# arcutronix

### Synchronize the Ethernet

# **ENX WebGUI**

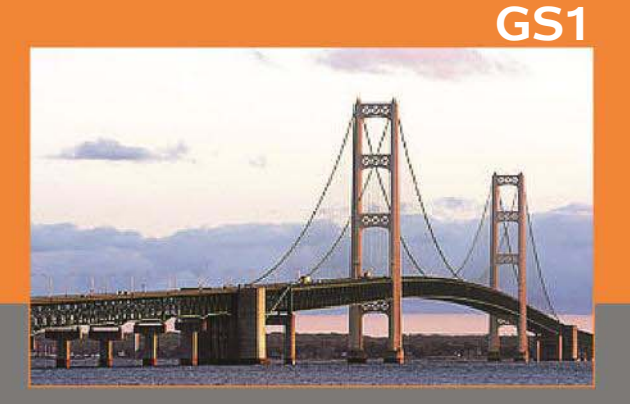

arcutronix GmbF Deutschland

### **Reference Guide**

Version 1.3

# arcutronix

## **ENX-F**

### **REFERENCE GUIDE**

### Web-GUI

| Grc ENX Reference Guide×         ↓           ←         →         ②         0         192.1 | .68.1.100/#/cardview/0.0_ENX-F | /1 🖈 🔀 🔻 arcutronix GmbH    |                               |
|--------------------------------------------------------------------------------------------|--------------------------------|-----------------------------|-------------------------------|
|                                                                                            |                                |                             | logged in as: admin<br>logout |
| General System Information                                                                 | Device Name                    | ENX Reference Guide Web-GUI |                               |
| Inventory<br>Administration                                                                | Device Location                | all over the world          |                               |
| 🗄 Alarm Management                                                                         | Contact Person                 | all readers                 |                               |
|                                                                                            | Device Temperature             | 45.0 °C                     |                               |
| RMON Monitors                                                                              | Date and Time                  | 2000-01-21 14:50            |                               |
| <ul> <li></li></ul>                                                                        | Current System Uptime          | 0d 01:45                    |                               |
|                                                                                            | Total System Uptime            | 1d 06:09                    |                               |
|                                                                                            |                                |                             |                               |

#### Version 1.3

### Contacts

arcutronix GmbH Garbsener Landstraße 10 D-30419 Hannover, Germany

Tel.: +49 (0)511 277- 2700 Fax: +49 (0)511 277- 2709 E-Mail: info@arcutronix.com Web: http://www.arcutronix.com

### **Copyright Note**

© Copyright 2013, arcutronix GmbH. All rights reserved.

Restricted Rights Legend: Use, duplication, or disclosure by the government is subject to restrictions as set forth in subparagraph (c)(1)(ii) of the Rights in Technical Data and Computer Software Restricted Rights clause at DFARS 252.227-7013 and/or the Commercial Computer Software Restricted Rights clause at FAR 52.227-19(c) (1) and (2).

### **Document Contents**

This document contains the latest information available at the time of publication. The content of this document is subject to change without prior notice. arcutronix reserves the right modifying the content at any time. arcutronix shall not be liable for errors contained herein or for incidental or consequential damages in connection with the furnishing, performance, or use of this material. To request arcutronix publications or comment on this publication, contact a arcutronix representative or the arcutronix corporate head-quarters. arcutronix may, without obligation, use or distribute information contained in comments it receives. Address correspondence to the attention of Manager, Technical Publications.

### Trademarks

arcutronix is a registered trademark of arcutronix GmbH. All other products, trade names and services are trademarks, registered trademarks or service marks of their respective owners.

### **About this Reference Guide**

### Introduction and Overview

The ENX can be configured and monitored via a web-based graphical user interface (GUI). The Web-GUI offers an user-friendly access to the device by standard web browser.

This reference guide will explain how to connect to the Web-GUI and the usage of it.

| Part-Number of this document: | 1102 00 65.man |
|-------------------------------|----------------|
| Version:                      | V 1.3          |

#### **Covered Software**

This Reference Guide is valid for ENX-SW V 1\_1\_00.

#### Conventions

This manual uses the following text conventions to convey instructions and information:

Normal text is written in Albany font.

Commands and Arguments are done in Courier New.

Notes, cautions, and tips use these conventions and symbols:

**NOTE:** Means reader take note. Notes contain helpful suggestions or references to materials not contained in this manual.

#### WARNING:

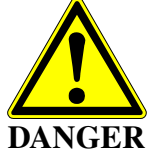

Means reader be careful. In this situation, you might do something that could result in equipment damage or loss of data.

### **Release History**

2013-01-10 Version 1.0 Editor: mjz

First issue of the ENX Reference Guide Web-GUI. It is based on the original manual axManualENX, which became much to huge due to all the information required for web-GUI. therefore an extra document was separated.

### **Referenced and Related Documents**

| [axManualENX]   | arcutronix GmbH (2012): Manual for ENX: Operation, installation, Functionality.                                                                             |
|-----------------|----------------------------------------------------------------------------------------------------|
| [axRefGuideCLI] | arcutronix GmbH (2012): ENX Command Line Interface, Reference Guide.                                                                                        |
| [IEEE 802.1AS]  | IEEE Std 802.1AS <sup>™</sup> -2011: Timing and Synchronization for Time-Sensitive Applications in Bridged Local Area Networks.                             |
| [IEEE 802.1AX]  | IEEE Std 802.1AX <sup>™</sup> -2008: Link Aggregation.                                                                                                    |
| [IEEE 802.1D]   | IEEE Std 802.1D™-2004: Media Access Control (MAC) Bridges.                                                                                                  |
| [IEEE 802.1Q]   | IEEE Std 802.1Q™-2011: Media Access Control (MAC) Bridges and Virtual Bridge Local Area Networks.                                                           |
| [IEEE 802.3]    | IEEE Std 802.3 <sup>™</sup> -2008: Part3: Carrier sense multiple access with Collision Detection (CSMA/CD) Access Method and Physical Layer Specifications. |
| [IEEE 802.11]   | IEEE Std 802.11 <sup>™</sup> -2012: Wireless LAN Medium Access Control (MAC) and Physical Layer (PHY) Specifications.                                       |
| [IEEE 1588]     | IEEE Std 1588™-2008: IEEE Standard for a Precision Clock Synchronization<br>Protocol for Networked Measurement and Control Systems.                         |
| [IEEE 1901]     | IEEE Std 1901™-2010: Broadband Over Power Lines PHY/MAC Working Group (COM/SC/BPLPHMAC).                                                                    |
| [IETF RFC 791]  | IETF RFC 791 (1981), Internet Protocol (IP).                                                                                                    |
| [IETF RFC 1305] | IETF RFC 1305 (1992), Network Time Protocol (Version 3) Specification, Implementation and Analysis.                                                         |
| [IETF RFC 1901] | IETF RFC 1901 (1996), Introduction to Community-based SNMPv2.                                                                                               |
| [IETF RFC 2474] | IETF RFC 2474 (1998), Definition of the Differentiated Services Field (DS Field) in the IPv4 and IPv6 Headers.                                              |
| [IETF RFC 2544] | IETF RFC 2544 (1999), Benchmarking Methodology for Network Interconnect Devices.                                                                            |
| [IETF RFC 2597] | IETF RFC 2597 (1999), Assured Forwarding PHB Group.                                                                                                    |
| [IETF RFC 3246] | IETF RFC 3246 (2002), An Expedited Forwarding PHB (Per-Hop Behavior).                                                                                       |
| [IETF RFC 3410] | IETF RFC 3410 (2002), Introduction and Applicability Statements for Internet Standard Management Framework.                                                 |

| [IETF RFC 3414] | IETF RFC 3414 (2002), User-based Security Model (USM) for version 3 of the Simple Network Management Protocol (SNMPv3).                                           |
|-----------------|----------------------------------------------------------------------------------------------------|
| [ITU-T G.703]   | Recommendation ITU-T G.703 (2001), Physical/electrical characteristics of hier-<br>archical digital interfaces.                                                   |
| [ITU-T G.704]   | Recommendation ITU-T G.704 (1998), Synchronous frame structures used at 1544, 6312, 2048, 8448 and 44 736 kbit/s hierarchical levels.                             |
| [ITU-T G.813]   | Recommendation ITU-T G.813 (2003), Timing characteristics of SDH equipment slave clocks (SEC).                                                                    |
| [ITU-T G.823]   | Recommendation ITU-T G.823 (2000), The control of jitter and wander within digital networks which are based on the 2048 kbit/s hierarchy.                         |
| [ITU-T G.8261]  | Recommendation ITU-T G.8261/Y.1361 (2008), Timing and synchronization aspects of packet networks.                                                                 |
| [ITU-T G.8262]  | Recommendation ITU-T G.8262/Y.1362 (2007), Timing characteristics of syn-<br>chronous Ethernet equipment slave clock (EEC).                                       |
| [ITU-T G.8264]  | Recommendation ITU-T G.8264/Y.1364 (2008), Distribution of timing information through packet networks.                                                            |
| [ITU-T V.11]    | Recommendation ITU-T V.11 (1996), Electrical characteristics for balanced double-current interchange circuits operating at data signalling rates up to 10 Mbit/s. |
| [ITU-T Y.1731]  | Recommendation ITU-T Y.1731 (2006), OAM functions and mechanisms for Ethernet based networks.                                                                     |
| [MEF 6.1]       | MEF Technical Specification MEF 6.1 (2008), Ethernet Services Definitions - Phase 2                                                                               |
| [MEF 10.2]      | MEF Technical Specification MEF 10.2 (2009), Ethernet Services Attributes Phase 2                                                                                 |
| [MEF 12.1]      | MEF Technical Specification MEF 12.1 (2010), Ethernet Services Layer - Base Elements                                                                              |
| [MEF 22.1]      | MEF Technical Specification MEF 22.1 (2012), Mobile Backhaul Phase 2                                                                                              |
| [SFP MSA]       | Small Form-factor Pluggable (SFP) Transceiver Multi Source Agreement (MSA) (2000)                                                                                 |

### **List of Contents**

| Introduction and Overview        | about-1 |
|----------------------------------|---------|
| Covered Software                 | about-1 |
| Conventions                      | about-1 |
| Release History                  | about-2 |
| Referenced and Related Documents | about-3 |

### Chapter 1 ENX Web-GUI

| Introductio | )n1-                                        |
|-------------|---------------------------------------------|
| Acce        | ss to the Device                            |
| Secu        | rity Issues                                 |
| Web-Men     | u Body                                      |
| Logir       | 1                                           |
| Layo        | ut of Web-GUI                               |
| Navig       | yation                                      |
|             | -<br>Select a menu entry                    |
|             | Page Update                                 |
|             | Logout                                      |
| Statu       | is-Symbols (Error / Warning)                |
| Usag        | e of Commit Groups 1-                       |
|             | Display and Change of Passwords             |
|             | Rules for Passwords 1-                      |
| Web-Men     | us of ENX                                   |
| Gene        | eral System Information                     |
|             | Inventory                                   |
| Admi        | nistration                                  |
|             | User and Access Administration              |
|             | File Servers                                |
|             | Users and Passwords                         |
|             | SSH Access                                  |
|             | SNMP Configuration                          |
|             | SNMP based SNMP parameter configuration 1-4 |
|             | Port and IP Configuration                   |
|             | Edit Port Settings 1-4                      |
|             | Edit IP Settings                            |
|             | Diagnostics                                 |
|             | Date and Time Settings                      |
|             | NTP Server Setup                            |
|             | Configuration Management                    |
|             | Recall Configuration Options ("Apply")      |
|             | Firmware Update                             |
|             |                                             |

|                                         | 4 (0   |
|-----------------------------------------|--------|
|                                         | . 1-69 |
| Menu                                    | . 1-70 |
| Messages                                | . 1-73 |
| Summary                                 | . 1-74 |
| Reset System                            | . 1-74 |
| Self-Test                               | . 1-76 |
| Alarm Management                        | . 1-77 |
| System Alarm Group                      | . 1-78 |
| Detailed Alarm Settings (Config)        | . 1-80 |
| EEC Alarm Group                         | . 1-81 |
| Port Alarm Groups (LINE 1-2; LAN 1-4)   | . 1-83 |
| SFP Alarm Groups (LINE 1-2; LAN 1-4)    | . 1-84 |
| PTP Alarm Group                         | . 1-86 |
| Active Alarm List                       | . 1-89 |
| Ethernet Ports.                         | . 1-89 |
| Edit Ethernet Ports                     | . 1-91 |
| VLAN                                    | . 1-93 |
| VLAN Unaware Mode                       | . 1-94 |
| VLAN Aware Mode                         | . 1-95 |
| Provider-Tagging Mode                   | . 1-99 |
| Classification                          | 1-102  |
| VLAN Priority to Priority Sticker       | 1-104  |
| DSCP Classification                     | 1-105  |
| Priority2Oueue Mapping                  | 1-107  |
| MAC. Table                              | 1-108  |
| MAC Settings                            | 1-109  |
| Policer                                 | 1-110  |
| Ingrass Limitar                         | 1_110  |
| Faress Shaner                           | 1-11/  |
| Farass Oliques                          | 1-114  |
|                                         | 1 110  |
| Dort Crown Dataile                      | 1-119  |
|                                         | 1-120  |
| SED Info                                | 1-123  |
| SFP IIIIU                               | 1-123  |
|                                         | 1-128  |
| Operation and Maintenance               | 1-129  |
|                                         | 1-130  |
|                                         | 1-131  |
| RMON Port Counters                      | 1-132  |
| RMON Counters History                   | 1-133  |
| RMUN Alarms                             | 1-134  |
| RMON Events                             | 1-136  |
| Clock Configuration                     | 1-137  |
| Configuration of Internal TCXO and T3an | 1-139  |
| Configuration Synce LINEs               | 1-141  |

### ToC

| T3an/T4ab Configuration                        | 1-143 |
|------------------------------------------------|-------|
| IEEE1588 PTP Configuration                     | 1-145 |
| Master Port Configuration and Status.          | 1-147 |
| Slave Port Configuration and Status            | 1-149 |
| Peer Delay Messages and notPeer Delay Messages | 1-150 |
| PTP Logging                                    | 1-150 |
| Log View                                       | 1-152 |
| Safe Log-Files                                 | 1-152 |
|                                                |       |

### **List of Figures**

| Figure 1-1  | Login Screen                                    |
|-------------|-------------------------------------------------|
| Figure 1-2  | Web-GUI's Appearance 1-3                        |
| Figure 1-3  | Web Main-menu ENX.         1-9                  |
| Figure 1-4  | General System Information 1-10                 |
| Figure 1-5  | Inventory                                       |
| Figure 1-6  | Administration 1-13                             |
| Figure 1-7  | User and Access Administration 1-15             |
| Figure 1-8  | Example "Edit File Server": Firmware Store 1-18 |
| Figure 1-9  | Users and Passwords                             |
| Figure 1-10 | Add New Account 1-22                            |
| Figure 1-11 | Modify Account                                  |
| Figure 1-12 | SSH Access                                      |
| Figure 1-13 | SSH Password                                    |
| Figure 1-14 | SSH Password 1-29                               |
| Figure 1-15 | SNMP Configuration, SNMP enabled 1-30           |
| Figure 1-16 | SNMP Users and Community 1-32                   |
| Figure 1-17 | SNMPv2c Community 1-33                          |
| Figure 1-18 | SNMPv3 User 1-35                                |
| Figure 1-19 | SNMPv3 Edit User Settings 1-36                  |
| Figure 1-20 | SNMP Trap Configuration 1-39                    |
| Figure 1-21 | Edit SNMP Trap Receiver 1-42                    |
| Figure 1-22 | Port and IP Configuration 1-44                  |
| Figure 1-23 | Port and IP Overview 1-45                       |
| Figure 1-24 | Edit-Port-Settings, F/Q MGMT 1-47               |
| Figure 1-25 | Edit-Port-Settings, Inband MGMT 1-48            |
| Figure 1-26 | Table of LINE-Ports    1-49                     |
| Figure 1-27 | Edit IP Settings (F/Q Port) 1-50                |
| Figure 1-28 | Edit IP Settings (Inband Port) 1-53             |
| Figure 1-29 | Diagnostics                                     |
| Figure 1-30 | Date And Time Settings 1-56                     |
| Figure 1-31 | NTP Server Setup 1-59                           |
| Figure 1-32 | Edit NTP Server 1-61                            |
| Figure 1-33 | Configuration Management w/o http-option 1-65   |
| Figure 1-34 | Configuration Management with http-option       |

| Figure 1-35 | Recall Configuration                            |
|-------------|-------------------------------------------------|
| Figure 1-36 | Firmware Update w/o http-option 1-70            |
| Figure 1-37 | Firmware Update with http-option 1-71           |
| Figure 1-38 | Reset System, @Specific Time 1-75               |
| Figure 1-39 | Self-Test                                       |
| Figure 1-40 | Alarm Management 1-77                           |
| Figure 1-41 | System Alarm Group Management 1-79              |
| Figure 1-42 | Example Alarm Settings: Device Temperature 1-81 |
| Figure 1-43 | EEC Alarm Group Management 1-82                 |
| Figure 1-44 | Port Alarm Group                                |
| Figure 1-45 | SFP Alarm Group (LINE 1 SFP) 1-85               |
| Figure 1-46 | PTP Alarm Group Management 1-87                 |
| Figure 1-47 | Active Alarm List                               |
| Figure 1-48 | Ethernet Ports 1-90                             |
| Figure 1-49 | Edit Ethernet Ports                             |
| Figure 1-50 | VLAN Unaware Mode 1-94                          |
| Figure 1-51 | VLAN Aware Mode 1-96                            |
| Figure 1-52 | Edit Port VLAN Aware Settings 1-98              |
| Figure 1-53 | Provider-Tagging 1-100                          |
| Figure 1-54 | Edit Port Provider-Tagging Settings 1-101       |
| Figure 1-55 | Classification 1-103                            |
| Figure 1-56 | VLAN Priority to Prio Sticker                   |
| Figure 1-57 | DSCP Classification 1-106                       |
| Figure 1-58 | Priority2Queue Mapping 1-107                    |
| Figure 1-59 | MAC Table 1-108                                 |
| Figure 1-60 | MAC Table 1-109                                 |
| Figure 1-61 | Ingress Limiter 1-110                           |
| Figure 1-62 | Edit Ingress Limiter                            |
| Figure 1-63 | Edit Specific Ingress Limiter 1-112             |
| Figure 1-64 | Egress Shaper 1-115                             |
| Figure 1-65 | Egress Shaper Settings 1-116                    |
| Figure 1-66 | Egress Queues 1-118                             |
| Figure 1-67 | LACP 1-120                                      |
| Figure 1-68 | LACP Port Group Details 1-121                   |
| Figure 1-69 | LACP Aggregators 1-123                          |
| Figure 1-70 | SFP Info 1-124                                  |
| Figure 1-71 | SFP Details 1-125                               |

### LoF

| Figure 1-72 | SFP Diagnostics                      | 1-127 |
|-------------|--------------------------------------|-------|
| Figure 1-73 | Ethernet Counters                    | 1-128 |
| Figure 1-74 | Operation and Maintenance            | 1-130 |
| Figure 1-75 | EFM                                  | 1-130 |
| Figure 1-76 | RMON Monitors                        | 1-131 |
| Figure 1-77 | RMON Port Counter                    | 1-132 |
| Figure 1-78 | RMON Counter Details                 | 1-133 |
| Figure 1-79 | RMON Counter History                 | 1-134 |
| Figure 1-80 | RMON Alarms                          | 1-135 |
| Figure 1-81 | RMON Alarm Details                   | 1-135 |
| Figure 1-82 | RMON Events                          | 1-136 |
| Figure 1-83 | RMON Event Details                   | 1-136 |
| Figure 1-84 | Clock Configuration                  | 1-137 |
| Figure 1-85 | T3an Configuration                   | 1-140 |
| Figure 1-86 | SyncE Configuration                  | 1-142 |
| Figure 1-87 | T3an/T4ab Configuration              | 1-144 |
| Figure 1-88 | PTP Configuration                    | 1-146 |
| Figure 1-89 | Master Port Configuration and Status | 1-147 |
| Figure 1-90 | Slave Port Configuration and Status  | 1-149 |
| Figure 1-91 | PTP Logging.                         | 1-151 |
| Figure 1-92 | PTP Logging.                         | 1-151 |
| Figure 1-93 | Log View Example                     | 1-152 |
| Figure 1-94 | Save Logfiles                        | 1-153 |

### **List of Tables**

| Table 1-2  | Submenus of Main-menu 1-9                 |
|------------|-------------------------------------------|
| Table 1-3  | General System Information                |
| Table 1-4  | General System Information: Submenus 1-11 |
| Table 1-5  | Inventory                                 |
| Table 1-6  | Administration: Submenus 1-14             |
| Table 1-7  | User Administration                       |
| Table 1-8  | Users and Passwords: Submenus 1-17        |
| Table 1-9  | Server Configuration 1-18                 |
| Table 1-10 | TACACS+ Settings 1-21                     |
| Table 1-11 | Users and Passwords 1-22                  |
| Table 1-12 | Add Account                               |
| Table 1-13 | Change Password 1-24                      |
| Table 1-14 | SSH Access                                |
| Table 1-15 | Submenus of SSH Access 1-26               |
| Table 1-16 | SSH User Definition 1-28                  |
| Table 1-17 | SNMP Configuration 1-30                   |
| Table 1-18 | SNMP Configuration: Submenus 1-31         |
| Table 1-19 | SNMPv2c Community Configuration 1-33      |
| Table 1-20 | SNMPv3 User                               |
| Table 1-21 | SNMPv3 User Settings 1-36                 |
| Table 1-22 | SNMPv3 Confidentiality 1-39               |
| Table 1-23 | SNMP Trap Configuration 1-40              |
| Table 1-24 | Edit SNMP Trap Receiver 1-42              |
| Table 1-25 | Port and IP-Configuration                 |
| Table 1-26 | Port and IP-Configuration                 |
| Table 1-27 | Port Configuration                        |
| Table 1-28 | Port and IP-Configuration                 |
| Table 1-29 | IP-Port Configuration 1-50                |
| Table 1-30 | IP-Port Configuration 1-53                |
| Table 1-31 | Date and Time Settings 1-57               |
| Table 1-32 | NTP Server Status 1-57                    |
| Table 1-33 | NTP Server Setup                          |
| Table 1-34 | Edit NTP Server                           |
| Table 1-35 | Configuration Management                  |

| Table 1-36 | Recall Configuration 1-68             |
|------------|---------------------------------------|
| Table 1-37 | Firmware Update 1-71                  |
| Table 1-38 | Reset System         1-75             |
| Table 1-39 | Alarm Management 1-78                 |
| Table 1-40 | System Alarm Group Management 1-79    |
| Table 1-41 | EEC Alarm Group Management 1-82       |
| Table 1-42 | Port Alarm Group 1-84                 |
| Table 1-43 | SFP Alarm Group 1-85                  |
| Table 1-44 | PTP Alarm Group Management 1-87       |
| Table 1-45 | Ethernet Port 1-90                    |
| Table 1-46 | Edit Ethernet Port 1-91               |
| Table 1-47 | VLAN Unaware                          |
| Table 1-48 | VLAN Aware                            |
| Table 1-49 | VLAN Aware Overview Table 1-97        |
| Table 1-50 | Edit Port VLAN Aware Settings 1-98    |
| Table 1-51 | Provider-Tagging 1-100                |
| Table 1-52 | Provider Tagging Overview Table 1-100 |
| Table 1-53 | Edit Port Provider-Tagging 1-102      |
| Table 1-54 | Classification                        |
| Table 1-55 | VLAN Priority to Prio Sticker         |
| Table 1-56 | DSCP Classification 1-106             |
| Table 1-57 | VPriority2Queue Mapping 1-108         |
| Table 1-58 | MAC Table 1-109                       |
| Table 1-59 | MAC Settings 1-110                    |
| Table 1-60 | Edit Specific Ingress Limiter 1-112   |
| Table 1-61 | Egress Shaper 1-116                   |
| Table 1-62 | Egress Queues                         |
| Table 1-63 | SFP Details                           |
| Table 1-64 | SFP Diagnostics 1-127                 |
| Table 1-65 | Ethernet Counters 1-129               |
| Table 1-66 | RMON Parameters 1-132                 |
| Table 1-67 | Clock Configuration                   |
| Table 1-68 | Clock Source Table                    |
| Table 1-69 | TCXO &T3an Configuration 1-140        |
| Table 1-70 | Sync-E LINE Configuration 1-142       |
| Table 1-71 | T3an/T4ab 1-144                       |
| Table 1-72 | T3an/T4ab 1-146                       |

### LoT

| Table 1-73 | Master Port Configuration and Status | 1-148 |
|------------|--------------------------------------|-------|
| Table 1-74 | Slave Port Configuration and Status  | 1-149 |
| Table 1-75 | PTP Multicast MAC Addresses          | 1-150 |
| Table 1-76 | Configuration of Log-Files           | 1-153 |

### Chapter 1 ENX Web-GUI

The ENX can be configured via a html-based Web-GUI (Operator Interface). Just a standard web browser is needed and an IP-connection to the device. This chapter will explain how to connect to the Web-GUI and its usage.

### Introduction

#### Access to the Device

The ENX Web-GUI can be accessed via the both management ports (out-of-band "F/Q" and in-band management interface). Both interfaces use different IP-addresses, but the behaviour and the usage from html-point of view is just the same.

arcutronix' devices are proved to be used with different web browsers:

- Internet Explorer (Microsoft): IE 7 or higher
- Mozilla Firefox (Open Source): Firefox 6 or higher
- Opera (Opera Software ASA): Opera 10 or higher
- Safari (Apple): Safari 5 or higher
- Google Chrome (Google): Chrome 9.0 or higher

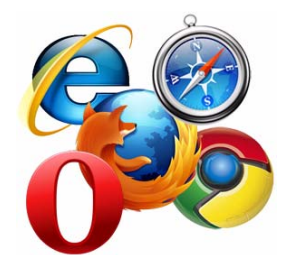

#### **Security Issues**

The Web-GUI is accessible via any TCP/IP link to the device, so it might be that other persons than the intended ones get connection and will see the login screen. To avoid forbidden configuration or burglary of information, the access is protected against intruders via user-name and password. Any not successful attempt to login to the device is stored in the log-file and a trap can be configured to inform higher level management system about this.

Any time you connect or reconnect to the initialized ENX the login-window is displayed and a password request turns up on the terminal.

Be careful with passwords! If you write them down, keep them in a safe place. Do not choose strings easy to hack. In particular, do not use the default strings which were valid when you received the device.

Do not forget your password. If you forget your password the device will be rendered useless and will have to be sent back to the factory for basic re-configuration.

**NOTE:** Three different access-level are selectable with different access rights:

- **1**. Guest (only view)
- **2.** User (view and modify)
- 3. Admin (full access inclusive user administration)

If the device is started-up the very first time, only the user "admin" is defined. See in "User and Access Administration" on page 1-14, how to define additional users and how to change the user passwords.

### Web-Menu Body

#### Login Screen

After a management connection has been established towards the ENX, the Login screen is displayed. The management software may be accessed by the user with different access levels (see "Security Issues" on page 1-1).

The Login screen is shown in the figure below. For a first quick overview, the type, name, alarm status and the serial number of the connected device is displayed on the top-right side. This makes it easy to verify, whether one has reached the right unit (the entered URL might be wrong or mistyped) and its actual status. If all is fine, it might be no need to login and one can turn towards the next device to check and work with.

The fields user-name and passwords must be filled and after pressing the "Login"-button, the inscription is verified against the local or remote data-base. If the login is accepted, the next screen will open, otherwise the login attempt is denied and one will remain on this screen.

**NOTE:** A refused attempt to login to the unit is logged.

| arcutronix E          | ILTC | o∩i>  | < |  |  |  |  |  | A EN><br>Serial: 2 | C-F: ENX-<br>20120101 | F<br>14 |
|-----------------------|------|-------|---|--|--|--|--|--|--------------------|-----------------------|---------|
| User Name<br>Password |      |       |   |  |  |  |  |  |                    |                       |         |
|                       | L    | .ogin |   |  |  |  |  |  |                    |                       |         |
|                       |      |       |   |  |  |  |  |  |                    |                       |         |
|                       |      |       |   |  |  |  |  |  |                    |                       |         |
|                       |      |       |   |  |  |  |  |  |                    |                       |         |

Figure 1-1 Login Screen

A user name and a valid password have to be entered before access to configuration parameters is granted. The default user name and password are as follows:

User: admin Password: private

**CAUTION:** It is strongly advised to change these passwords in the USER ADMINISTRATION menu after the first login.

If the device is started-up the very first time, the only user 'admin' is defined with the password 'private', which should be changed immediately after login. The password is not displayed, each character is replaced by an asterisk (\*). An error message will be displayed for any unsuccessful login (the application continues with the login menu).

#### Layout of Web-GUI

After Login, the ENX Web-GUI is seen in its full glance. The Web-GUI is designed according the latest rules for web-based GUIs and you will find it very easy to navigate.

The Web-GUI's body is divided in 6 major parts, which are shown in the next figure and will be explained a little bit after this.

|                                                                                                    |                                                                                                    | 1) 2)                                                                           | A ENX-F: Demo-Device<br>Serial: 2012010114 | logged in as: admin<br>3) logout |
|----------------------------------------------------------------------------------------------------|----------------------------------------------------------------------------------------------------|---------------------------------------------------------------------------------|--------------------------------------------|----------------------------------|
| <ul> <li>General System Information<br/>Inventory</li> <li>Administration</li> <li>Alarm Management</li> <li>Ethernet Ports</li> <li>Operation and Maintenance</li> <li>RMON Monitors</li> <li>Clock Configuration</li> <li>Log View</li> </ul> | Device Name<br>Device Location<br>Contact Person<br>Device Temperature<br>Date and Time<br>Current System Uptime<br>Total System Uptime | Demo-Device<br><><br><><br>31.5 °C<br>2013-02-06 13:54<br>0d 02:29<br>25d 06:02 |                                            |                                  |
| 4)                                                                                                    |                                                                                                    |                                                                                 |                                            | 5)                               |
|                                                                                                    |                                                                                                    |                                                                                 |                                            | 6)                               |

Figure 1-2 Web-GUI's Appearance

- 1. Logo/Family Pane.
- 2. Info Pane: Information about
  - device-type (here ENX-F),
  - device-name (here Demo-Device),

**NOTE:** Be careful, when typing user and password. The entry of strings is case-sensitive.

- serial number,
- and alarm status (status icon, see "Status-Symbols (Error / Warning)" on page 1-5).
- 3. Login/Logout Pane: Info, who is logged in and a button for Logout.
- **4.** Navigation Pane: Navigating in the Web-GUI is easy with the Navigation Pane. The settings are grouped in different categories, which can be exploded and collapsed.
- **5.** Main Pane: This is the pane, where all the information is listed and the configuration can be changed and adopted. The next chapter will mainly handle the settings in this section.
- 6. Message Pane: Here status and error-messages are shown.

#### Navigation

The Web-GUI is a graphic user menu. The best way to navigate between the different pages is to use your mouse. Open and collapse the menus in the Navigation Pane (see above) and select the page, you want to see and/or edit.

#### Select a menu entry

When you move the mouse-pointer over the Navigation Pane, you can see the pointer change its face: When you move the pointer over a selectable item, it will look like a this: \_\_\_\_\_\_, if there is no selectable value, it is standard (normally arrow): \_\_\_\_\_\_

łb)

k

When you want to open or select the given entry, press the left button on your mouse to complete the selection.

The selected menu-entry is displayed in orange-coloured text, while all the others are marked blue (see Figure 1-2).

In some cases, you will find lists to select an entry. Use also the mouse-pointer to navigate in these list. Press Enter, when the right entry is highlighted to select it.

#### Page Update

To update the actual menu, just use your browser's reload button.

#### Logout

Use the Logout-Button terminating the session and leave the unit. Never forget to logout, as otherwise unauthorized persons could get access to the unit and damage your services.

The auto-logout feature adds additional security in case the regular logout has been forgotten.

**WARNING:** If your PC/Laptop is very busy and does not reply on the devices cyclic "Hello"-messages, the web-session will be terminated after 90 seconds without reply. This auto-termination is implemented due to security reasons if you close your browser or browser-tab without logout.

### Status-Symbols (Error / Warning)

On top-right of the web-GUI the status of the device is depicted. A status symbol is shown in case there is a problem detected on the device. If there is no icon to see, all is fine and the system is working without any problems.

| Symbol          | Prio | Meaning                                                                                                |
|-----------------|------|----------------------------------------------------------------------------------------------------|
| none<br>(empty) | 0    | Everything is fine. No problems detected.                                                              |
| Δ               | 4    | Alarm-Symbol. The device has detected at least one active alarm.                                       |
| Δ               | 2    | Alarm-Acknowledged Symbol. The device has at least one alarm, which is already acknowledged by user.   |
| Δ               | 3    | Warning-Symbol. The device has detected at least one active warning.                                   |
| Δ               | 1    | Warning-Acknowledged Symbol. The device has at least one alarm, which is already acknowledged by user. |

Table 1-1 Status-Symbols

As there can be only one symbol at the time, there is a priority. Depending on the priority of the event, the symbol with the highest priority is shown.

#### **Usage of Commit Groups**

Most of the entries, which can be made via the Web-GUI, are accepted as soon as the new value for the variable is entered. No additional "Store" command is required, the new value is active as soon as it is entered.

Nevertheless, some of the variables are grouped together, as it makes only sense to make all required changes and the activate them at the end. Such groups are called "Commit Group" within this document, as the set of variables ("group") must be committed together before it is activated and valid.

Such commit groups are:

- Adding users,
- Changing passwords,

- ...

The usage of Commit Groups will be explained hereafter using the example of changing passwords. the behaviour is similar for all Commit Groups.

#### **Display and Change of Passwords**

The Web-GUI offers the possibility to enter and change passwords on several pages for very different applications. The usage of these pages are all the same and it is slightly different than other pages, as passwords need more attention to security and to prevent the user and the system from phishing.

For security reason, the Web-GUI will never display passwords as clear text, but always in a hidden manner. The text <hidden> is shown:

| Password                                                           | <hidden></hidden> |  |  |  |  |  |
|--------------------------------------------------------------------|-------------------|--|--|--|--|--|
| Change Password                                                    | Change Password   |  |  |  |  |  |
| Form data is only submitted after pressing Change Password button. |                   |  |  |  |  |  |

So please make sure, you note your password, as you will not have the chance to see it in the Web-GUI.

In case the password shall be changed, just click into the thick-blue bordered area and you can enter the new password. Also the entry of the new password is hidden, only dots are shown for each entered character:

| Password        | •••••           | (P<br>(R | (Password)<br>(Retype) |  |
|-----------------|-----------------|----------|------------------------|--|
|                 | Save            | Cancel   |                        |  |
| Change Password | Change Password |          |                        |  |

Form data is only submitted after pressing Change Password button.

The new password has to be re-typed to be sure, no typo was entered the first time. As long as the re-typed entered password does not equal to the first entry, the field is marked yellow and a hint is shown:

#### ENX Web-GUI Web-Menu Body

| Password              | Save Ca                         | Passwords do not match. |
|-----------------------|---------------------------------|-------------------------|
| Change Password       | Change Password                 |                         |
| Form data is only sub | mitted after pressing Change Pa | ssword button.          |

When the re-type is correct the yellow colour will disappear. Now please press "Save" to finish the entry of the new password.

**NOTE:** The new password is NOT stored yet for usage and NO verification is done concerning security issues up to this moment!

To make the new password active, you have to press "Change Password". Otherwise the old password will be still valid. To indicate, that the new entered password is not active yet, the word password will be displayed in red:

| Password              | <hidden></hidden>                             |  |  |  |  |
|-----------------------|-----------------------------------------------|--|--|--|--|
| Change Password       | Change Password                               |  |  |  |  |
| Form data is only sub | mitted after pressing Change Password button. |  |  |  |  |

When pressing "Change Password", the verification concerning security rules for passwords are done. It can now be the case, that the check will not accept the new password. For details on the security "Rules for Passwords" see below.

After successful verification of the new password, the GUI is left and the parent GUI is shown. If the check was not successful, the GUI is not left and the user has the option to enter a new (and better) password.

If the GUI is left without pressing "Change Password", a hint is shown which indicates, that the new password is not active, yet. One can now select whether to abolish the changes, commit the changes or to stay in password GUI for more changes.

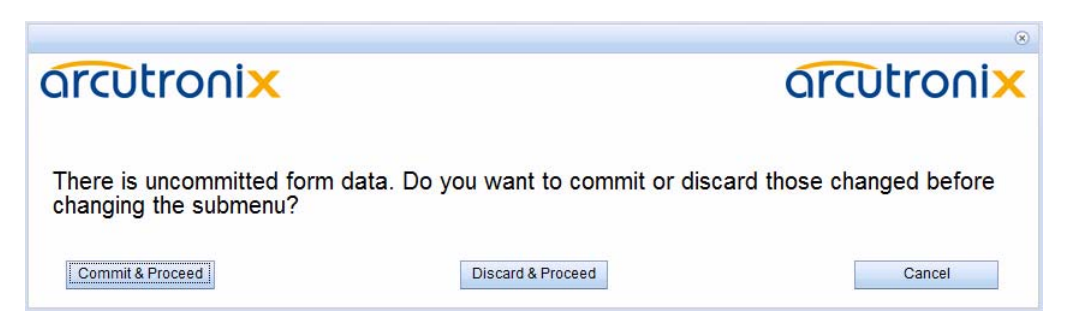

#### **Rules for Passwords**

The password given to a user or other usage must reach a certain level of "password strength" to protect the system from hackers. The strength of a password is a function of length, complexity, and unpredictability and this is verified by several security rules. If a new password does not fulfil this rules, it will be not accepted by the ENX. The rules are as follows:

- Minimum password length is 3 characters (, maximum password length is 32 characters),
- Character set is 7-Bit ASCII, allowed characters:
  - Capital letters: A...Z,
  - Lower case characters: a...z,
  - Digits: 0...9,
  - additional characters: 0x2D (-), 0x2E (.), 0x5F (\_)
- The password may contain any of these characters.
- **NOTE:** It is allowed to have the user-name as part of the password (forwards and backwards, not case sensitive!). BUT the system will remove this string from the password before it is verified.
  - E.g. the user-name is "weakuser". Then a password "12weakUser!" would lead to strength-verification of "12!". The password would be too weak and not accepted!
  - The same user-name in combination with password "12weakuser!\_ButStrongPassword" would be ok, as the strength-verification is done on the reduced password "12!\_ButStrongPassword" and this fulfils the requirements for a strong password.

### Web-Menus of ENX

The main view of the ENX is the top-level. From here all other (sub-)menus can be entered. It provides a general overview of the menu structure.

1

|                                                                                                    |                                                                                                    |                                                                                 | A ENX-F: Demo-Device<br>Serial: 2012010114 | logged in as: admin<br>logout |
|----------------------------------------------------------------------------------------------------|----------------------------------------------------------------------------------------------------|---------------------------------------------------------------------------------|--------------------------------------------|-------------------------------|
| <ul> <li>General System Information<br/>Inventory</li> <li>Administration</li> <li>Alarm Management</li> <li>Ethernet Ports</li> <li>Operation and Maintenance</li> <li>RMON Monitors</li> <li>Clock Configuration</li> <li>Log View</li> </ul> | Device Name<br>Device Location<br>Contact Person<br>Device Temperature<br>Date and Time<br>Current System Uptime<br>Total System Uptime | Demo-Device<br><><br><><br>31.5 °C<br>2013-02-06 13:54<br>0d 02:29<br>25d 06:02 |                                            |                               |

Figure 1-3 Web Main-menu ENX

Select a menu line in the Navigation Pane to open the selected submenu or to logout from the ENX' Web-GUI.

The following submenus are available:

 Table 1-2
 Submenus of Main-menu

| Submenu                       | Description                                                                                                    |
|-------------------------------|----------------------------------------------------------------------------------------------------|
| General System<br>Information | This menu gives access to generic device information. Besides<br>allowing administrators to assign a name and location description<br>for the device, it shows the system runtime and detailed inventory<br>information about the device. |
| Administration                | This menu offers access to administrative configuration and settings of the device. admission management, time, update etc.                                                                                                    |
| Alarm<br>Management           | This menu contains an overview of the current overall alarm state<br>of the device and lists available alarm groups with their most<br>important properties.                                                                              |
| Ethernet Ports                | Within this menu, all settings for the "payload"-ports (LAN- and LINE-ports) can be done. The out-of-band management port (F/Q) is not part of this menu.                                                                                 |
| Operation and<br>Maintenance  | This menu gives access to the OAM (Operation, Administration<br>and Maintenance) settings of the device. For the time being, only<br>EFM (Ethernet First Mile, IEEE 802.3ah) is supported.                                                |
| RMON Monitors                 | This menu gives access to the configuration of various RMON features. All the different counters and alarms as defined in RMON-MIB.                                                                                                    |

| Submenu                | Description                                                                                                    |
|------------------------|----------------------------------------------------------------------------------------------------|
| Clock<br>Configuration | The clock configuration menu allows the set up of the SyncE and<br>PTP behaviour of the device. Clock sources for SyncE can be<br>configured and the criteria for acceptance of SyncE clocks can be<br>defined. |
| Log View               | This menu gives access to the system's logging entries and the storage of logging tables to a server.                                                                                                    |

Table 1-2 Submenus of Main-menu (continued)

In Web-GUI always one submenu will be selected. The selected submenu is highlighted in the Navigation Pane by a different colour than the other entries (orange versus blue). The default after login is the selection of submenu General System Information.

### **General System Information**

Select "General System Information" to access the General System Information menu. The following will be displayed:

|                                                                                                    |                                                                                                    |                                                                      | A ENX-F: Demo-Device<br>Serial: 2012010114 | logged in as: admin<br>logout |
|----------------------------------------------------------------------------------------------------|----------------------------------------------------------------------------------------------------|----------------------------------------------------------------------|--------------------------------------------|-------------------------------|
| General System Information     Inventory     Administration     Alarm Management     Ethernet Ports     Operation and Maintenance     RMON Monitors     Clock Configuration | Device Name<br>Device Location<br>Contact Person<br>Device Temperature<br>Date and Time<br>Current System Uptime | Demo-Device<br>< ><br>< ><br>31.5 °C<br>2013-02-06 13:54<br>0d 02:29 |                                            |                               |
| - Log view                                                                                                    | Total System Uptime                                                                                              | 25d 06:02                                                            |                                            |                               |

Figure 1-4 General System Information

This menu contains the general system information of the ENX device and system. Table 1-3 provides information about the options.

| Parameter                | Description                                                                                                    | Format                                    | Default    |
|--------------------------|----------------------------------------------------------------------------------------------------|-------------------------------------------|------------|
| Device Name              | Description/comment of the device.                                                                                             | Display/Input<br>(up to 32<br>characters) | ENX-F      |
| Device Location          | Description/comment of the device.                                                                                             | Display/Input<br>(up to 32<br>characters) | < >        |
| Contact Person           | Description/comment of the device.                                                                                             | Display/Input<br>(up to 32<br>characters) | < >        |
| Device<br>Temperature    | The current device<br>temperature in degrees<br>Celsius.                                                                       | Display                                   | no default |
| Date and Time            | The current date and time of<br>the device. Press on the<br>time-value and a drop-down<br>menu is shown to select the<br>time. | Display                                   | no default |
| Current System<br>Uptime | The time since the last system reboot.                                                                                         | Display                                   | no default |
| Total System<br>Uptime   | Overall sum of system up-time.                                                                                                 | Display                                   | no default |

Table 1-3 General System Information

The following submenu is available:

| Table 1-4 General System In | nformation: Submenus |
|-----------------------------|----------------------|
|-----------------------------|----------------------|

| Submenu   | Description                                                                                                    |
|-----------|----------------------------------------------------------------------------------------------------|
| Inventory | This menu shows inventory details about the device. This includes device identification, software and hardware revisions as well as ordering information. |
|           | All information herein are factory settings and cannot be changed.                                                                                        |

#### Inventory

Selecting "Inventory" leads to the Inventory menu, which provides information on the device. These are factory settings which are read-only.

1

|                                                                                                    |                                                  |                               | A ENX-F: Demo-Device<br>Serial: 2012010114 | logged in as: admin<br>logout |
|----------------------------------------------------------------------------------------------------|--------------------------------------------------|-------------------------------|--------------------------------------------|-------------------------------|
| General System Information     Inventory     Administration     Alarm Management     Ethernet Ports     | Device Type<br>Serial Number<br>Article Revision | ENX-F<br>2012010114<br>GS1    |                                            |                               |
| <ul> <li>● Operation and Maintenance</li> <li>● RMON Monitors</li> <li>● Clock Configuration</li> </ul> | Software Version                                 | V1_1_0-nb301                  |                                            |                               |
| <sup>€</sup> Log View                                                                                   | Software Details<br>Bootloader Version           | V1_3                          |                                            |                               |
|                                                                                                    | Date of Production<br>Manufacturer               | 2012-12-14<br>arcutronic GmbH |                                            |                               |
|                                                                                                    | Vendor ID<br>Order No.                           | UN341185881<br>1102-1001      |                                            |                               |
|                                                                                                    |                                                  |                               |                                            |                               |

#### Figure 1-5 Inventory

Table 1-5 provides information about the content.

#### Table 1-5 Inventory

| Parameter             | Description                             | Format  | Default                               |
|-----------------------|-----------------------------------------|---------|---------------------------------------|
| Device Type           | Indicates the device type.              | Display | ENX-F                                 |
| Serial Number         | Serial number of the device.            | Display | Depends on<br>the factory<br>settings |
| Article Revision      | The release number of the device.       | Display | Depends on<br>the factory<br>settings |
| Hardware<br>Version   | The release number of the PCB-A.        | Display | Depends on<br>the factory<br>settings |
| Software Version      | Revision of the loaded system software. | Display | Depends on<br>the loaded<br>software  |
| Bootloader<br>Version | Revision of the loaded bootloader.      | Display | Depends on<br>the loaded<br>software  |
| Date of<br>Production | Date of the device's production.        | Display | Depends on<br>the factory<br>settings |

| Parameter    | Description                                                                                                 | Format  | Default                                                                                         |
|--------------|----------------------------------------------------------------------------------------------------|---------|-------------------------------------------------------------------------------------------------|
| Manufacturer | Manufacturer of the Device (normally arcutronix GmbH).                                                      | Display | arcutronix<br>GmbH                                                                              |
| Vendor ID    | International unique ID for<br>arcutronix GmbH. Issuing<br>agency is Dun & Bradstreet<br>using D-U-N-S (R). | Display | UN341185881                                                                                     |
| Order Number | Order information for the device.                                                                           | Display | Depends on<br>the device's<br>type. See<br>Order Matrix<br>(Table 1-1 of<br>[axManualEN<br>X]). |

| Table 1-5 | Inventory | (continued) |
|-----------|-----------|-------------|
|-----------|-----------|-------------|

### Administration

Select "Administration" in the Navigation Pane and the Administration menu will be displayed. This menu allows configuring the general device settings.

|                                |                                                             | A ENX-F dt: Demo-Device<br>Serial: 2012010114 | logged in as: admin<br>logout |
|--------------------------------|-------------------------------------------------------------|-----------------------------------------------|-------------------------------|
| ■ General System Information   | This page does not contain active elements. Please select a | a submenu entry.                              |                               |
|                                |                                                             |                                               |                               |
| User and Access Administration |                                                             |                                               |                               |
| Port and IP Configuration      |                                                             |                                               |                               |
| Diagnostics                    |                                                             |                                               |                               |
| Date and Time Settings         |                                                             |                                               |                               |
| Configuration Management       |                                                             |                                               |                               |
| Firmware Update                |                                                             |                                               |                               |
| Reset System                   |                                                             |                                               |                               |
| Self-Test                      |                                                             |                                               |                               |
| Alarm Management               |                                                             |                                               |                               |
| Ethernet Ports                 |                                                             |                                               |                               |
| Operation and Maintenance      |                                                             |                                               |                               |
| RMON Monitors                  |                                                             |                                               |                               |
| Clock Configuration            |                                                             |                                               |                               |
| ± Log View                     |                                                             |                                               |                               |
|                                |                                                             |                                               |                               |
|                                |                                                             |                                               |                               |
|                                |                                                             |                                               |                               |

Figure 1-6 Administration

The following submenus are available:

 Table 1-6
 Administration: Submenus

| Submenu                           | Description                                                                                                    |
|-----------------------------------|----------------------------------------------------------------------------------------------------|
| User and Access<br>Administration | This menu gives a quick overview of various configuration options<br>for the different ways of management access to the unit. Five<br>variables control whether the device supports a management<br>access method and allows them to be disabled or enabled<br>individually.                                                                                |
| Port and IP<br>Configuration      | This menu gives access to the configuration of IP parameters and physical port settings of the dedicated management interfaces.                                                                                                    |
| Diagnostics                       | This submenu allows running a number of diagnostics to verify that the current management IP configuration is valid and all networking components are fully operational.                                                                                                    |
| Date and Time<br>Settings         | This menu allows configuring an NTP server to use for time synchronization or to disable NTP support and set the device date/time manually.                                                                                                    |
| Configuration<br>Management       | Use this menu to store a snapshot of the current configuration or<br>reactivate one of the available configuration snapshots. The<br>current configuration can be stored at any time and be reactivated<br>at a later time to easily switch between different pre-built<br>configurations. The Factory Default Configuration can be<br>reactivated as well. |
| Firmware Update                   | This menu allows firmware updates to be performed.                                                                                                    |
| Reset System                      | This menu allows to perform an immediate system reset or to set<br>up a time at which a reset shall be performed automatically.                                                                                                    |
| Self-Test                         | This menu allows running a self-test and inspect the self-test results once the run is complete.                                                                                                    |

#### **User and Access Administration**

Select "Access Administration" in the Administration menu and press the Enter key. The Access Administration menu will be displayed:

#### ENX Web-GUI Web-Menus of ENX

|                                                                                                    |                                                                                                    |                                                         | ⚠ EN<br>Serial: | X-F dt: Demo-Device<br>2012010114 | logged in as: admin<br>logout |
|----------------------------------------------------------------------------------------------------|----------------------------------------------------------------------------------------------------|---------------------------------------------------------|-----------------|-----------------------------------|-------------------------------|
| General System Information     Administration     User and Access Administration     Users and Passwords     SSH Access     SNMP Configuration     Port and IP Configuration     Diagnostics | Auto Logoff Time [min<br>HTTP Access<br>HTTP File Transfer<br>SSH CLI Access<br>CONS CLI Access<br>SNMP Access | I5<br>Enabled V<br>Disabled V<br>Enabled V<br>Enabled V |                 |                                   |                               |
| Date and Time Settings<br>Configuration Management                                                                                                    | Server                                                                                                    | URI                                                     | Valid           | Edit                              | 1                             |
| Firmware Update                                                                                                    | Firmware Store                                                                                                 | sftp://andreas@192.168.1.1:23/                          | Valid           | Edit                              |                               |
| Reset System<br>Self-Test                                                                                                    | Configuration Store                                                                                            | sftp://andreas@192.168.1.1/                             | Valid           | Edit                              |                               |
|                                                                                                    | Logfile Store                                                                                                  | Not Valid                                               | Not Valid       | Edit                              |                               |
| <ul> <li>Ethernet Ports</li> <li>Operation and Maintenance</li> <li>RMON Monitors</li> <li>Clock Configuration</li> <li>Log View</li> </ul>                                                  | · · · · · ·                                                                                                    |                                                         |                 |                                   | -                             |

Figure 1-7 User and Access Administration

The menu gives a quick overview and configuration option for the different ways of access to the unit. Five entries can be seen for the varying access methods. Each of them can be disabled and enabled individually.

**NOTE:** At least one management access (HTTP, SSH/CLI, CONS/CLI or SNMP) must be available. The last available access option can not be disabled! A window will pop up to inform that this will be prohibited.

The auto-logoff time can be specified. If auto-logoff time is defined to zero, the auto-logoff is disabled for all logins. For more details about the auto-logoff feature please refer to chapter "Auto-Logout" in [axManualENX].

After the configuration options for the different accesses, the three file-servers (as depicted in chapter "File-Transfer to/from Servers and via HTTP" in [axManualENX]) and their actual URI (Uniform Resource Identifier) are shown.

| Table 1-7 | provides | all information | on the menu | options. |
|-----------|----------|-----------------|-------------|----------|
|           | promaco  | an innormation  |             | options. |

| Parameter                 | Description                                                                                                    | Format                                                           | Default  |
|---------------------------|----------------------------------------------------------------------------------------------------|------------------------------------------------------------------|----------|
| Auto Logoff Time<br>[min] | The time (in minutes) of<br>inactivity after which an<br>automatic logout will happen.<br>Each login, does have its own<br>timer. | Entry                                                            | 15       |
|                           | If Auto Logoff Time is zero, the auto-logoff is disabled.                                                                         |                                                                  |          |
| HTTP Access               | Enable or Disable the<br>management access via<br>HTTP (Web-GUI).                                                                 | <ul><li>PullDown-Menu</li><li>Disabled</li><li>Enabled</li></ul> | Enabled  |
| HTTP File<br>Transfer     | Enable or Disable the file transfer via HTTP (Web-GUI).                                                                           | <ul><li>PullDown-Menu</li><li>Disabled</li><li>Enabled</li></ul> | Disabled |
| SSH CLI Access            | Enable or Disable the management access via SSH.                                                                                  | <ul><li>PullDown-Menu</li><li>Disabled</li><li>Enabled</li></ul> | Enabled  |
| CONS CLI<br>Access        | Enable or Disable the<br>management access<br>CONSOLE port (115200,<br>8N1).                                                      | <ul><li>PullDown-Menu</li><li>Disabled</li><li>Enabled</li></ul> | Enabled  |
| SNMP Access               | Enable or Disable the management access via SNMP.                                                                                 | <ul><li>PullDown-Menu</li><li>Disabled</li><li>Enabled</li></ul> | Enabled  |
| Firmware Store            | SFTP or TFTP settings for<br>firmware download server.                                                                            | Menu / Display                                                   |          |
|                           | See chapter "File Servers" on page 1-17 for details.                                                                              |                                                                  |          |

Table 1-7 User Administration
| Parameter              | Description                                                                 | Format         | Default |
|------------------------|-----------------------------------------------------------------------------|----------------|---------|
| Configuration<br>Store | SFTP or TFTP server settings<br>for configuration up- and<br>download.      |                |         |
|                        | The Configuration Store is<br>also used for SSH-key<br>download via S/TFTP. |                |         |
|                        | See chapter "File Servers" on page 1-17 for details.                        |                |         |
| Logfile Store          | SFTP or TFTP server settings to upload log-files.                           | Menu / Display |         |
|                        | See chapter "File Servers" on page 1-17 for details.                        |                |         |

 Table 1-7
 User Administration (continued)

The following submenus are available:

| Table 1  | -8 | Users | and | Passwords:  | Submenus |
|----------|----|-------|-----|-------------|----------|
| i able i | -0 | 03013 | anu | 1 23310123. | Submenus |

| Submenu                | Description                                                                                                    |
|------------------------|----------------------------------------------------------------------------------------------------|
| Users and<br>Passwords | This menu provides possibilities to set up the local user database<br>of the device and additional authentication methods (e.g.<br>TACACS+).                                                                                                    |
| SSH Access             | This menu offers the possibility to configure the SSH settings like<br>passwords and keys. If required by the user, SSH access can be<br>disabled completely to avoid illegal access to the device. In<br>factory default, SSH access is enabled. |
| SNMP<br>Configuration  | This menu offers the possibility to configure the SNMP agent on<br>the device. Things like SNMP communication details, allowed<br>SNMPv2 communities or SNMPv3 Users and SNMP trap<br>receivers are configured in various submenus.               |

## **File Servers**

Three servers can be configured to store and load files to and from the unit via SFTP or TFTP.

- Firmware Store
- Configuration Store
- Logfile Store

Each server can be enabled or disabled and for each server the protocol can be configured independently to SFTP or TFTP. See chapter "File-Transfer to/from Servers and via HTTP" in [axManualENX] about details about the basics. All three servers do have the same configuration menu, so hereafter the configuration for the Firmware store will be depicted as reference.

|                                                                                                    |                                                                                                    |                                                                 | A ENX-F dt: Demo-Device<br>Serial: 2012010114 | logged in as: admin<br>logout |
|----------------------------------------------------------------------------------------------------|----------------------------------------------------------------------------------------------------|-----------------------------------------------------------------|-----------------------------------------------|-------------------------------|
| Cutronix ENX  Constraints  Constraints  Con | Server Type<br>Transfer Protocol<br>Server IP<br>Server Port<br>Server Directory<br>User Name<br>Password | Firmware Store SFTP  192.168.1.1 23 / andreas <hidden></hidden> |                                               |                               |
| <ul> <li>Date and Time Settings</li> <li>Configuration Management</li> <li>Firmware Update</li> <li>Reset System</li> <li>Self-Test</li> <li>Alarm Management</li> <li>Ethernet Ports</li> <li>Operation and Maintenance</li> <li>RMON Monitors</li> <li>Clock Configuration</li> <li>Log View</li> </ul>                                                                                                    | Clear Server Info                                                                                         | Clear Server Info                                               |                                               |                               |

Figure 1-8 Example "Edit File Server": Firmware Store

Table 1-9 provides information about the options.

Table 1-9 Server Configuration

| Parameter         | Description                                                                         | Format                                                                     | Default                |
|-------------------|-------------------------------------------------------------------------------------|----------------------------------------------------------------------------|------------------------|
| Server Type       | Indicate the server, which is configured                                            | Display                                                                    | Firmware<br>Store      |
|                   |                                                                                     |                                                                            | Configuration<br>Store |
|                   |                                                                                     |                                                                            | Logfile Store          |
| Transfer Protocol | Selector to disable the access<br>to the server or to select the<br>right protocol. | <ul><li>PullDown Menu</li><li>Disabled</li><li>SFTP</li><li>TFTP</li></ul> | SFTP                   |
| Server IP         | IPv4 address for the FTP server.                                                    | IPv4-Address                                                               | 0.0.0.0                |

| Parameter               | Description                                                                                                    | Format | Default              |
|-------------------------|----------------------------------------------------------------------------------------------------|--------|----------------------|
| Server Port             | TCP port for the SFTP<br>communication and/or UDP<br>port for TFTP communication.                                                                                                    | Input  | SFTP: 22<br>TFTP: 69 |
|                         | If you enter the value "0", the default port for the selected protocol is used.                                                                                                    |        |                      |
| Server Directory        | The file-path on the server.<br>Keep in mind, this is the path<br>from the server's<br>root-directory. <sup>i</sup>                                                                                        | Input  | /                    |
|                         | Note: If the path does not<br>exist, the FTP session<br>can not access to the<br>file. For upload<br>process, the FTP<br>application will not<br>create new paths, if the<br>given path does not<br>exist. |        |                      |
| User Name <sup>ii</sup> | The user name, deposed on the SFTP server.                                                                                                    | Input  | empty                |
| Password <sup>ii</sup>  | The password for the user's SFTP access. The password must be entered twice for verification. Please retype it in the bottom field:                                                                        | Input  | empty                |
|                         | If a valid password is stored<br>on the device, it will be shown<br>as <hidden> to avoid<br/>phishing:</hidden>                                                                                            |        |                      |
|                         | <hidden></hidden>                                                                                                    |        |                      |

| Table 1-9 | Server | Configuration | (continued) |
|-----------|--------|---------------|-------------|
| rubic i b | 201101 | conngaration  | (continued) |

i. The file's path has to be specified with slash ('/'), when used on a Windows based FTP-server. Otherwise the FTP-server can not locate the correct file.

ii. Only required for SFTP access

When all settings are compliant, the resulting URI (Uniform Resource Identifier) can be seen and the entry is signed as "Valid" in the overview menu.

To delete a server and all its settings, press "Clear Server Info". This will remove the settings permanently.

# Users and Passwords

This menu gives the administrator the capability to add/remove users and change their passwords if necessary. The maximum number of possible users defined for ENX is 99.

| orcutronix                                                 |             |                 |             |               | A ENX-F dt: #2012010114 | logged in as: admin |
|------------------------------------------------------------|-------------|-----------------|-------------|---------------|-------------------------|---------------------|
| arcutronix ENX                                             |             |                 |             |               | Serial: 2012010114      | logout              |
| General System Information                                 | Authenticat | ion Priority    | Local User  | DB / TACACS+  | •                       |                     |
| Administration                                             | TACACEL     | ,               | Enchled     |               |                         |                     |
| User and Access Administration Users and Passwords         | TACACS+ S   | Server          | 192.168.1.2 |               |                         |                     |
| Add New Account                                            | TACACS+ S   | Shared Secret   | public      |               |                         |                     |
| <ul> <li>SSH Access</li> <li>SNMP Configuration</li> </ul> | TACACS+ (   | Connect Timeout | 5           |               |                         |                     |
| Port and IP Configuration                                  | TACACS+ F   | Receive Timeout | 5           |               |                         |                     |
| Diagnostics                                                |             |                 |             |               |                         |                     |
| Date and Time Settings                                     | User Name   | User Group      | Status      |               |                         |                     |
| Firmware Update                                            | admin       | admin [         | Enabled 👻   | Modify Accoun | t                       |                     |
| Reset System                                               |             |                 |             |               |                         |                     |
| Self-Test                                                  |             |                 |             |               |                         |                     |
| Alarm Management                                           |             |                 |             |               |                         |                     |
| Ethernet Ports                                             |             |                 |             |               |                         |                     |
| Operation and Maintenance                                  |             |                 |             |               |                         |                     |
| RMON Monitors                                              |             |                 |             |               |                         |                     |
| Clock Configuration                                        |             |                 |             |               |                         |                     |
| Log View                                                   |             |                 |             |               |                         |                     |
|                                                            |             |                 |             |               |                         |                     |
|                                                            |             |                 |             |               |                         |                     |

#### Figure 1-9 Users and Passwords

On top of the page are the settings for the TACACS+ authentication protocol (Terminal Access Controller Access-Control System). TACACS is a server based protocol and is used to define a common data-base for user/password/access-level. See chapter "TACACS+" in [axManualENX] for details about TACACS+ and the settings.

| Table 1-11 | provides | information | about the | options. |
|------------|----------|-------------|-----------|----------|
|------------|----------|-------------|-----------|----------|

Table 1-10 TACACS+ Settings

| Parameter                  | Description                                                                                                    | Format                                                                                                    | Default  |
|----------------------------|----------------------------------------------------------------------------------------------------|----------------------------------------------------------------------------------------------------|----------|
| Authentication<br>Priority | The priority of the locally<br>stored user database in<br>relation to TACACS+<br>authentication.<br>The local DB can have priority<br>over TACACS or vice versa.<br>When TACACS or vice versa.<br>When TACACS-only is<br>selected, the local DB is<br>ignored. When TACACS+ is<br>disabled (see below), only the<br>local DB will be used.                               | <ul> <li>PullDown Menu</li> <li>TACACS+<br/>Authentication<br/>Only</li> <li>TACACS+ / Local<br/>User DB</li> <li>Local User DB /<br/>TACACS+</li> </ul> |          |
| TACACS+                    | This setting allows configuring<br>whether authentication of<br>logins to the Web-OPI, the<br>CONS CLI or SSH CLI can be<br>attempted via TACACS+.<br>Before TACACS+<br>authentication can be<br>enabled, it is required to<br>configure the IP address of<br>the TACACS+ server and a<br>shared secret used to encrypt<br>the communication with the<br>TACACS+ server. | <ul> <li>PullDown Menu</li> <li>Disabled</li> <li>Enabled</li> </ul>                                                                                     | Disabled |
| TACACS+<br>Shared Secret   | Enter here the "shared secret"<br>for the secured<br>communication with the<br>TACACS+ server.                                                                                                    | Text-Entry                                                                                                    | public   |
| TACACS+<br>Server          | The IPv4-address of the TACACS+ server                                                                                                    | IPv4-address                                                                                                    | 0.0.0.0  |
| TACACS+<br>Connect Timeout | Timeout in seconds when<br>establishing a connection to<br>the TACACS+ server.                                                                                                    | Entry                                                                                                    | 5        |
| TACACS+<br>Receive Timeout | Timeout in seconds when waiting for a TACACS+ server response.                                                                                                    | Entry                                                                                                    | 5        |

After this a list with all configured users and their read- and write-authorization is given ("users overview table"). Each user's account can be disabled, if this is temporarily required. To delete a configured user-account and remove it from the system forever, just use the delete button.

*Note:* The Default user "admin" can not be deleted.

The list has only one entry after first start-up and/or "Load Default Cfg". This entry is the user "admin".

Table 1-11 provides information about the options.

Table 1-11 Users and Passwords

| Parameter          | Description                                                                                   | Format                   |
|--------------------|-----------------------------------------------------------------------------------------------|--------------------------|
| Add New<br>Account | Add an user account.                                                                          | Menu                     |
| Delete Account     | Select an user of the list and click on the button. After this confirm the action.            | Select<br>Button/Confirm |
| Modify Account     | Select an user of the list and click on the button. After this the Modify Account menu opens. | Select Button /<br>Menu  |

## Add New Account

Select "Add New Account" in the Navigation Pane. The following menu will be displayed:

|                                                                                                    |                                                                             | logged in as: admin<br>logout |
|----------------------------------------------------------------------------------------------------|-----------------------------------------------------------------------------|-------------------------------|
| General System Information  Administration  User and Access Administration  Users and Passwords  Add New Account  SSH Access  SNMP Configuration Port and IP Configuration Diagnostics Date and Time Settings Configuration Management Firmware Update Reset System Selftest Alarm Management Ethernet Ports Operation and Maintenance Demoto Monitors | Username<br>Password<br>User Group<br>Create Account<br>Form data is only s |                               |
| Clock Configuration     Log View                                                                                                    |                                                                             |                               |

Figure 1-10 Add New Account

Table 1-12 provides information about the options.

Table 1-12 Add Account

| Parameter              | Description                                                                                                    | Format                                                                        | Default    |  |
|------------------------|----------------------------------------------------------------------------------------------------|-------------------------------------------------------------------------------|------------|--|
| Username <sup>i</sup>  | Enter name of new user.                                                                                                    | Input                                                                         | no default |  |
| Password <sup>ii</sup> | The user's (new) password.<br>The password must be<br>entered twice for verification.<br>Please retype it in the bottom<br>field: | Input                                                                         | no default |  |
|                        | (Password)<br>(Retype)<br>Save Cancel                                                                                             | (Password)<br>(Retype)                                                        |            |  |
|                        | If a valid password is stored<br>on the device, it will be shown<br>as <hidden> to avoid<br/>phishing:</hidden>                   |                                                                               |            |  |
|                        | <hidden></hidden>                                                                                                    |                                                                               |            |  |
| User Group             | The read/write access level is allocated.                                                                                         | <ul> <li>PullDown Menu</li> <li>admin</li> <li>user</li> <li>guest</li> </ul> | admin      |  |
| Create Account         | Press button to confirm new<br>user data. See in the bottom<br>row, whether the creation was<br>successful.                       | Confirm Button                                                                |            |  |

i. For user names some simple rules are in force, which are depicted in "Rules for Usernames" of [axManualENX].

ii. For passwords special rules are in force, which are depicted in "Rules for Passwords" of [axManualENX].

- *Note:* The maximum number of different users is 99.
- *Note:* After successful creating of a new user, a new entry in the "users overview table" must be visible. There you can see all created users and their read- and write-permissions.

### **Modify Account**

Select "Modify Account" of one of the users in the list for modification. Any member of the user-group "admin" may change the selected accounts membership in a user-group. E.g. change the account "test" to be in user-group "user" instead of "guest".

To change the user's password, the user must be logged in to the system. It is not possible to change any user's password but by the user itself!

|                                                                        |                       |                                               | logged in as: and<br>logout |
|------------------------------------------------------------------------|-----------------------|-----------------------------------------------|-----------------------------|
| <sup>⊕</sup> General System Information<br><sup>⊒</sup> Administration | Username              | andreas                                       |                             |
| User and Access Administration                                         | Password              | <hidden></hidden>                             |                             |
| Osers and Passwords     andreas                                        | Change Password       | Change Password                               |                             |
| Modify Account                                                         | Form data is only sub | mitted after pressing Change Password button. |                             |
| E SSH Access                                                           | User Group            | admin 👻                                       |                             |
| ■ SNMP Configuration                                                   |                       |                                               |                             |
| Port and IP Configuration                                              |                       |                                               |                             |
| Diagnostics                                                            |                       |                                               |                             |
| Date and Time Settings                                                 |                       |                                               |                             |
| Configuration Management                                               |                       |                                               |                             |
| Firmware Update                                                        |                       |                                               |                             |
| Reset System                                                           |                       |                                               |                             |
| Selftest                                                               |                       |                                               |                             |
| Alarm Management                                                       |                       |                                               |                             |
| Ethernet Ports                                                         |                       |                                               |                             |
| Operation and Maintenance                                              |                       |                                               |                             |
| RMON Monitors                                                          |                       |                                               |                             |
| Clock Configuration                                                    |                       |                                               |                             |
| ELog View                                                              |                       |                                               |                             |

Figure 1-11 Modify Account

Table 1-13 provides information about the options.

| Table | 1-13 | Change | Password |
|-------|------|--------|----------|
|-------|------|--------|----------|

| Parameter                 | Description                                                                                                    | Format                                                                        | Default    |
|---------------------------|----------------------------------------------------------------------------------------------------|-------------------------------------------------------------------------------|------------|
| Username                  | User's name.                                                                                                    | Display                                                                       | no default |
| New Password <sup>i</sup> | The user's password. The password must be entered twice for verification. Please retype it in the bottom field: | Input                                                                         | no default |
|                           | (Password)<br>(Retype)<br>Save Cancel                                                                           |                                                                               |            |
|                           | If a valid password is stored<br>on the device, it will be shown<br>as <hidden> to avoid<br/>phishing:</hidden> |                                                                               |            |
|                           | <hidden></hidden>                                                                                               |                                                                               |            |
| User Group <sup>ii</sup>  | The new read/write access level be allocated.                                                                   | <ul> <li>PullDown Menu</li> <li>admin</li> <li>user</li> <li>guest</li> </ul> | old value  |

i. Only visible, if the logged-in user is the same as the selected one modifying. ii. Only visible, when the selected account is NOT the default ADMIN-account.

- *Note:* After successful changes of user-settings, the modified entry in the "users overview table" must be visible. There you can see all created users and their read- and write-permissions.
- **NOTE:** If a user has forgotten its password, nobody can reset it to any default. In this case, the user's account must be deleted and re-added with (new) password.

### **Delete Account**

Any listed user may be deleted by "admin" user-group. If the button "Delete Account" is pressed, a verification window is opened for security reasons.

### SSH Access

This menu offers the possibility configuring the SSH settings, like passwords and keys. If required by the user, the SSH access can be disabled at all, to avoid illegal access to the device. In factory default, the SSH access is enabled.

|                                                                                                    |                                                            |                                                                                   | logged in as: admin<br>logout |
|----------------------------------------------------------------------------------------------------|------------------------------------------------------------|-----------------------------------------------------------------------------------|-------------------------------|
| General System Information     Administration     User and Access Administration     Users and Passwords     SSH Access     SSH Passwords     SSH Keys     SNMP Access     Port and IP Configuration     Diagnostics     Date and Time Settings     Configuration Management     Firmware Update | SSH CLI Access<br>SSH CLI Port<br>SSH Host Key Fingerprint | Enabled  22 RSA (2048) 18:d7:16:82:d7:2f:4b:1d DSA (1024) bc:57:bb:b2:b1:37:1b:7a |                               |
| Reset System<br>Selftest<br>Alarm Management<br>Ethernet Ports<br>Operation and Maintenance<br>RMON Monitors<br>Clock Configuration<br>E Log View                                                                                                    |                                                            |                                                                                   |                               |

Figure 1-12 SSH Access

Table 1-15 provides information about the options.

Table 1-14 SSH Access

| Parameter                                | Description                                                                    | Format                                                           | Default |
|------------------------------------------|--------------------------------------------------------------------------------|------------------------------------------------------------------|---------|
| SSH CLI Access                           | Enables or disables the SSH access.                                            | <ul><li>PullDown Menu</li><li>Disabled</li><li>Enabled</li></ul> | Enabled |
| SSH CLI Port                             | TCP port for SSH<br>communication. Standard<br>value defined by IANA is 22.    | Port-Number                                                      | 22      |
|                                          | Note: The value can only be<br>changed, when the<br>SSH-access is<br>disabled. |                                                                  |         |
| SSH Host Key<br>Fingerprint <sup>i</sup> | Value of the RSA and DSA key. Only the first 4 words are given.                | Display                                                          |         |
|                                          | A new key can be added in the menu "SSH Keys".                                 |                                                                  |         |

i. The SSH keys are very long numbers. Only the first 8 bytes are displayed.

The following submenus are available:

Table 1-15 Submenus of SSH Access

| Parameter     | Description                                                                    |
|---------------|--------------------------------------------------------------------------------|
| SSH Passwords | Submenu to select the way how to authenticate at the SSH server of the device. |
| SSH Keys      | Submenu to upload a public SSH key if available.                               |

# SSH Passwords

This menu offers the possibility configuring the SSH passwords. Three possible ways of authentication are foreseen:

- Disable the usage of passwords for SSH access.
- Use the same users and passwords are configured for the Web-GUI access (see chapter "File Servers" on page 1-17).
- Use a special global SSH-connection password, which can be configured here, when this option is selected.
- **NOTE:** The Password Authentication can only be changed, when the CLI-access is (temporarily) disabled!

ENX Web-GUI Web-Menus of ENX

| arcutronix                     |                         |             |            |     |  | log | ged in as: adi<br>logout |
|--------------------------------|-------------------------|-------------|------------|-----|--|-----|--------------------------|
| ircutronix ENX                 |                         |             |            |     |  |     | -                        |
| General System Information     | Password Authentication | Web users a | ind passwo | rds |  |     |                          |
| Administration                 |                         |             |            |     |  |     |                          |
| User and Access Administration |                         |             |            |     |  |     |                          |
| Users and Passwords            |                         |             |            |     |  |     |                          |
| SSH Access                     |                         |             |            |     |  |     |                          |
| SSH Passwords                  |                         |             |            |     |  |     |                          |
| SSH Keys                       |                         |             |            |     |  |     |                          |
| SNMP Access                    |                         |             |            |     |  |     |                          |
| Port and IP Configuration      |                         |             |            |     |  |     |                          |
| Diagnostics                    |                         |             |            |     |  |     |                          |
| Date and Time Settings         |                         |             |            |     |  |     |                          |
| Configuration Management       |                         |             |            |     |  |     |                          |
| Firmware Update                |                         |             |            |     |  |     |                          |
| Reset System                   |                         |             |            |     |  |     |                          |
| Selftest                       |                         |             |            |     |  |     |                          |
| Alarm Management               |                         |             |            |     |  |     |                          |
| Ethernet Ports                 |                         |             |            |     |  |     |                          |
| Operation and Maintenance      |                         |             |            |     |  |     |                          |
| RMON Monitors                  |                         |             |            |     |  |     |                          |
| Clock Configuration            |                         |             |            |     |  |     |                          |
| ■ Log View                     |                         |             |            |     |  |     |                          |

Figure 1-13 SSH Password

1

Table 1-16 provides information about the menu.

 Table 1-16
 SSH User Definition

| Parameter                  | Description                                                                                                    | Format                                                                                                    | Default                         |
|----------------------------|----------------------------------------------------------------------------------------------------|----------------------------------------------------------------------------------------------------|---------------------------------|
| Password<br>Authentication | Pulldown Menu to select the<br>how to authenticate at the<br>SSH server (ENX).<br>For details on the possible<br>option see [axRefGuideCLI].<br>Note: The value can only be<br>changed, when the<br>SSH-access is<br>disabled.                                                                                                | <ul> <li>PullDown Menu</li> <li>"Password<br/>authentication<br/>disabled"</li> <li>"Web users and<br/>passwords"</li> <li>"Use global SSH<br/>connection<br/>password"</li> </ul> | "Web users<br>and<br>passwords" |
| Global Access<br>Password  | Here one can define a global<br>SSH-user(name) and his<br>global SSH-password. Define<br>this, when "Use global SSH<br>connection password" is<br>selected in the line above.<br>The password must be<br>entered twice for verification.<br>Please retype it in the bottom<br>field:<br>(Password)<br>(Retype)<br>Save Cancel | Input                                                                                                    | empty                           |

## SSH Keys

This menu offers the possibility to upload a SSH key via file-transfer. The file with the SSH-key can be either uploaded via http (if enabled) or downloaded via S/TFTP.

If http-upload is enabled and selected, the file can be selected via explorer window and then uploaded to be stored on the device.

If SFTP or TFTP download shall be used, the Configuration Server (see chapter "File Servers" on page 1-17) must be properly and valid configured. Inhere, just the file-name of the SSH-key must be given and "Download Key" pressed.

**NOTE:** The SSH-key, which is stored on the device is a public key. The ENX expects that the filename's extension is "\*.pub".

|                                                                                                    |                        |                          | logged in as: admin<br>logout |
|----------------------------------------------------------------------------------------------------|------------------------|--------------------------|-------------------------------|
| <ul> <li>■ General System Information</li> <li>□ Administration</li> </ul>                                | To add a new SSH key u | pload the public key:    |                               |
| <ul> <li>□ User and Access Administration</li> <li>① Users and Passwords</li> <li>□ SSH Access</li> </ul> | Select Public SSH Key  | Select File Start Upload |                               |
| SSH Passwords<br>SSH Keys                                                                                 | Server Type            | Configuration Store      |                               |
| SNMP Access     Port and IP Configuration                                                                 | Server URI             | tftp://192.168.1.1/      |                               |
| Diagnostics<br>Date and Time Settings                                                                     | File Transfer State    |                          |                               |
| Configuration Management<br>Firmware Update                                                               | Download Key           | Download Key             |                               |
| Reset System<br>Selftest                                                                                  |                        |                          |                               |
| Alarm Management  Ethernet Ports                                                                          |                        |                          |                               |
| Operation and Maintenance<br>RMON Monitors                                                                |                        |                          |                               |
| Clock Configuration<br>Log View                                                                           |                        |                          |                               |

Figure 1-14 SSH Password

# **SNMP Configuration**

This menu offers the possibility configuring the SNMP settings, like communities and trap-receivers. If required by the user, the SNMP access can be disabled at all, to avoid illegal access to the device. In factory default, the SNMP access is enabled.

The configuration of SNMP security parameters and SNMP trap receivers can be done two ways with differing complexity, either via Web GUI/CLI or via SNMP. By default, configuration of these parameters via Web GUI/CLI is active. Both configuration modes are mutually exclusive, e.g. when Web/CLI configuration is enabled, the same parameters cannot be changed via SNMP and vice versa.

It is assumed that the reader is familiar with the configuration of SNMP security parameters and SNMP trap receivers.

- **WARNING:** When switching from Web/CLI based configuration of SNMP security parameters and SNMP trap receivers to SNMP based configuration, the device only accepts access by SNMPv2 communities or SNMPv3 users that have previously been configured via Web/CLI. It is important that at least one SNMPv2 community or one SNMPv3 user have been added so that initial access to the device via SNMP is possible for further configuration.
- **WARNING:** When switching from SNMP based configuration of SNMP security parameters and SNMP trap receivers to Web/CLI based configuration, all SNMPv2 community settings, SNMPv3 user settings and SNMP trap receiver settings are lost and need to be re-configured using the Web/CLI interface.

|                                                                                 |                           |                                         | logged in as: admin<br>logout |
|---------------------------------------------------------------------------------|---------------------------|-----------------------------------------|-------------------------------|
| ■ General System Information                                                    | SNMP Access               | Enabled -                               |                               |
| Administration                                                                  | SNMP Version              | SNMP V2c, V3 -                          |                               |
| <ul> <li>User and Access Administration</li> <li>Users and Passwords</li> </ul> | SNMP UDP Port             | 161                                     |                               |
| SSH Access                                                                      | SNMP Max Message Size     | 2048                                    |                               |
| SNMP Access     SNMP Users                                                      | SNMP Engine ID Mode       | Based on MAC address 🔹                  |                               |
| SNMP Traps                                                                      | SNMP Engine ID            | '80007B1303001E16001A21'h               |                               |
| Port and IP Configuration                                                       | SNMP Access Configuration | User/Target Configuration via Web/CLI - |                               |
| Diagnostics                                                                     | ,                         |                                         |                               |
| Date and Time Settings                                                          |                           |                                         |                               |
| Configuration Management                                                        | Download MIBs             | Download MIBS.zip                       |                               |
| Firmware Update                                                                 |                           |                                         |                               |
| Reset System                                                                    |                           |                                         |                               |
| Selftest                                                                        |                           |                                         |                               |
| Alarm Management                                                                |                           |                                         |                               |
| Ethernet Ports                                                                  |                           |                                         |                               |
| Operation and Maintenance                                                       |                           |                                         |                               |
| RMON Monitors                                                                   |                           |                                         |                               |
| Clock Configuration                                                             |                           |                                         |                               |
| - Log view                                                                      |                           |                                         |                               |

Figure 1-15 SNMP Configuration, SNMP enabled

Table 1-17 provides information about the options.

| Parameter                | Description                                                    | Format                                                                                        | Default         |
|--------------------------|----------------------------------------------------------------|-----------------------------------------------------------------------------------------------|-----------------|
| SNMP Access              | Enables or disables the SNMP access.                           | <ul><li>PullDown Menu</li><li>Disabled</li><li>Enabled</li></ul>                              | Enabled         |
| SNMP Version             | Select the SNMP version to be used                             | <ul> <li>PullDown Menu</li> <li>SNMP v2c</li> <li>SNMPv3</li> <li>SNMPv2c &amp; v3</li> </ul> | SNMPv2c &<br>v3 |
| SNMP UDP Port            | Enter the UDP-Port to be<br>used for SNMP-Traps.<br>(1-65535)  | Port-Number                                                                                   | 161             |
| SNMP Max<br>Message Size | Maximum numbers of data transferred within a get-bulk request. | Integer                                                                                       | 484             |

Table 1-17 SNMP Configuration

| Parameter                    | Description                                                                                                    | Format                                                                                                    | Default                                     |
|------------------------------|----------------------------------------------------------------------------------------------------|----------------------------------------------------------------------------------------------------|---------------------------------------------|
| SNMP Engine ID<br>Mode       | Select, how the SNMP Engine<br>ID is assigned.                                                                                                    | <ul> <li>PullDown Menu</li> <li>Automatically</li> <li>Based on MAC<br/>Address</li> <li>Bases on<br/>sysName</li> </ul>                     | Based on<br>MAC Address                     |
| SNMP Engine ID               | The local engine ID is defined<br>as the administratively unique<br>identifier of an SNMPv3<br>engine, and is used for<br>identification, not for<br>addressing. | Engine ID                                                                                                    |                                             |
| SNMP Access<br>Configuration | Defines how to perform detailed SNMP configuration.                                                                                                    | <ul> <li>PullDown Menu</li> <li>User/Target<br/>Configuration via<br/>Web/CLI</li> <li>User/Target<br/>Configuration via<br/>SNMP</li> </ul> | User/Target<br>Configuration<br>via Web/CLI |

Table 1-17 SNMP Configuration (continued)

**NOTE:** SNMP is based on IP based data transmission. Make sure the IP configuration is correct and a Default-GW is defined.

The following submenus are available:

| Table 1-18 SNN | P Configuration: | Submenus |
|----------------|------------------|----------|
|----------------|------------------|----------|

| Submenu       | Description                                                                                                    |  |  |  |
|---------------|----------------------------------------------------------------------------------------------------|--|--|--|
| SNMP Users    | Add, change and delete the communities and the related access levels.                                                        |  |  |  |
| SNMP Traps    | Add, change and delete the Trap receivers.                                                                                   |  |  |  |
| Download MIBs | Press Button to download a ZIP-file with all supported MIBs via HTTP.                                                        |  |  |  |
|               | Note: This button is only visible, when "HTTP File Transfer" is enabled (see "User and Access Administration" on page 1-14). |  |  |  |

## SNMP Users and Community Configuration

This menu lists the defined SNMP community strings (SNMPv2c) or SNMP users (SNMPv3) and allows to add, change and delete these settings. Each SNMP community/user can be assigned with an access level, which grants rights for set- and/or get-commands.

Select the v2c-community or v3-users in the Navigation Pane. If there are not both protocols defined, only the selected one is displayed.

|                                                                        |              |              |            |          |          |          |         |        | logg | ged in as: a<br>logout | admin |
|------------------------------------------------------------------------|--------------|--------------|------------|----------|----------|----------|---------|--------|------|------------------------|-------|
| <ul> <li>General System Information</li> <li>Administration</li> </ul> | This page do | es not conta | ain active | elements | . Please | select a | submenu | entry. |      |                        |       |
| User and Access Administration                                         |              |              |            |          |          |          |         |        |      |                        |       |
| Users and Passwords                                                    |              |              |            |          |          |          |         |        |      |                        |       |
| E SSH Access                                                           |              |              |            |          |          |          |         |        |      |                        |       |
| SNMP Access                                                            |              |              |            |          |          |          |         |        |      |                        |       |
| □ SNMP Users                                                           |              |              |            |          |          |          |         |        |      |                        |       |
| <ul> <li>SNMPv2 Communities</li> </ul>                                 |              |              |            |          |          |          |         |        |      |                        |       |
| <ul> <li>SNMPv3 Users</li> </ul>                                       |              |              |            |          |          |          |         |        |      |                        |       |
| SNMP Traps                                                             |              |              |            |          |          |          |         |        |      |                        |       |
| Port and IP Configuration                                              |              |              |            |          |          |          |         |        |      |                        |       |
| Diagnostics                                                            |              |              |            |          |          |          |         |        |      |                        |       |
| Date and Time Settings                                                 |              |              |            |          |          |          |         |        |      |                        |       |
| Configuration Management                                               |              |              |            |          |          |          |         |        |      |                        |       |
| Firmware Update                                                        |              |              |            |          |          |          |         |        |      |                        |       |
| Reset System                                                           |              |              |            |          |          |          |         |        |      |                        |       |
| Selftest                                                               |              |              |            |          |          |          |         |        |      |                        |       |
| Alarm Management                                                       |              |              |            |          |          |          |         |        |      |                        |       |
| Ethernet Ports                                                         |              |              |            |          |          |          |         |        |      |                        |       |
| Operation and Maintenance                                              |              |              |            |          |          |          |         |        |      |                        |       |
| RMON Monitors                                                          |              |              |            |          |          |          |         |        |      |                        |       |
| Clock Configuration                                                    |              |              |            |          |          |          |         |        |      |                        |       |
| ■ Log View                                                             |              |              |            |          |          |          |         |        |      |                        |       |
|                                                                        |              |              |            |          |          |          |         |        |      |                        |       |

Figure 1-16 SNMP Users and Community

### **SNMPv2** Communities

This page shows all currently known SNMPv2 communities along with their access permissions, provided that Web/CLI based configuration of security parameters is enabled. Known communities can be enabled, disabled or deleted, new SNMPv2 community strings can be added using the "Add Community" button below the list.

|                                                                                                    |                                            |                         |                    |                  | logged in as: admin<br>logout |
|----------------------------------------------------------------------------------------------------|--------------------------------------------|-------------------------|--------------------|------------------|-------------------------------|
| General System Information Administration User and Access Administration Users and Passwords SSH Access SMP Access SNMP Incress SNMP Incress | Community<br>public<br>Add Community Add C | Access Level<br>Service | State<br>Enabled • | Delete Community |                               |
| SNMPv2 Communities     SNMPv3 Users     SNMP Traps     Port and IP Configuration     Diagnostics     Date and Time Settings                  |                                            |                         |                    |                  |                               |
| Configuration Management<br>Firmware Update<br>Reset System<br>Selftest<br>Alarm Management<br>© Ethernet Ports                              |                                            |                         |                    |                  |                               |
| Operation and Maintenance<br>RMON Monitors<br>Clock Configuration<br>Log View                                                                |                                            |                         |                    |                  |                               |

Figure 1-17 SNMPv2c Community

Table 1-19 provides information about the options.

| Table 1-19 | SNMPv2c | Community | Configuration |
|------------|---------|-----------|---------------|
|------------|---------|-----------|---------------|

| Parameter                | Description                                                                                | Format                                                                                | Default  |
|--------------------------|--------------------------------------------------------------------------------------------|---------------------------------------------------------------------------------------|----------|
| Community                | Click on the name of the community (e.g. public) to edit it.                               | SelectList/Menu                                                                       |          |
| Access Level             | Define the access level for this community.                                                | <ul><li>PullDown Menu</li><li>Administrator</li><li>Service</li><li>Monitor</li></ul> | Service  |
| State                    | Enable / disable the community.                                                            | <ul><li>PullDown Menu</li><li>Enabled</li><li>Disabled</li></ul>                      | Disabled |
| Delete SNMP<br>Community | Press Enter and select an<br>entry in the (scroll) list. After<br>this confirm the action. | Select/Confirm                                                                        |          |
| Add Community            | Add a new SNMP community.                                                                  | Action                                                                                |          |

**NOTE:** When "Add Community" is selected, a new entry in the list above is created: "public", with access level *Service*. Please adapt the settings of the new community. The new community's default status is *Disabled*!

#### SNMPv3 Users

This page shows all currently known SNMPv3 users along with their access permissions and authentication parameters. The columns in this table have the following meaning:

- Name: the SNMPv3 user name (also used as security name)

- Passphrase: the SNMPv3 authentication mode supported for this user (HMAC-MD5/SHA1 authentication with pass phrase or no authentication)

- Access Level: the level of access permissions of the SNMPv3 user

- Encryption: the encryption mode that is supported for the SNMPv3 user (DES/AES encryption with Passovers or no encryption)

- State: whether the SNMPv3 user is enabled or disabled
- Edit Settings: allows to change the user's name and security parameters
- Delete Entry: delete the SNMPv3 user

It is possible to add additional SNMPv3 users to the device by using the "Add User" button below the list. The newly added user will immediately appear at the bottom of the list (with all fields set to default values). Use the "Edit Settings" button in the new user's entry to adjust the settings as required.

|                                                              |         |                |              |               |            |               |              | logged in as: admir<br>logout |
|--------------------------------------------------------------|---------|----------------|--------------|---------------|------------|---------------|--------------|-------------------------------|
| General System Information                                   | Name    | Authentication | Access Level | Encryption    | State      |               |              |                               |
| □ Administration<br>□ User and Access Administration         | public  | HMAC-MD5       | Service      | No Encryption | Disabled • | Edit Settings | Delete Entry |                               |
| Users and Passwords     Set Access                           | Add Use | Add Use        | r            |               |            |               |              |                               |
| SNMP Access                                                  |         |                |              |               |            |               |              |                               |
| SNMP Users     SNMP 2 Communities                            |         |                |              |               |            |               |              |                               |
| <ul> <li>SNMPv2 Communities</li> <li>SNMPv3 Users</li> </ul> |         |                |              |               |            |               |              |                               |
| SNMP Traps                                                   |         |                |              |               |            |               |              |                               |
| Diagnostics                                                  |         |                |              |               |            |               |              |                               |
| Date and Time Settings                                       |         |                |              |               |            |               |              |                               |
| Firmware Update                                              |         |                |              |               |            |               |              |                               |
| Reset System                                                 |         |                |              |               |            |               |              |                               |
| Seintest<br>Alarm Management                                 |         |                |              |               |            |               |              |                               |
| Ethernet Ports                                               |         |                |              |               |            |               |              |                               |
| Operation and Maintenance     RMON Monitors                  |         |                |              |               |            |               |              |                               |
| Clock Configuration                                          |         |                |              |               |            |               |              |                               |
| Log View                                                     |         |                |              |               |            |               |              |                               |

Figure 1-18 SNMPv3 User

Table 1-20 provides information about the options.

| I able I-20 SINIVIPVS USEI | Table | 1-20 | SNMPv3 | User |
|----------------------------|-------|------|--------|------|
|----------------------------|-------|------|--------|------|

| Parameter     | Description                                                                                               | Format                 | Default |
|---------------|----------------------------------------------------------------------------------------------------|------------------------|---------|
| Edit Settings | Press Button and select an<br>entry in the (scroll) list. After<br>this the Edit SNMP User<br>menu opens. | SelectList/Menu        |         |
| Delete Entry  | Press Enter and select an<br>entry in the (scroll) list. After<br>this confirm the action.                | SelectList/Confir<br>m |         |
| Add User      | Add a new SNMP user.                                                                                      | Action                 |         |

- **NOTE:** When "Add SNMPv3 User" is selected, a new entry in the list above is created: "public", with access level *User*. Please select after this the "Edit Settings" to adapt the settings of the new user. The new user's default status is *Disabled*!
- **NOTE:** Please note that SNMPv3 users and Web/CLI users are distinct in the sense that SNMPv3 users do not automatically get Web/CLI access with the same user name/password and vice versa.

# Edit Settings

This menu allows to adjust the security settings of an SNMPv3 user. The configuration options are shown in Table 1-21.

|                                                                                                    |                                                                                                  |                                           | logged in as: admin<br>logout |
|----------------------------------------------------------------------------------------------------|--------------------------------------------------------------------------------------------------|-------------------------------------------|-------------------------------|
| General System Information     Administration     User and Access Administration     Users and Passwords     SSH Access     SNMP Access     SNMP Users | User Name<br>Access Level<br>Authentication Type<br>Authentication Passphrase<br>Encryption Type | public Service No Authentication Khidden> |                               |
| SNMPv2 Communities  SNMPv3 Users  public Edit Settings SNMP Trans                                                                                      | Encryption Passphrase<br>Status<br>Apply                                                         | Enabled -                                 |                               |
| Port and IP Configuration<br>Diagnostics<br>Date and Time Settings                                                                                     | Form data is only submitted a                                                                    | fter pressing Apply button.               |                               |
| Configuration Management<br>Firmware Update<br>Reset System<br>Selftest                                                                                |                                                                                                  |                                           |                               |
| Alarm Management<br>Ethernet Ports<br>Operation and Maintenance<br>RMON Monitors<br>Clock Configuration<br>Log View                                    |                                                                                                  |                                           |                               |

Figure 1-19 SNMPv3 Edit User Settings

| Parameter                                              | Description                                              | Format                                                                                     | Default |
|--------------------------------------------------------|----------------------------------------------------------|--------------------------------------------------------------------------------------------|---------|
| User Name                                              | The "User-based Security<br>Model" (USM) user name.      | string                                                                                     | empty   |
| In SNMPv3, the user name i also used as security name. |                                                          |                                                                                            |         |
| Access Level                                           | The level of access<br>permission of the SNMPv3<br>user. | <ul> <li>PullDown Menu</li> <li>Administrator</li> <li>Service</li> <li>Monitor</li> </ul> | Service |

| Parameter                    | Description                                                                                                    | Format Default                                                                                           |               |  |
|------------------------------|----------------------------------------------------------------------------------------------------|----------------------------------------------------------------------------------------------------|---------------|--|
| Authentication<br>Type       | This settings determines the<br>authentication method to use<br>for authenticating messages<br>of this user. It is shown in the<br>"Passphrase" column of the<br>user list.                                                        | <ul> <li>PullDown Menu</li> <li>No Authentication</li> <li>HMAC-MD5</li> <li>HMAC-SHA</li> </ul>         | HMAC-MD5      |  |
| Authentication<br>Passphrase | When the authentication<br>method is set to "Passphrase<br>(MD5)" or "Passphrase<br>(SHA1)", enter the user's<br>password here. The password<br>will be used to generate an<br>authentication key according<br>to [IETF RFC 3414]. | string                                                                                                   | empty         |  |
|                              | The passphrase must be<br>entered twice for verification.<br>Please retype it in the bottom<br>field:                                                                                                    |                                                                                                    |               |  |
|                              | (Password)<br>(Retype)<br>Save Cancel                                                                                                    |                                                                                                    |               |  |
|                              | If a valid passphrase is stored<br>on the device, it will be shown<br>as <hidden> to avoid<br/>phishing:</hidden>                                                                                                    |                                                                                                    |               |  |
|                              | <hidden></hidden>                                                                                                    |                                                                                                    |               |  |
| Encryption Type              | This setting determines<br>whether to accept encrypted<br>SNMP messages of this user<br>and which encryption<br>algorithm is in use<br>(DES/AES).                                                                                  | <ul> <li>PullDown Menu</li> <li>No Encryption</li> <li>DES Encryption</li> <li>AES Encryption</li> </ul> | No Encryption |  |

 Table 1-21
 SNMPv3 User Settings (continued)

| Parameter                | Description                                                                                                    | Format                                                           | Default  |  |
|--------------------------|----------------------------------------------------------------------------------------------------|------------------------------------------------------------------|----------|--|
| Encryption<br>Passphrase | When the encryption<br>algorithm is set to DES or<br>AES encryption, enter the<br>password for message<br>decryption here. The<br>password will be used to<br>generate a decryption key<br>according to [IETF RFC<br>3414]. | string                                                           | empty    |  |
|                          | The passphrase must be<br>entered twice for verification.<br>Please retype it in the bottom<br>field:                                                                                                    |                                                                  |          |  |
|                          | (Password)<br>(Retype)<br>Save Cancel                                                                                                    |                                                                  |          |  |
|                          | If a valid passphrase is stored<br>on the device, it will be shown<br>as <hidden> to avoid<br/>phishing:</hidden>                                                                                                    |                                                                  |          |  |
|                          | <hidden></hidden>                                                                                                    |                                                                  |          |  |
| Status                   | When Status is set to<br>Disabled, no messages in<br>behalf of this used will be<br>accepted.                                                                                                    | <ul><li>PullDown Menu</li><li>Enabled</li><li>Disabled</li></ul> | Disabled |  |
| Apply                    | The changes can be made permanent using the "Apply" button.                                                                                                    |                                                                  |          |  |
|                          | If you do not want to confirm<br>your settings, just press the<br>"Back" button in your web<br>browser.                                                                                                    |                                                                  |          |  |

 Table 1-21
 SNMPv3 User Settings (continued)

The settings "Passphrase Type" and "Encryption Type" determine the maximum confidentiality of SNMP messages in behalf of the user that the device will accept. The following rules apply:

Table 1-22 SNMPv3 Confidentiality

| Authentication | Encryption | Accepted SNMP Messages                |
|----------------|------------|---------------------------------------|
| enabled        | enabled    | noAuthNoPriv; authNoPriv;<br>authPriv |
| enabled        | disabled   | noAuthNoPriv; authNoPriv              |
| disabled       | disabled   | noAuthNoPriv                          |

The selection of OIDs visible/writeable to the user depends on the access permission level as well as the SNMP message confidentiality.

### **SNMP** Traps

This menu show various settings related to SNMP trap receivers. The generation of SNMP AuthenTraps can be enabled or disabled. Furthermore, the list of currently known trap receivers (e.g. management stations) is visible.

|                                                                                                    |                                                                                            |                                                            |                                                  |          |         |               | logged in as<br>logo | s: admin<br>ut |
|----------------------------------------------------------------------------------------------------|--------------------------------------------------------------------------------------------|------------------------------------------------------------|--------------------------------------------------|----------|---------|---------------|----------------------|----------------|
| General System Information Administration User and Access Administration Users and Passwords SSH Access SNMP Configuration SNMP Users SNMP Traps Bot and IB Configuration | SNMP Auther<br>Web/CLI Auth<br>SNMP Alarm<br>Event Log His<br>Event Log Tra<br>SNMP Trap C | n Traps<br>len Trap<br>Trap Ty<br>tory Siz<br>ps<br>ounter | Ena<br>os Ena<br>pe Indiv<br>ce 100<br>Disa<br>8 | bled     | raps 🔻  |               |                      |                |
| Diagnostics                                                                                                    | IP Address                                                                                 | UDP                                                        | User                                             | Version  | State   |               |                      |                |
| Date and Time Settings                                                                                                    | 192.168.1.1                                                                                | 162                                                        | public                                           | SNMP V3  | Enabled | Edit Settings | Delete Entry         |                |
| Firmware Update<br>Reset System                                                                                                    | Add Trap Rec                                                                               | eiver                                                      | Add Trap                                         | Receiver |         |               |                      |                |
| Selftest  Alarm Management  Ethernet Ports Operation and Maintenance  RMON Monitors  Clock Configuration                                                                  | Send Test Tra                                                                              | р [                                                        | Send T                                           | est Trap |         |               |                      |                |
| Log View                                                                                                    |                                                                                            |                                                            |                                                  |          |         |               |                      |                |

Figure 1-20 SNMP Trap Configuration

At the head of the page the defined SNMP trap receivers and the associated information are shown in a list.

In Default configuration, no trap receivers are defined.

The columns in the trap receiver list have the following meaning (see Table 1-23):

| Parameter                 | Description                                                                                                    | Format                                                                                               | Default                   |
|---------------------------|----------------------------------------------------------------------------------------------------|----------------------------------------------------------------------------------------------------|---------------------------|
| SNMP Authen<br>Traps      | When the SNMP agent<br>receives a request that does<br>not contain a valid community<br>name or the host that is<br>sending the message is not<br>on the list of acceptable hosts,<br>the agent can send an<br>authentication trap message. | <ul><li>PullDown Menu</li><li>Disabled</li><li>Enabled</li></ul>                                     | Enabled                   |
| Web/CLI Authen<br>Traps   | When the device detects an<br>invalid login either from<br>Web-GUI or CLI, it can send<br>an authentication trap<br>message.                                                                                                    | <ul><li>PullDown Menu</li><li>Disabled</li><li>Enabled</li></ul>                                     | Enabled                   |
|                           | An invalid Login is either<br>unknown user-name or wrong<br>password.                                                                                                    |                                                                                                    |                           |
| SNMP Alarm<br>Trap Type   | Determines whether an<br>individual alarm trap is sent<br>for each alarm or one<br>common trap for all alarms.                                                                                                    | <ul> <li>PullDown Menu</li> <li>Individual Alarm<br/>Traps</li> <li>Common Alarm<br/>Trap</li> </ul> | Individual<br>Alarm Traps |
| Event Log<br>History Size | Defines the size of the Event<br>Log History. The Event Log<br>may be read out via the<br>axCommon.MIB                                                                                                    | Number                                                                                               | 100                       |
| Event Log Traps           | A trap can be enabled, at any<br>time an event is written into<br>the log file.                                                                                                    | <ul><li>PullDown Menu</li><li>Disabled</li><li>Enabled</li></ul>                                     | Enabled                   |
| INFO Message<br>Traps     | A trap can be enabled, at any time an INFO-event is written into the log file. <sup>i</sup>                                                                                                    | <ul><li>PullDown Menu</li><li>Disabled</li><li>Enabled</li></ul>                                     | Enabled                   |
| ERROR<br>Message Traps    | A trap can be enabled, at any<br>time an ERROR-event is<br>written into the log file. <sup>i</sup>                                                                                                    | <ul><li>PullDown Menu</li><li>Disabled</li><li>Enabled</li></ul>                                     | Enabled                   |
| ALARM<br>Message Traps    | A trap can be enabled, at any<br>time an ALARM-event is<br>written into the log file. <sup>i</sup>                                                                                                    | <ul><li>PullDown Menu</li><li>Disabled</li><li>Enabled</li></ul>                                     | Enabled                   |
| SNMP Trap<br>Counter      | Counter of all outgoing (sent) enterprise traps.                                                                                                    | Display                                                                                              | 0                         |

 Table 1-23
 SNMP Trap Configuration

1

| Parameter            | Description                                                                                                    | Format                   | Default |
|----------------------|----------------------------------------------------------------------------------------------------|--------------------------|---------|
| Edit Settings        | Press Button for an entry in<br>the list. After this the Edit<br>SNMP Trap Receiver menu<br>opens.                                    | Select<br>Button/Menu    |         |
| Delete Entry         | Press Button and the related<br>entry will be removed from the<br>list.                                                               | Select<br>Button/Confirm |         |
| Add Trap<br>Receiver | Add a new SNMP Trap<br>Receiver. A new entry in the<br>trap receiver list will be<br>attached, which can be<br>configured thereafter. | Action                   |         |
| Send Test Trap       | Sends a test trap<br>(axCommonTestTrap) to all<br>configured trap receivers to<br>test SNMP trap settings.                            | Action                   |         |

Table 1-23 SNMP Trap Configuration (continued)

i. Only visible, when "Event Log Traps" is enabled.

**NOTE:** When "Add Trap Receiver" is selected, a new entry in the list above is created. Please select after this the "Edit Settings" menu to adapt the settings of the new receiver.

# Edit SNMP Trap Receiver

Pressing the "Edit Settings" button in the trap receiver table opens a new menu:

|                                                                                                    |                                                                   |                                                        | logged in as: admin<br>logout |
|----------------------------------------------------------------------------------------------------|-------------------------------------------------------------------|--------------------------------------------------------|-------------------------------|
| General System Information Guser and Access Administration Users and Passwords SSH Access SSH Access SSMP Access SSMP Vsers SSMP Users SSMP Traps 192.168.1.1 Edit Settings Port and IP Configuration Diagnostics Date and Time Settings | IP Address<br>UDP Port<br>Security Name<br>SNMP Version<br>Status | 192.168.1.1<br>162<br>public<br>SNMP V3 ▼<br>Enabled ▼ |                               |
| Configuration Management<br>Firmware Update<br>Reset System<br>Selftest<br>Alarm Management<br>Ethernet Ports<br>Operation and Maintenance<br>RMON Monitors<br>Clock Configuration<br>Log View                                           |                                                                   |                                                        |                               |

Figure 1-21 Edit SNMP Trap Receiver

Table 1-24 provides information about the options.

| Table | 1-24  | Fdit | SNMP  | Trap | Receiver  |
|-------|-------|------|-------|------|-----------|
| labic | 1-2-7 | Lun  | JINNI | nup  | I CCCIVCI |

| Parameter     | Description                                                                                                    | Format | Default |
|---------------|----------------------------------------------------------------------------------------------------|--------|---------|
| IP Address    | The IPv4 address of the management station to which the traps should be sent.                                       | Input  | 0.0.0.0 |
| UDP Port      | The port number where the management station expects SNMP traps. Normally Port 162 is ok.                           | Input  | 162     |
| Security Name | The name of an SNMPv2<br>community or SNMPv3 user<br>on which behalf the trap<br>message is generated. <sup>i</sup> | Input  | public  |

| Parameter    | Description                                                    | Format                                                           | Default  |
|--------------|----------------------------------------------------------------|------------------------------------------------------------------|----------|
| SNMP Version | Whether to generate SNMPv2<br>or SNMPv3 trap messages.         | <ul><li>PullDown Menu</li><li>SNMP v2c</li><li>SNMP v3</li></ul> | SNMP v2c |
| Status       | Whether this management station will receive any traps or not. | <ul><li>PullDown Menu</li><li>Enabled</li><li>Disabled</li></ul> | Enabled  |

Table 1-24 Edit SNMP Trap Receiver (continued)

i. The SNMPv3 user or SNMPv2 community must have been configured on this device in advance, because further security parameters are taken from the user or community settings.

It is possible to add further management stations to the list of trap receivers using the "Add Trap Receiver" button below the list.

## SNMP based SNMP parameter configuration

When the SNMP based SNMP parameter configuration is being enabled, all settings regarding SNMPv3 Users, SNMPv2 communities and SNMP trap that have been configured via Web/CLI are transferred to the corresponding data tables in the relevant MIBs and made available for changes. At the same time, modification of this data via Web/CLI is being prohibited.

The configuration of all SNMP parameters can then be done using SNMP operations on the following MIBs:

- SNMP-COMMUNITY-MIB
- SNMP-USER-BASED-SECURITY-MIB
- SNMP-VIEW-BASED-ACM-MIB
- SNMP-NOTIFICATION-MIB
- SNMP-TARGET-MIB

for which full support is available.

# Port and IP Configuration

Use this menu configuring the IP parameters and the physical settings of the two management ports:

- Out-of-band F/Q interface (called "F/Q MGMT"),
- In-band Management port (called "Inband MGMT").

See "IP-Addressing" in [axManualENX] for details about F- and Q-interface and in-band Management port.

|                                                                                                    |                                                                                       |                     |                     |                 |         | S                         | ENX-F dt: Demo-Device<br>erial: 2012010114 | logged in as: admin<br>logout |
|----------------------------------------------------------------------------------------------------|---------------------------------------------------------------------------------------|---------------------|---------------------|-----------------|---------|---------------------------|--------------------------------------------|-------------------------------|
| General System Information     Administration     User and Access Administration     Port and IP Configuration     Diagnostics     Date and Time Settings     Configuration Management | Default Gateway<br>Overwrite Default Gatew<br>Overwrite Gateway Rea<br>IP Default TTL | vay é<br>chable Not | ne<br>5<br>t in Use |                 |         |                           |                                            |                               |
| Firmware Update                                                                                                    | Name                                                                                  | AdminStat           | tus Link            | Туре            | Mech.   | Address                   | Edit                                       | :                             |
| Reset System                                                                                                    | F/Q MGMT < >                                                                          | Enabled             | - Link Up           | Local Mgmt (F)  | RJ45    | Manual 192.168.1.100/24   | Edit Port Settings                         | Edit IP Settings              |
| Self-Test Alarm Management                                                                                                    | Inband MGMT < >                                                                       | Enabled             | Link Down           | Inband Mgmt (Q) | Virtual | DHCP Unassigned Vlan 4094 | Edit Port Settings                         | Edit IP Settings              |
| Ethernet Ports                                                                                                    |                                                                                       |                     |                     |                 |         |                           |                                            |                               |
| Operation and Maintenance     BMON Menitere                                                                                                    |                                                                                       |                     |                     |                 |         |                           |                                            |                               |
| Clock Configuration                                                                                                    |                                                                                       |                     |                     |                 |         |                           |                                            |                               |
| Log View                                                                                                    |                                                                                       |                     |                     |                 |         |                           |                                            |                               |
|                                                                                                    |                                                                                       |                     |                     |                 |         |                           |                                            |                               |

Figure 1-22 Port and IP Configuration

Table 1-25 provides information about the options.

### Table 1-25 Port and IP-Configuration

| Parameter                         | Description                                                                                                    | Format  | Default                 |
|-----------------------------------|----------------------------------------------------------------------------------------------------|---------|-------------------------|
| Default Gateway                   | Shows the address of the<br>(selected) Default Gateway.<br>The Default GW may be<br>assigned via DHCP or<br>manually.                                                                                                 | IPv4    | None                    |
|                                   | Note: The manual assignment<br>(if given called<br>Overwrite Gateway)<br>has priority above<br>DHCP.                                                                                                    |         |                         |
| Overwrite<br>Gateway<br>Address   | This variable allows to<br>manually specify a default<br>gateway to use by the device.<br>Setting the Overwrite<br>Gateway Address to address<br>to 0.0.0.0 disables the use of<br>the manually specified<br>gateway. | IPv4    | Not in Use<br>(0.0.0.0) |
| Overwrite<br>Gateway<br>Reachable | Indicator, whether the<br>Overwrite Gateway is<br>reachable with the actual IP<br>settings or not.                                                                                                    | Display |                         |
| IP Default TTL                    | Default Time-to-Life value for all outgoing IP packets.                                                                                                    | Integer | 64                      |

Below the above mentioned 4 entries a quick overview of all management (Ethernet) ports is given.

| Name            | Admin Status | Link      | Туре            | Mech.   | Address                   | E                  | dit              |
|-----------------|--------------|-----------|-----------------|---------|---------------------------|--------------------|------------------|
| F/Q MGMT < >    | Enabled -    | Link Up   | Local Mgmt (F)  | RJ45    | Manual 192.168.1.100/24   | Edit Port Settings | Edit IP Settings |
| Inband MGMT < > | Enabled -    | Link Down | Inband Mgmt (Q) | Virtual | DHCP Unassigned Vlan 4094 | Edit Port Settings | Edit IP Settings |

### Figure 1-23 Port and IP Overview

Table 1-25 provides information about the table rows and columns.

| Parameter    | Description                                                                                                    | Format  | Default                    |
|--------------|----------------------------------------------------------------------------------------------------|---------|----------------------------|
| Name         | Name of the management port.                                                                                                   | Display | F/Q<br>MGMT                |
|              |                                                                                                    |         | or                         |
|              |                                                                                                    |         | Inband<br>MGMT             |
| Admin Status | The status of the port is shown.<br>If required it can be disabled<br>here.                                                    | Display | Enabled                    |
| Link         | Indicator, whether the Ethernet link is established or not.                                                                    | Display |                            |
| Туре         | The physical and logical type of the interface.                                                                                | Display |                            |
|              | Physique:                                                                                                    |         |                            |
|              | <ul><li>RJ45 or</li><li>Virtual.</li></ul>                                                                                     |         |                            |
|              | Logical:                                                                                                    |         |                            |
|              | <ul> <li>Local Management in F mode,</li> <li>Remote Management in Q mode or</li> <li>Inband Management (always Q).</li> </ul> |         |                            |
|              | The logical status of the<br>interface can be configured in<br>the "Edit IP Settings" submenu.                                 |         |                            |
| Mech.        | Information about the mechanical (physical) type of the ports:                                                                 | Display | F/Q<br>MGMT:<br>RJ45       |
|              | <ul> <li>RJ45 = electrical 10/100BaseT,</li> <li>Virtual = VLAN separated via LINE ports.</li> </ul>                           |         | Inband<br>MGMT:<br>Virtual |

 Table 1-26
 Port and IP-Configuration

| Parameter             | Description                                                                                      | Format  | Default |
|-----------------------|--------------------------------------------------------------------------------------------------|---------|---------|
| Address               | The host address of the<br>interface and the setting for<br>IP-address assignment.               | Display | -       |
|                       | The address-settings of the<br>interface can be configured in<br>the "Edit IP Settings" submenu. |         |         |
| Edit Port<br>Settings | Press the "Edit Port Settings" to<br>change the HW settings of a<br>port.                        | Submenu | -       |
| Edit IP Settings      | Press the "Edit IP Settings" to change the IP settings of a port.                                | Submenu | -       |

Table 1-26 Port and IP-Configuration (continued)

*Warning:* Any changes of the IP parameters may lead to contact loss with the device. Be careful when changing this attributes.

In case you made any changes a re-connection with the new IP address could be necessary.

# **Edit Port Settings**

Use this menu to change the HW-settings and behaviour of the ports. The menus for the different ports (out-of-band and in-band) are different, as the in-band port is a virtual port, basing on ALL LINE-ports. For this reason, the options and menu can not be the same.

ENX Web-GUI Web-Menus of ENX

| Image: Control of ENX     Serial: 2012010114     Iogout       Image: Control of ENX     Serial: 2012010114     Iogout                                                                                                    | orcutronix                                                                 |                                | ENX-E dt: Demo-Device  | logged in as: admin |
|----------------------------------------------------------------------------------------------------|----------------------------------------------------------------------------|--------------------------------|------------------------|---------------------|
| B General System Information       Port Label       F/Q MGMT         Administration       Port Name       <>         User and Access Administration       Port State       Enabled •         Port and IP Configuration       Port State       Enabled •         F/Q MGMT <>       HW MAC Address       00.1E:16:00:1E:FC         Edit Port Settings       Port Speed       Automatic •         Diagnostics       Port Speed       Automatic •         Configuration Management       Link Status       up 100MBit full duplex         Firmware Update       Packet Counter       RX:4085119 TX:4505044         Self.Test       Enabled •       •         Atarm Management       Enabled •       •         Ethernet Ports       •       •         Operation and Maintenance       •       •         RMON Monitors       •       •         Clock Configuration       •       •         • Log View       •       •                                                                                                    | arcutronix ENX                                                             |                                | Serial: 2012010114     | logout              |
| Administration       Port Name       <>         □ User and Access Administration       Port State       Enabled •         □ Port and IP Configuration       Port State       Enabled •         □ Port and IP Configuration       Port State       Enabled •         □ Port Address       00:1E:16:00:1E:FC         □ Edit Port Settings       Port Speed       Automatic •         □ Date and Time Settings       Autonegotiation       On         Configuration Management       Link Status       up 100MBit full duplex         Firmware Update       Packet Counter       RX:4085119 TX:4505044         Self-Test       Enable SNMP Link Up/Down Traps       Enabled •         ● Operation and Maintenance       User Source       User Source         ● RMON Monitors       User Source       User Source       User Source         ● Clock Configuration       User Source       User Source       User Source                                                                                                    | General System Information                                                 | Port Label                     | F/Q MGMT               |                     |
| Port and IP Configuration       Port State       Enabled •         F/Q MGMT <>       HW MAC Address       00:1E:16:00:1E:FC         Edit Port Settings       Port Speed       Automatic •         Diagnostics       Port Speed       Automatic •         Date and Time Settings       Autonegotiation       On         Configuration Management       Link Status       up 100MBit full duplex         Firmware Update       Packet Counter       RX:4085119 TX:4505044         Self-Test       Enable SNMP Link Up/Down Traps       Enabled •         IP Operation and Maintenance       Imagement       Imagement         IP Operation and Maintenance       Imagement       Imagement         IP Operation and Maintenance       Imagement       Imagement         IP Operation and Maintenance       Imagement       Imagement         IP Operation and Maintenance       Imagement       Imagement         IP Operation and Maintenance       Imagement       Imagement         IP Operation and Maintenance       Imagement       Imagement         IP Operation and Maintenance       Imagement       Imagement         IP Operation and Maintenance       Imagement       Imagement         IP Operation and Maintenance       Imagement       Imagement                                                                           | <ul> <li>Administration</li> <li>User and Access Administration</li> </ul> | Port Name                      | <>                     |                     |
| Image: F/Q MGMT <>       HW MAC Address       00.1E:16:00:1E:FC         Edit Port Settings       Port Speed       Automatic         Diagnostics       Port Speed       Automatic         Image: Date and Time Settings       Autonegotiation       On         Configuration Management       Link Status       up 100MBit full duplex         Firmware Update       Packet Counter       RX:4085119 TX:4505044         Self-Test       Enable SNMP Link Up/Down Traps       Enabled ~         Image: Ports       Enable SNMP Link Up/Down Traps       Enabled ~         Image: Ports       Enable SNMP Link Up/Down Traps       Enabled ~         Image: Ports       Enable SNMP Link Up/Down Traps       Enabled ~         Image: Ports       Enable SNMP Link Up/Down Traps       Enabled ~         Image: Ports       Enable SNMP Link Up/Down Traps       Enabled ~         Image: Ports       Enable SNMP Link Up/Down Traps       Enabled ~         Image: Ports       Enable SNMP Link Up/Down Traps       Enable SNMP Link Up/Down Traps         Image: Ports       Enable SNMP Link Up/Down Traps       Enable SNMP Link Up/Down Traps         Image: Ports       Enable SNMP Link Up/Down Traps       Enable SNMP Link Up/Down Traps         Image: Port Status       Enable SNMP Link Up/Down Traps       Enable SNMP Link Up/D | Port and IP Configuration                                                  | Port State                     | Enabled -              |                     |
| Diagnostics     Pot Speed     Automatic       Date and Time Settings     Autonegotiation     On       Configuration Management     Link Status     up 100MBit full duplex       Firmware Update     Packet Counter     RX:4085119 TX:4505044       Reset System     Packet Counter     RX:4085119 TX:4505044       Self-Test     Enable SNMP Link Up/Down Traps     Enabled        Harm Management     Enable SNMP Link Up/Down Traps     Enabled        Operation and Maintenance     Enable SNMP Link Up/Down Traps     Enabled        RMON Monitors     Enable SNMP Link Up/Down Traps     Enabled                                                                                                    | □ F/Q MGMT < ><br>Edit Port Settings                                       | HW MAC Address                 | 00:1E:16:00:1E:FC      |                     |
| Date and Time Settings     Autonegotiation     On       Configuration Management     Link Status     up 100MBit full duplex       Firmware Update     Packet Counter     RX:4085119 TX:4505044       Reset System     Packet Counter     RX:4085119 TX:4505044       Self-Test     Enable SNMP Link Up/Down Traps     Enabled Imagement       Ethernet Ports     Imagement     Imagement       Poperation and Maintenance     Imagement     Imagement       Imagement     Imagement     Imagement       Imagement     Imagement <td< td=""><td>Diagnostics</td><td>Port Speed</td><td>Automatic -</td><td></td></td<>                                                                              | Diagnostics                                                                | Port Speed                     | Automatic -            |                     |
| Configuration Management       Link Status       up 100MBit full duplex         Firmware Update       Packet Counter       RX:4085119 TX:4505044         Self-Test       Enable SNMP Link Up/Down Traps       Enabled •         4 Alarm Management       Enabled •       •         9 Operation and Maintenance       •       •         9 Operation and Maintenance       •       •         9 Clock Configuration       •       •         9 Log View       •       •                                                                                                    | Date and Time Settings                                                     | Autonegotiation                | On                     |                     |
| Reset System     Packet Counter     RX:4085119 TX:4505044       Self-Test     Enable SNMP Link Up/Down Traps     Enabled ~ <sup>4</sup> Alarm Management     Enabled ~ <sup>4</sup> Ethernet Ports     -     - <sup>4</sup> Operation and Maintenance     -     - <sup>4</sup> RMON Monitors     -     - <sup>6</sup> Clock Configuration     -     - <sup>6</sup> Log View     -     -                                                                                                    | Configuration Management<br>Firmware Update                                | Link Status                    | up 100MBit full duplex |                     |
| Self-Test Enable SNMP Link Up/Down Traps   I Alarm Management   I Alarm Management   I Ethernet Ports   I Operation and Maintenance   I RMON Monitors   I Clock Configuration   I Log View                                                                                                    | Reset System                                                               | Packet Counter                 | RX:4085119 TX:4505044  |                     |
| Ethernet Ports     Operation and Maintenance     RMON Monitors     Clock Configuration     Log View                                                                                                    | Self-Test  Alarm Management                                                | Enable SNMP Link Up/Down Traps | Enabled •              |                     |
| Operation and Maintenance     RMON Monitors     Clock Configuration     Log View                                                                                                    | Ethernet Ports                                                             |                                |                        |                     |
| RMON Monitors     Clock Configuration     Log View                                                                                                    | Operation and Maintenance                                                  |                                |                        |                     |
| Clock Configuration     Dog View                                                                                                    | RMON Monitors                                                              |                                |                        |                     |
| Log View                                                                                                    | Clock Configuration                                                        |                                |                        |                     |
|                                                                                                    | <sup>⊥</sup> Log View                                                      |                                |                        |                     |
|                                                                                                    |                                                                            |                                |                        |                     |

Figure 1-24 Edit-Port-Settings, F/Q MGMT

Table 1-27 provides information about the options.

| Parameter         | Description                                                                             | Format                                                                                                    | Default               |
|-------------------|-----------------------------------------------------------------------------------------|----------------------------------------------------------------------------------------------------|-----------------------|
| Port Label        | Printed text on the enclosure and front-plate.                                          | Display                                                                                                    | F/Q MGMT              |
| Port Name         | Name for this port. It can be free advised by user.                                     | String                                                                                                    | <>                    |
| Port State        | Enables or disables the local management port.                                          | <ul><li>PullDown Menu</li><li>Enabled</li><li>Disabled</li></ul>                                                                                       | Enabled               |
| HW MAC<br>Address | Displays the MAC address of the local management port.                                  | Display                                                                                                    | 00:1E:16:aa:b<br>b:cc |
| Port Speed        | Configure the data<br>transmission mode for the<br>selected Ethernet port. <sup>i</sup> | <ul> <li>PullDown Menu</li> <li>Automatic</li> <li>10 Half Duplex</li> <li>10 Full duplex</li> <li>100 Half Duplex</li> <li>100 Full duplex</li> </ul> | Automatic             |

Table 1-27 Port Configuration

| Parameter                            | Description                                                                                             | Format                                                           | Default |
|--------------------------------------|----------------------------------------------------------------------------------------------------|------------------------------------------------------------------|---------|
| Autonegotiation                      | Autonegotiation handling can<br>be invoked, even when a fixed<br>Port Speed (see above) is<br>selected. | PullDown Menu<br>• On<br>• Off                                   | On      |
|                                      | when Port Speed is<br>"Automatic", this entry is<br>always ON.                                          |                                                                  |         |
| Link Status                          | Indicates, whether the port is up, down or disabled.                                                    | Display                                                          |         |
| Packet Counter                       | Counter for transmitted (TX)<br>and received (RX)<br>Ethernet-frames on the port.                       | Display                                                          |         |
| Enable SNMP<br>Link Up/Down<br>Traps | Enables or disables the capability to send traps when the link state is changed.                        | <ul><li>PullDown Menu</li><li>Enabled</li><li>Disabled</li></ul> | Enabled |

Table 1-27 Port Configuration (continued)

i. See Table 4-7 in [axManualENX] for explanation on the settings.

# Inband MGMT

|                                               |                 |                |           |             |             |       | A ENX-F dt: De<br>Serial: 20120101 | mo-Device<br>14 | logged in as: admin<br>logout |
|-----------------------------------------------|-----------------|----------------|-----------|-------------|-------------|-------|------------------------------------|-----------------|-------------------------------|
| General System Information                    | Port Label      |                | Inband    | MGMT        |             |       |                                    |                 |                               |
| Administration User and Access Administration | Port Name       |                | < >       |             |             |       |                                    |                 |                               |
| Port and IP Configuration                     | Port State      |                | Enable    | ed 👻        |             |       |                                    |                 |                               |
| □ Inband MGMT < >                             | HW MAC Addres   | s              | 00:1e:    | 16:00:1e:fd |             |       |                                    |                 |                               |
| Edit Port Settings                            | Enable SNMP Lir | nk Up/Down Tra | ps Enable | ed 👻        |             |       |                                    |                 |                               |
| T Data and Time Settings                      |                 |                |           |             |             |       |                                    |                 |                               |
| Configuration Management                      | Group           | Namo           | Admi      | Ctatue      | Link Statue |       | Тиро                               | SuncE           | Edit                          |
| Eirmware Undate                               |                 |                | Aum       | Link        | Ne Liek     | DIAS  | 10/100                             | Jynce           | Luit                          |
| Reset System                                  | Group           | <>             | Enabled   | Down        | Detected    | (SFP) | /1000BaseT                         | Disabled        | Edit                          |
| Self-Test                                     | LINE Port       | LINE 2         | Enabled   | Link        | No Link     | RJ45  | 10/100                             | Disabled        | Edit                          |
| Alarm Management                              | Group           | <>             |           | Down        | Detected    | (SFP) | /1000Base1                         |                 |                               |
| Ethernet Ports                                |                 |                |           |             |             |       |                                    |                 |                               |
| Operation and Maintenance                     |                 |                |           |             |             |       |                                    |                 |                               |
| RMON Monitors                                 |                 |                |           |             |             |       |                                    |                 |                               |
| Clock Configuration                           |                 |                |           |             |             |       |                                    |                 |                               |
| <sup> </sup>                                  |                 |                |           |             |             |       |                                    |                 |                               |
|                                               |                 |                |           |             |             |       |                                    |                 |                               |
|                                               |                 |                |           |             |             |       |                                    |                 |                               |
|                                               |                 |                |           |             |             |       |                                    |                 |                               |
|                                               |                 |                |           |             |             |       |                                    |                 |                               |

Figure 1-25 Edit-Port-Settings, Inband MGMT

As the in-band management port "Inband MGMT" can be used by all LINE-ports, the "Edit Port Settings" menu, does offer more submenus for all ports, which are configured as LINE. Each of these ports can have individual port settings, which can now be

adopted, when pressing the "Edit" button. The options hereafter, are the same as depicted in "Edit Ethernet Ports" on page 1-91.

The table, where all LINE-ports are summarized is a sub-set of the table, which is shown in "Ethernet Ports" on page 1-89.

| Group           | Name      | Admi    | n Status  | Link Status      | Туре       |                  | SyncE    | Edit |
|-----------------|-----------|---------|-----------|------------------|------------|------------------|----------|------|
| LINE Port Group | LINE 1 <> | Enabled | Link Down | No Link Detected | RJ45 (SFP) | 10/100/1000BaseT | Disabled | Edit |
| LINE Port Group | LINE 2 <> | Enabled | Link Down | No Link Detected | RJ45 (SFP) | 10/100/1000BaseT | Disabled | Edit |

Figure 1-26 Table of LINE-Ports

Table 1-25 provides information about the options.

| Parameter    | Description                                                                                        | Format  | Default            |
|--------------|----------------------------------------------------------------------------------------------------|---------|--------------------|
| Group        | Name of the port group the<br>ports belongs to. Here, this<br>will always be "LINE Port<br>Group". | Display | LINE Port<br>Group |
| Name         | Name of the different                                                                              | Display | LINE 1             |
|              | LINE-ports.                                                                                        |         | LINE 2             |
| Admin Status | The status of the port is shown.                                                                   | Display | Enabled            |
|              | For security reason, the<br>interface can not be enabled<br>or disabled here.                      |         |                    |
|              | Warning: Keep in mind, to disable<br>the LINE will have<br>impact to your payload<br>traffic!      |         |                    |
| Link Status  | Indicates, whether the port is up, down or disabled.                                               | Display |                    |
| Туре         | Indicates the physical design<br>of the interface (RJ45, SFP or<br>Combo).                         | Display |                    |
| SyncE        | Settings for the synchronous<br>Ethernet.                                                          | Display |                    |
| Edit         | Press the "Edit" to change the HW settings of a port.                                              | Submenu | -                  |

Table 1-28 Port and IP-Configuration

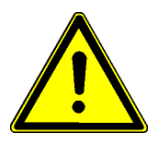

**WARNING:** When pressing the "Edit"-button, one will reach the configuration menu for the selected LINE-port. Any change of line-settings can lead to impacts on the payload traffic. Please be very careful with any changes here!

1

## **Edit IP Settings**

Use this menu to change the IP settings and higher level behaviour of the ports. The menus for the different ports (out-of-band and in-band) are different.

### F/Q MGMT

The out-of-band management port can be operated in different modes, which can be configured in this submenu:

- Interface-Mode: Q- or F-interface
- IP-Address assignment: Manually or via DHCP
- VLAN-Tagging: With or without VLAN tag (only in Q-mode possible)

|                                                                                                    |                                                                                    |                                                                                             | A ENX-F dt: Demo-Device<br>Serial: 2012010114 | logged in as: admin<br>logout |
|----------------------------------------------------------------------------------------------------|------------------------------------------------------------------------------------|---------------------------------------------------------------------------------------------|-----------------------------------------------|-------------------------------|
| <ul> <li>General System Information</li> <li>Administration</li> <li>User and Access Administration</li> <li>Port and IP Configuration</li> <li>F/Q MGMT &lt; &gt;</li> <li>Edit IP Settings</li> <li>Diagnostics</li> <li>Date and Time Settings</li> <li>Configuration Management</li> <li>Firmware Update</li> <li>Reset System</li> <li>Self-Test</li> <li>Alarm Management</li> <li>Ethernet Ports</li> <li>Operation and Maintenance</li> <li>RMON Monitors</li> <li>Clock Configuration</li> </ul> | Port Name<br>Interface Type<br>IP Address Assignment<br>IP Address<br>Network Mask | F/Q MGMT < ><br>Local Mgmt (F) ▼<br>Provide DHCP Server ▼<br>192.168.1.100<br>255.255.255.0 |                                               |                               |
| 209 101                                                                                                    |                                                                                    |                                                                                             |                                               |                               |

Figure 1-27 Edit IP Settings (F/Q Port)

Table 1-27 provides information about the options.

Table 1-29 IP-Port Configuration

| Parameter      | Description                                                                                                    | Format                                                                             | Default     |
|----------------|----------------------------------------------------------------------------------------------------|------------------------------------------------------------------------------------|-------------|
| Port Name      | Name for this port.                                                                                                 | Display                                                                            | F/Q<br>MGMT |
| Interface Type | Defines the IP behaviour of the<br>port. Either local interface<br>(F-interface) or remote access<br>(Q-interface). | <ul> <li>PullDown Menu</li> <li>Local Mgmt (F)</li> <li>Remote Mgmt (Q)</li> </ul> | Local       |

| Parameter                          | Description                                                                                                    | Format                                                                                                    | Default                                                               |
|------------------------------------|----------------------------------------------------------------------------------------------------|----------------------------------------------------------------------------------------------------|-----------------------------------------------------------------------|
| IP Address<br>Assignment           | Defines the IPv4 address<br>assignment. The Pulldown<br>menu offers different entries,<br>depending on the selected<br>Interface Type (F- or<br>Q-interface).                                                                                                    | PullDown-Menu<br>F-Interface:<br>• Manual <sup>i</sup><br>• Provide DHCP Server<br>Q-Interface:<br>• Manual<br>• From DHCP Server<br>• From DHCP Server/<br>Auto IP | F-IF:<br>Provide<br>DHCP<br>Server<br>Q-IF:<br>From<br>DHCP<br>Server |
| IP Address                         | Configuration of the device's<br>IPv4 address.<br>If the "IP Address Assignment"<br>is "From DHCP server", the<br>entry is read-only. As long as no<br>assignment is carried out, the<br>value presented is<br>"Unassigned".                                                                                           | Display/Input                                                                                                    | F/Q<br>MGMT:<br>192.168.<br>1.100                                     |
| Network Mask                       | Configuration of the device's<br>IPv4 network mask. When an<br>IPv4 address is entered, a<br>suggested network mask will be<br>displayed.<br>If the "IP Address Assignment"<br>is "From DHCP Server", the<br>entry is read-only. As long as no<br>assignment is carried out, the<br>value presented is<br>"Unassigned" | Display/Input                                                                                                    | 255.255.<br>255.0                                                     |
| DHCP Server <sup>ii</sup>          | IP-address of the (discovered)<br>DHCP-server. The IP-address<br>needs no setting.                                                                                                    | Display                                                                                                    |                                                                       |
| DHCP Server<br>State <sup>ii</sup> | Displays to state of connection to the DHCP-server.                                                                                                    | Display                                                                                                    |                                                                       |

Table 1-29 IP-Port Configuration (continued)

| Parameter                                     | Description                                                                                                    | Format                                                             | Default |
|-----------------------------------------------|----------------------------------------------------------------------------------------------------|--------------------------------------------------------------------|---------|
| DHCP Default<br>Gateway <sup>ii</sup>         | When DHCP is enabled, this<br>variable shows the default<br>gateway that was suggested by<br>the DHCP server. If no gateway<br>address was supplied by the<br>DHCP server, the variable is<br>empty. | Display                                                            |         |
|                                               | The assigned Default Gateway<br>may be overwritten by the<br>"Overwrite Default Gateway".                                                                                                    |                                                                    |         |
| Management<br>VLAN ID<br>Usage <sup>iii</sup> | In Q-mode, the interface can be<br>operated in VLAN mode. One<br>tag may be defined for<br>out-of-band management traffic.                                                                           | <ul><li>PullDown Menu</li><li>Disable</li><li>Single Tag</li></ul> | Disable |
| Management<br>VLAN ID <sup>iv</sup>           | Assign the VLAN ID for the in-band management traffic.                                                                                                    | Display/Input                                                      | 4094    |
| Management<br>VLAN Prio <sup>iv</sup>         | Assign the VLAN priority field<br>used for the in-band<br>management traffic (0 7).                                                                                                    | Display/Input                                                      | 3       |

Table 1-29 IP-Port Configuration (continued)

i. "Manual" means, that there is no DHCP-server provided. The client's IP-address (PC) has to be configured manually.

ii. Only visible, when "IP Address assignment" is "From DHCP Server".

iii. Only visible, when "Interface Type" is "Remote Mgmt (Q)".

iv. Only visible, when "Management VLAN ID Usage" is "Single Tag".

# Inband MGMT

The in-band management port can be operated in different modes, which can be configured in this submenu:

- IP-Address assignment: Manually or via DHCP
- VLAN-Tagging: With one or two VLAN tag(s)
#### ENX Web-GUI Web-Menus of ENX

|                                                                                                    |                                                                                                    |                                                                                              | A ENX-F dt: Demo-Device<br>Serial: 2012010114 | logged in as: admin<br>logout |
|----------------------------------------------------------------------------------------------------|----------------------------------------------------------------------------------------------------|----------------------------------------------------------------------------------------------|-----------------------------------------------|-------------------------------|
| <ul> <li>General System Information</li> <li>Administration</li> <li>User and Access Administration</li> <li>Port and IP Configuration</li> <li>Inband MGMT &lt; &gt;<br/>Edit IP Settings</li> <li>Diagnostics</li> <li>Date and Time Settings</li> <li>Configuration Management</li> <li>Firmware Update</li> <li>Reset System</li> <li>Self-Test</li> <li>Alarm Management</li> </ul> | Port Name<br>Interface Type<br>IP Address Assignment<br>IP Address<br>Network Mask<br>DHCP Server<br>DHCP Server State<br>DHCP Default Gateway<br>Management VLAN ID Usage | Inband MGMT < > Inband Mgmt (Q) From DHCP Server Unassigned Unassigned Connecting Single Tag |                                               |                               |
| Ethernet Ports     Operation and Maintenance     RMON Monitors     Clock Configuration     Log View                                                                                                    | Management VLAN ID<br>Management VLAN Prio                                                                                                    | 4094<br>3                                                                                    |                                               |                               |

# Figure 1-28 Edit IP Settings (Inband Port)

Table 1-27 provides information about the options.

| Parameter                | Description                                                                                                    | Format                                                                                                    | Default                |
|--------------------------|----------------------------------------------------------------------------------------------------|----------------------------------------------------------------------------------------------------|------------------------|
| Port Name                | Name for this port.                                                                                                    | Display                                                                                                    | Inband<br>MGMT         |
| Interface Type           | Defines the IP behaviour of the port. It is always Inband MGMT (Q).                                                                                           | Display                                                                                                    | Inband<br>MGMT<br>(Q)  |
| IP Address<br>Assignment | Defines the IPv4 address<br>assignment. The Pulldown<br>menu offers different entries,<br>depending on the selected<br>Interface Type (F- or<br>Q-interface). | <ul> <li>PullDown-Menu</li> <li>Manual</li> <li>From DHCP Server</li> <li>From DHCP Server/<br/>Auto IP</li> </ul> | From<br>DHCP<br>Server |
| IP Address               | Configuration of the device's<br>IPv4 address.<br>If the "IP Address Assignment"<br>is "From DHCP server", the                                                | Display/Input                                                                                                    | unassign<br>ed         |
|                          | entry is read-only. As long as no<br>assignment is carried out, the<br>value presented is<br>"Unassigned".                                                    |                                                                                                    |                        |

### Table 1-30 IP-Port Configuration

| Parameter                                    | Description                                                                                                    | Format                                                                | Default        |
|----------------------------------------------|----------------------------------------------------------------------------------------------------|-----------------------------------------------------------------------|----------------|
| Network Mask                                 | Configuration of the device's<br>IPv4 network mask. When an<br>IPv4 address is entered, a<br>suggested network mask will be<br>displayed.                                                            | Display/Input                                                         | unassign<br>ed |
|                                              | If the "IP Address Assignment"<br>is "From DHCP Server", the<br>entry is read-only. As long as no<br>assignment is carried out, the<br>value presented is<br>"Unassigned"                            |                                                                       |                |
| DHCP Server <sup>i</sup>                     | IP-address of the (discovered)<br>DHCP-server. The IP-address<br>needs no setting.                                                                                                    | Display                                                               |                |
| DHCP Server<br>State <sup>i</sup>            | Displays to state of connection to the DHCP-server.                                                                                                    | Display                                                               |                |
| DHCP Default<br>Gateway <sup>i</sup>         | When DHCP is enabled, this<br>variable shows the default<br>gateway that was suggested by<br>the DHCP server. If no gateway<br>address was supplied by the<br>DHCP server, the variable is<br>empty. | Display                                                               |                |
|                                              | The assigned Default Gateway<br>may be overwritten by the<br>"Overwrite Default Gateway".                                                                                                    |                                                                       |                |
| Management<br>VLAN ID Usage                  | The interface is operated<br>always in VLAN mode. For<br>more options in provider's<br>network, the in-band<br>management traffic may be<br>double-tagged.                                           | <ul><li>PullDown Menu</li><li>Single Tag</li><li>Double Tag</li></ul> | Single<br>Tag  |
| Management<br>VLAN S-Tag <sup>ii</sup>       | The S-Tag (Service Tag; Outer<br>Tag) might have a different type<br>than 0x8100 as standard VLAN.<br>The default for S-Tag is 0x88A8.                                                               | Input                                                                 | 0x88A8         |
| Outer<br>Management<br>VLAN ID <sup>ii</sup> | Assign the outer VLAN ID for the in-band management traffic.                                                                                                    | Display/Input                                                         | 4090           |
| Management<br>VLAN Prio <sup>ii</sup>        | Assign the outer VLAN priority field used for the in-band management traffic (0 7).                                                                                                    | Display/Input                                                         | 3              |

 Table 1-30
 IP-Port Configuration (continued)

| Parameter               | Description                                                                         | Format        | Default |
|-------------------------|-------------------------------------------------------------------------------------|---------------|---------|
| Management<br>VLAN ID   | Assign the VLAN ID for the in-band management traffic.                              | Display/Input | 4094    |
| Management<br>VLAN Prio | Assign the VLAN priority field<br>used for the in-band<br>management traffic (0 7). | Display/Input | 3       |

Table 1-30 IP-Port Configuration (continued)

i. Only visible, when "IP Address assignment" is "From DHCP Server".

ii. Only visible, when "Management VLAN ID Usage" is "DoubleTag".

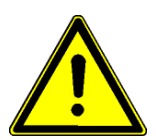

**WARNING:** When Provider-Tagging is enabled, the in-band access (Inband MGMT) is also expected to be double-tagged! As soon as the VLAN-mode is configured to Provider-Tagging, you will loose your in-band management connection, if the in-band is not already configured to Double-VLAN-Tagging!

# Diagnostics

The Diagnostics-menu can be used to check the IP settings and reachability of remote devices. Using the ICMP (Internet Control Message Protocol) a remote router can be "pinged" and the route traced.

Just enter the remote router's IP-address and the select either "Ping", "Trace-route/UDP" or "Trace-route/ICMP". The result is given in the line below called "Command Output".

| General System Information               | IP-Address     |      | Command        |                 |
|------------------------------------------|----------------|------|----------------|-----------------|
| Administration                           | A              | Ping | Traceroute/UDP | Traceroute/ICMP |
| User and Access Administration           |                |      |                |                 |
| Port and IP Configuration<br>Diagnostics | Command Output |      |                |                 |
| Date and Time Settings                   |                |      |                |                 |
| Configuration Management                 |                |      |                |                 |
| Firmware Update                          |                |      |                |                 |
| Reset System                             |                |      |                |                 |
| Selftest                                 |                |      |                |                 |
| Alarm Management                         |                |      |                |                 |
| Ethernet Ports                           |                |      |                |                 |
| Operation and Maintenance                |                |      |                |                 |
| RMON Monitors                            |                |      |                |                 |
| Clock Configuration                      |                |      |                |                 |
| Log View                                 |                |      |                |                 |

Figure 1-29 Diagnostics

# Date and Time Settings

Use this menu to set the date, time, and time zone for the device. The date and time can be configured manually or via NTP  $^{1}$ .

For manual setting, the entry for the usage of NTP must be disabled. For automatic setting, several items have to be configured properly:

- the usage of NTP must be enabled,
- at least one NTP-server must be assigned,
- at least one of the configured NTP-server must be enabled.

The GUI shows the current time and date, along with the configured time-servers and the associated status.

|                                               |             |             |              |          | <mark>∆</mark> El<br>Serial | NX-F dt: Demo-E<br>: 2012010114 | )evice | logged in a<br>logo | as: admin<br>out |
|-----------------------------------------------|-------------|-------------|--------------|----------|-----------------------------|---------------------------------|--------|---------------------|------------------|
|                                               | Date        | 2013-02-25  |              |          |                             |                                 |        |                     |                  |
| Administration User and Access Administration | Time        | 18:07       |              |          |                             |                                 |        |                     |                  |
| Port and IP Configuration                     | Time Zone   | GMT+1 ▼     |              |          |                             |                                 |        |                     |                  |
| Diagnostics                                   | NTP Support | Enabled -   |              |          |                             |                                 |        |                     |                  |
| Date and Time Settings<br>NTP Server Setup    | NTP Status  | Synchronize | d            |          |                             |                                 |        |                     |                  |
| Configuration Management                      | 0           |             |              |          |                             |                                 |        |                     |                  |
| Firmware Update                               | Server      | Protocol    | Admin Status | Server   | Stratum                     | Reachability                    | Delay  | Offset              | Jitter           |
| Reset System                                  | Address     | version     |              | Status   |                             |                                 | [ms]   | [ms]                | [ms]             |
| Self-Test                                     | 192.168.1.1 | NTPv4       | Enabled -    | Selected | 6                           | 11111111                        | 1.130  | 74.277              | 203.856          |
| Alarm Management                              |             |             |              |          |                             |                                 |        |                     |                  |
| Ethernet Ports                                |             |             |              |          |                             |                                 |        |                     |                  |
| Operation and Maintenance                     |             |             |              |          |                             |                                 |        |                     |                  |
| RMON Monitors                                 |             |             |              |          |                             |                                 |        |                     |                  |
| Clock Configuration                           |             |             |              |          |                             |                                 |        |                     |                  |
| ■ Log View                                    |             |             |              |          |                             |                                 |        |                     |                  |

Figure 1-30 Date And Time Settings

<sup>1.</sup> NTP = Network Time Protocol, [IETF RFC 1305], [IETF RFC 5905]

| Table 1-31 | provides | information | about the | options. |
|------------|----------|-------------|-----------|----------|
|------------|----------|-------------|-----------|----------|

Table 1-31 Date and Time Settings

| Parameter   | Description                                                                              | Format                                   | Default    |
|-------------|------------------------------------------------------------------------------------------|------------------------------------------|------------|
| Date        | Indicates the current device's date (dd-MM-yyyy).                                        | Display/Input                            | no default |
|             | Note: Only when NTP<br>Support is disabled, the<br>date can be set<br>manually.          |                                          |            |
| Time        | Indicates the current device's time (hh:mm:ss).                                          | Display/Input                            | no default |
|             | Note: Only when NTP<br>Support is disabled, the<br>time can be set<br>manually.          |                                          |            |
| Time Zone   | Indicates the relative time deviation to GMT <sup>i</sup> ,                              | PullDown Menu <ul> <li>GMT-12</li> </ul> | GMT+1      |
| _           | e.g. 'GMT+1' for Berlin.                                                                 | •<br>• GMT+14                            |            |
| NTP Support | Enable and disable for the NTP-stack.                                                    | PullDown Menu  Enabled                   | Disabled   |
|             | Note: Only when NTP<br>Support is disabled, the<br>date and time can be<br>set manually. | Disabled                                 |            |

i. GMT (Greenwich Mean Time) is synonymous with UTC (Universal Time Coordinated).

A list of all configured NTP-servers and the actual status is presented below:

| Parameter        | Description                                                                                                 | Format           |  |  |
|------------------|----------------------------------------------------------------------------------------------------|------------------|--|--|
| Server Address   | The IPv4 address of the NTP-server.                                                                         | Display          |  |  |
| Protocol Version | The used version of NTP to communicate with the server.                                                     | Display          |  |  |
| Admin Status     | Indicator, whether the server shall be used for time synchronization. Possible values are:                  | PullDown<br>Menu |  |  |
|                  | <ul><li>Enabled: May be used as reference clock.</li><li>Disabled: Never used as reference clock.</li></ul> |                  |  |  |

Table 1-32 NTP Server Status

| Parameter     | Description                                                                                                    | Format  |
|---------------|----------------------------------------------------------------------------------------------------|---------|
| Server Status | The actual (communication) status between ENX and the server. Possible values are:                                                                                                    | Display |
|               | <ul> <li>Not Used: NTP server not selected.</li> <li>Bad Quality: NTP server has insufficient clock quality.</li> <li>Bad DateTime: NTP server has incorrect date/time.</li> <li>Usable: NTP server can be used as reference clock.</li> <li>Selected: NTP server has been selected as reference clock.</li> <li>Disabled: NTP server has been disabled in the configuration.</li> </ul> |         |
| Stratum       | This variable shows the stratum of the selected<br>NTP server. The stratum is a measure of how far<br>away the NTP server is from an ideal and accurate<br>time source.                                                                                                    | Display |
| Reachability  | This variable represents the NTP reachability<br>register. This register is an eight bit shift register<br>that contains the status of the last NTP transactions<br>with the NTP server. A value of '0' in this bit-field<br>indicates that a NTP transaction has failed.<br>Possible reasons are:                                                                                       | Display |
|               | <ul><li>network communication has failed</li><li>NTP server is not synchronous to its time source.</li></ul>                                                                                                    |         |
|               | A value of '1' indicates a successful transaction.<br>New values are inserted from the right-hand side<br>and move left with every new NTP transaction until<br>they are pushed out at the left-hand side.                                                                                                    |         |
|               | ReachabilityIn example on the right, one see<br>the 5 last attempts to communicate<br>with the server have been<br>successful, while the 3 attempts<br>before did fail.                                                                                                    |         |
| Delay [ms]    | This variable shows the current network round-trip time of NTP packets in milliseconds.                                                                                                    | Display |
| Offset [ms]   | This variable shows the current time difference<br>between the selected NTP server and the local<br>system clock in milliseconds.                                                                                                    | Display |
| Jitter [ms]   | This variable shows the amount of fluctuations<br>between subsequent NTP date-time transactions in<br>milliseconds.                                                                                                    | Display |

### Table 1-32 NTP Server Status (continued)

To add, remove and edit the NTP-servers please select "NTP Server Setup".

## **NTP Server Setup**

This menu allows to manage NTP servers accessible to the device. Up to eight individual NTP servers can be configured here, identified by their IP address. A table lists all the available entries Each table row summarizes the NTP server configuration, allows to delete the server entry and gives access to a submenu allowing to modify the NTP server configuration in full detail.

|                                                                                                    |                           |                          |                 |                  |              |                 | A<br>Se       | ENX-F: Demo-Device<br>rial: 2012010114 | logged in as: admin<br>logout |
|----------------------------------------------------------------------------------------------------|---------------------------|--------------------------|-----------------|------------------|--------------|-----------------|---------------|----------------------------------------|-------------------------------|
| General System Information     Administration     User and Access Administration     Port and IP Configuration | NTP Support<br>NTP Status | Enabled    Synchronizing |                 |                  |              |                 |               |                                        |                               |
| Diagnostics                                                                                                    | Server<br>Address         | Protocol<br>Version      | Admin<br>Status | Server<br>Status | Reachability | NTP Key<br>Type | NTP Key<br>ID | Edit                                   | Delete                        |
| Date and Time Settings<br>NTP Server Setup                                                                     | 192.168.1.1               | NTPv4                    | Enabled         | Not Used         | 00000000     | None            | 0             | Edit NTP Server                        | Delete NTP Server             |
| Configuration Management                                                                                       |                           |                          |                 |                  |              |                 |               |                                        |                               |
| Firmware Update                                                                                                | Add NTP serve             | er Add NTP se            | rver            |                  |              |                 |               |                                        |                               |
| Reset System                                                                                                   |                           |                          |                 |                  |              |                 |               |                                        |                               |
| Self-Test                                                                                                    |                           |                          |                 |                  |              |                 |               |                                        |                               |
| Alarm Management                                                                                               |                           |                          |                 |                  |              |                 |               |                                        |                               |
| Ethernet Ports                                                                                                 |                           |                          |                 |                  |              |                 |               |                                        |                               |
| Operation and Maintenance                                                                                      |                           |                          |                 |                  |              |                 |               |                                        |                               |
| RMON Monitors                                                                                                  |                           |                          |                 |                  |              |                 |               |                                        |                               |
| Clock Configuration                                                                                            |                           |                          |                 |                  |              |                 |               |                                        |                               |
| ■ Log View                                                                                                    |                           |                          |                 |                  |              |                 |               |                                        |                               |
|                                                                                                    |                           |                          |                 |                  |              |                 |               |                                        |                               |
|                                                                                                    |                           |                          |                 |                  |              |                 |               |                                        |                               |

#### Figure 1-31 NTP Server Setup

Table 1-33 provides information about the options.

#### Table 1-33 NTP Server Setup

| Parameter        | Description                                                                                                 | Format  |
|------------------|----------------------------------------------------------------------------------------------------|---------|
| Server Address   | The IPv4 address of the NTP-server.                                                                         | Display |
| Protocol Version | The used version of NTP to communicate with the server.                                                     | Display |
| Admin Status     | Indicator, whether the server shall be used for time synchronization. Possible values are:                  | Display |
|                  | <ul><li>Enabled: May be used as reference clock.</li><li>Disabled: Never used as reference clock.</li></ul> |         |

| Parameter     | Description                                                                                                    | Format  |
|---------------|----------------------------------------------------------------------------------------------------|---------|
| Server Status | The actual (communication) status between ENX and the server. Possible values are:                                                                                                    | Display |
|               | <ul> <li>Not Used: NTP server not selected.</li> <li>Bad Quality: NTP server has insufficient clock quality.</li> <li>Bad DateTime: NTP server has incorrect date/time.</li> <li>Usable: NTP server can be used as reference clock.</li> <li>Selected: NTP server has been selected as reference clock.</li> <li>Disabled: NTP server has been disabled in the configuration.</li> </ul> |         |
| Reachability  | This variable represents the NTP reachability<br>register. This register is an eight bit shift register<br>that contains the status of the last NTP transactions<br>with the NTP server. A value of '0' in this bit-field<br>indicates that a NTP transaction has failed.<br>Possible reasons are:                                                                                       | Display |
|               | <ul><li>network communication has failed</li><li>NTP server is not synchronous to its time source.</li></ul>                                                                                                    |         |
|               | A value of '1' indicates a successful transaction.<br>New values are inserted from the right-hand side<br>and move left with every new NTP transaction until<br>they are pushed out at the left-hand side.                                                                                                    |         |
|               | ReachabilityIn example on the right, one see<br>the 5 last attempts to communicate<br>with the server have been<br>successful, while the 3 attempts<br>before did fail.                                                                                                    |         |
| NTP Key Type  | This variable allows to configure an NTP server<br>authentication key type for communication with the<br>NTP server. If NTP server authentication is<br>enabled, suitable values for Key ID and Key Data<br>must also be supplied.                                                                                                    | Display |
| NTP Key ID    | This variable allows to select a NTP server<br>authentication Key ID. The key information (Key<br>Type, Key ID and Key Data) must be the same on<br>the NTP server and the NTP client (NTP messages<br>include the Key ID along with the message digest).                                                                                                    | Display |

| Table | 1-33 | NTP | Server | Setup | (continued) |
|-------|------|-----|--------|-------|-------------|
|       |      |     |        |       | (00         |

#### Edit NTP Server

This menu allows to configure all NTP server properties in full detail. Beside the NTP server's IP address and protocol version, it allows to select whether the NTP server shall be used by NTP's reference clock selection algorithm and whether to use MD5 or SHA1 based NTP server security.

|                                                                                                    |                                                                                                    |                                | logged in as: admin<br>logout |
|----------------------------------------------------------------------------------------------------|----------------------------------------------------------------------------------------------------|--------------------------------|-------------------------------|
| <ul> <li>General System Information</li> <li>Administration</li> <li>User and Access Administration<br/>Port and IP Configuration<br/>Diagnostics</li> <li>Date and Time Settings</li> <li>NTP Server Setup</li> <li>192.168.1.1</li> </ul> | Server Address<br>Protocol Version<br>Admin Status<br>Reachability Register<br>NTP Key Type<br>NTP Key ID | 192.168.1.1<br>NTPv4   Enabled |                               |
| Edit NTP server<br>Configuration Management<br>Firmware Update<br>Reset System<br>Selftest<br>Alarm Management<br>Ethernet Ports<br>Operation and Maintenance<br>RMON Monitors<br>Clock Configuration                                       | NTP Key Data                                                                                              | <u>6</u>                       |                               |

## Figure 1-32 Edit NTP Server

Table 1-34 provides information about the options.

#### Table 1-34 Edit NTP Server

| Parameter        | Description                                                                                                    | Format                                                           | Default |
|------------------|----------------------------------------------------------------------------------------------------|------------------------------------------------------------------|---------|
| Server Address   | The IPv4 address of the NTP-server.                                                                                                    | IPv4-address                                                     | 0.0.0.0 |
| Protocol Version | The used version of NTP to communicate with the server.                                                                                       | PullDown Menu <ul> <li>NTPv3</li> <li>NTPv4</li> </ul>           | NTPv3   |
| Admin Status     | This variable allows to<br>configure whether the server<br>is to be used for time<br>synchronization.                                         | <ul><li>PullDown Menu</li><li>Enabled</li><li>Disabled</li></ul> | Enabled |
|                  | When set to "Enabled", the<br>server may be selected as<br>reference clock for the device,<br>depending on the quality of<br>the time server. |                                                                  |         |

| Parameter    | Description                                                                                                    | Format                                                                | Default |
|--------------|----------------------------------------------------------------------------------------------------|-----------------------------------------------------------------------|---------|
| Reachability | This variable represents the<br>NTP reachability register. This<br>register is an eight bit shift<br>register that contains the<br>status of the last NTP<br>transactions with the NTP<br>server. A value of '0' in this<br>bit-field indicates that a NTP<br>transaction has failed.<br>Possible reasons are: | Display                                                               | 0000000 |
|              | <ul> <li>network communication has failed</li> <li>NTP server is not synchronous to its time source.</li> </ul>                                                                                                    |                                                                       |         |
|              | A value of '1' indicates a<br>successful transaction. New<br>values are inserted from the<br>right-hand side and move left<br>with every new NTP<br>transaction until they are<br>pushed out at the left-hand<br>side.                                                                                         |                                                                       |         |
|              | Reachability<br>00011111 In example<br>on the right,<br>one see the 5<br>last attempts<br>to<br>communicate with the server<br>have been successful, while<br>the 3 attempts before did fail.                                                                                                    |                                                                       |         |
| NTP Key Type | This variable allows to<br>configure an NTP server<br>authentication key type for<br>communication with the NTP<br>server. If NTP server<br>authentication is enabled,<br>suitable values for Key ID and<br>Key Data must also be<br>supplied.                                                                 | <ul><li>PullDown Menu</li><li>None</li><li>MD5</li><li>SHA1</li></ul> | None    |

Table 1-34 Edit NTP Server (continued)

| Parameter    | Description                                                                                                    | Format | Default |
|--------------|----------------------------------------------------------------------------------------------------|--------|---------|
| NTP Key ID   | This variable allows to select<br>a NTP server authentication<br>Key ID. The key information<br>(Key Type, Key ID and Key<br>Data) must be the same on<br>the NTP server and the NTP<br>client (NTP messages include<br>the Key ID along with the<br>message digest). | Input  | 0       |
| NTP Key Data | This variable allows to set the<br>NTP key data for the NTP Key<br>ID assigned to this server.<br>Please note that the Key Data<br>associated with a certain Key<br>ID must be unique, e.g. it is<br>impossible assign different<br>key data to the same Key ID.      | Input  | empty   |
|              | The key data can be specified in two different formats:                                                                                                    |        |         |
|              | <ul> <li>ASCII string, 120 printable<br/>characters excluding "#" and white<br/>space</li> <li>HEX string, 40 characters</li> </ul>                                                                                                    |        |         |
|              | This corresponds to a key length of 160 bits.                                                                                                    |        |         |
|              | Note: In order to change the<br>Key Data for a NTP<br>server it is required to<br>first disable NTP<br>authentication by<br>setting "NTP Key Type"<br>to "None".                                                                                                    |        |         |

Table 1-34 Edit NTP Server (continued)

## **Configuration Management**

Use this menu to store and recall different configurations. The actual configuration ("Current Configuration") can be stored at any time and later recalled to switch between different settings. Also the Factory Default Configuration can be redressed, if required.

When a stored configuration (Default config or any other) is to be recalled, one can decide, whether all variables are redressed, or to keep some settings. This is helpful to keep the IP-address for example or the actual defined users and passwords.

Configurations can not only be stored locally on the ENX, but externally on a server or PC. So one has the possibility to up- and download files to safe them externally and/or

to use stored files as "master-config-file" for other devices. This makes it easier to put lots of units in operation with a common configuration.

Three different protocols are supported to load and store configuration files to and from the ENX:

- Download from Server via File-Transfer-Protocols
  - SFTP SSH File Transfer Protocol as used for SSH-connections,
  - TFTP Trivial File Transfer Protocol as used for IP-connections.
- Upload from (web-)client
  - HTTP Hyper Text Transfer Protocol as used for Web-Pages. (Only available for web-sessions.)

SFTP file transfer gives most security and features to the update process. The protocol is not stateless, one can better see, whether the file-transfer process was successful or not. SFTP is using SSH as transport layer, so one can use the benefits in security of the SSH protocol.

Trivial File Transfer Protocol, more commonly referred to as TFTP is a very basic and more traditional method used transferring large files over an IP network, such as the internet. Although simple, TFTP servers can be the ideal solution to cater for smaller business file transfer as the software itself can be source at little to no cost, providing you with the extra funds needed to adapt the system to suit your requirements.

HTTP file transfer refers to the transfer of large files through a computer's web browser. Although similar, HTTP works in a slightly different way to FTP as it is a 'stateless' protocol and only acts on isolated commands and responses. HTTP file transfer has been developed as a simple alternative to FTP when no FTP clients are required, all your customer needs is access to a web browser and they are able to send large files.

- *Note:* The usage of HTTP file transfer can be disabled in the "User and Access Administration"-menu.
- **Note:** If the access to the device is others then Web-GUI, the http option is not available, too!

For the server-based download via SFTP or TFTP the so-called "Configuration Store"-server is used (see "File Servers" on page 1-17). The "Configuration Store" has to be configured properly to make use of it. During the configuration of the "Configuration Store", one can select, whether SFTP or TFTP is used for communication.

**NOTE:** A configuration-file does always use the extension \*.cfgx and carries some internal check-words to make sure that no illegal configuration can be installed on the unit.

The menu of the configuration-management changes, depending of the setting "HTTP File Transfer" (see "User and Access Administration" on page 1-14). If http file-transfer is disabled, only the download option are presented (see "Firmware Update w/o http-option"), otherwise the upload option via http are visible, too (see "Firmware Update with http-option").

| General System Information                        | Name                    |          | Date                |                    | Action           |                      |
|---------------------------------------------------|-------------------------|----------|---------------------|--------------------|------------------|----------------------|
| ■ Administration ■ User and Access Administration | Current Configuration   |          | 2013/02/25 18:16:27 | Save Configuration |                  |                      |
| Port and IP Configuration                         | Factory Default Configu | iration  | -                   | Apply              |                  |                      |
| Diagnostics<br>Date and Time Settings             | ConfigAZI               | ]        | 2013/01/29 17:17:18 | Apply              | Upload to Server | Delete Configuration |
| Configuration Management                          |                         |          |                     |                    |                  |                      |
| Firmware Update<br>Reset System                   | Server Type             | Configu  | ration Store        |                    |                  |                      |
| Self-Test                                         | Server URI              | sftp://a | ndreas@192.168.1.1/ |                    |                  |                      |
| Ethernet Ports                                    | File Transfer State     |          |                     |                    |                  |                      |
| Operation and Maintenance                         | Config File Name        | 6        |                     |                    |                  |                      |
| <sup>■</sup> Clock Configuration                  | Download from Server    | Down     | load from Server    |                    |                  |                      |
| ELog View                                         |                         |          |                     |                    |                  |                      |

Figure 1-33 Configuration Management w/o http-option

The above picture shows the Configuration Management menu when http file transfer is disabled, while below the menu is presented, when http file transfer is enabled.

|                                                                                                    |                                                                                              |                                                                                      |                            |           |                                       | logged in as: admin<br>logout |
|----------------------------------------------------------------------------------------------------|----------------------------------------------------------------------------------------------|--------------------------------------------------------------------------------------|----------------------------|-----------|---------------------------------------|-------------------------------|
| <ul> <li> <sup>III</sup> General System Information         <ul> <li>             Administration             <sup>III</sup> User and Access Administration             Port and IP Configuration             Diagnostics             Date and Time Settings         </li> </ul> </li> </ul> | Name<br>Current Configuration<br>Factory Default<br>Configuration                            | Date           2012/04/13           17:19:53              2012/04/13                 | Save Configuration Apply   | Action    | ···· ·· · · · · · · · · · · · · · · · |                               |
| Configuration Management<br>Firmware Update<br>Reset System<br>Selftest<br>Alarm Management                                                                                                    | Config backup                                                                                | 13:52:04<br>Select File                                                              | Appiy<br>Start Upload      | http uplo | ad                                    |                               |
| Operation and Maintenance<br>RMON Monitors<br>Clock Configuration<br>Log View                                                                                                    | Server Type<br>Server URI<br>File Transfer State<br>Config File Name<br>Download from Server | Configuration Sto<br>iftp://192.168.1.1<br>Transfer timed ou<br>A<br>Download from S | yre<br>//<br>.t.<br>Server |           |                                       |                               |

Figure 1-34 Configuration Management with http-option

1

Table 1-35 provides information about the options.

Table 1-35 Configuration Management

| Parameter                         | Description                                                                                                    | Format  |
|-----------------------------------|----------------------------------------------------------------------------------------------------|---------|
| Current<br>Configuration          | This is the actual configuration of the unit.<br>Press the " <b>Save Configuration</b> "-Button and it<br>will be stored in the device. The new storage<br>will be added to the list, where one can<br>provide special name to it. | Action  |
| Factory Default<br>Configuration  | The Factory Default, as defined in the SW. Press " <i>Apply</i> " to recall this configuration.                                                                                                    | Action  |
| Any additional<br>entry           | Up to 10 possible entries to show different configurations, which were stored as "Current Configuration". A meaningful name can be given. Press " <i>Apply</i> " to recall this configuration.                                     | Action  |
| Download<br>xxx.cfgx <sup>i</sup> | Download the configuration called "xxx" to<br>your PC or management system via http. This<br>is good for more secure storage and/or to use<br>the configuration on a different device.                                             | Action  |
| Upload to Server                  | Upload the configuration called "xxx" via SFTP<br>or TFTP to the "Configuration Store". This is<br>good for more secure storage and/or to use<br>the configuration on a different device.                                          | Action  |
| Delete<br>Configuration           | Press " <i>Delete Configuration</i> " to remove the selected entry from the system.                                                                                                    | Action  |
| Select File <sup>i</sup>          | Select File button to open browsers window to file explorer, when http-file transfer is enabled.                                                                                                    | Action  |
| Start Upload <sup>i</sup>         | To start the http file transfer.                                                                                                    | Action  |
| Server Type                       | Indicate the server, which is used for S/TFTP file transfer.                                                                                                    | Display |
|                                   | Always "Configuration Store"                                                                                                    |         |
| Server URI                        | The configuration of Configuration Store. Here<br>one can see, whether SFTP or TFTP is<br>selected, the IP-address etc.                                                                                                    | Display |
|                                   | URI = Uniform Resource Identifier                                                                                                    |         |
| File Transfer<br>State            | Shows information about a file transfer to/from the configuration server.                                                                                                    | Display |

| 5                       | 5                                                                                                    |        |
|-------------------------|----------------------------------------------------------------------------------------------------|--------|
| Parameter               | Description                                                                                                | Format |
| Config File Name        | Filename on the server. The (root-) path on the server is stored in the settings for Configuration Server. | Input  |
|                         | Format: *.cfgx                                                                                             |        |
| Download from<br>Server | Download the named configuration from the configuration server to the device.                              | Action |

Table 1-35 Configuration Management (continued)

i. Only visible, in Web-GUI and when http-file-transfer is enabled!

## **Recall Configuration Options ("Apply")**

When a stored configuration (Default config or any other) shall be recalled, it might be reasonable to keep some of the actual settings, e.g. IP-address or defined users and passwords. This can be configured in the submenu.

To make it more comfortable for the user, all the specific settings can be configured to the same behaviour in one step ("Preset Configuration Components") or each setting can be configured individually.

|                                                              |                                    |                     | A ENX-F dt: Demo-Device<br>Serial: 2012010114 | logged in as: admin<br>logout |
|--------------------------------------------------------------|------------------------------------|---------------------|-----------------------------------------------|-------------------------------|
| ■ General System Information □ Administration                | Preset Configuration Components    | No Change 👻         |                                               |                               |
| User and Access Administration                               | MGMT IP Config                     | Keep Current 👻      |                                               |                               |
| Port and IP Configuration<br>Diagnostics                     | SNMP Trap Targets                  | Overwrite -         |                                               |                               |
| Date and Time Settings                                       | SNMPv2 Communities                 | Keep Current 🔻      |                                               |                               |
| Configuration Management                                     | SNMPv3 User                        | Keep Current 👻      |                                               |                               |
| Factory Default Configuration                                | SSH keys                           | Keep Current 👻      |                                               |                               |
| Apply                                                        | User Accounts                      | Keep Current 👻      |                                               |                               |
| Reset System                                                 | All Other Configuration            | Overwrite -         |                                               |                               |
| Self-Test                                                    | Dying Gasp for Maintenance Reboots | Disabled            |                                               |                               |
| <ul> <li>Alarm Management</li> <li>Ethernet Ports</li> </ul> | Apply Configuration Now            | Apply Configuration | Now                                           |                               |
| Operation and Maintenance                                    |                                    |                     |                                               |                               |
| RMON Monitors                                                |                                    |                     |                                               |                               |
| Clock Configuration                                          |                                    |                     |                                               |                               |
| ELog View                                                    |                                    |                     |                                               |                               |
|                                                              |                                    |                     |                                               |                               |

Figure 1-35 Recall Configuration

Table 1-36 provides information about the options.

Table 1-36 Recall Configuration

| Parameter                                | Description                                                                                                    | Format                                                                                        | Default         |
|------------------------------------------|----------------------------------------------------------------------------------------------------|-----------------------------------------------------------------------------------------------|-----------------|
| Preset<br>Configuration<br>Components    | All settings can be configured in one-step.                                                                                                    | <ul> <li>PullDown-Menu</li> <li>No Change</li> <li>Overwrite</li> <li>Keep Current</li> </ul> | No Change       |
| MGMT IP Config                           | The IP- (and VLAN-) settings<br>for out-of-band and in-band<br>management.                                                                                                    | <ul><li>PullDown-Menu</li><li>Overwrite</li><li>Keep Current</li></ul>                        | Keep<br>Current |
| SNMP Trap<br>Targets                     | The IP settings for SNMP-trap receivers.                                                                                                    | PullDown-Menu Overwrite Keep Current                                                          | Overwrite       |
| SNMPv2<br>Communities                    |                                                                                                    | <ul><li>PullDown-Menu</li><li>Overwrite</li><li>Keep Current</li></ul>                        | Overwrite       |
| SNMPv3 Users                             |                                                                                                    | <ul><li>PullDown-Menu</li><li>Overwrite</li><li>Keep Current</li></ul>                        | Overwrite       |
| SSH Keys                                 |                                                                                                    | <ul><li>PullDown-Menu</li><li>Overwrite</li><li>Keep Current</li></ul>                        | Keep<br>Current |
| User Accounts                            |                                                                                                    | <ul><li>PullDown-Menu</li><li>Overwrite</li><li>Keep Current</li></ul>                        | Keep<br>Current |
| All Other<br>Configuration               |                                                                                                    | <ul><li>PullDown-Menu</li><li>Overwrite</li><li>Keep Current</li></ul>                        | Overwrite       |
| Dying Gasp for<br>Maintenance<br>Reboots | Information field to show,<br>whether the device is<br>configured to raise a<br>Dying-Gasp alarm, when the<br>configuration is updated and<br>the (maintenance-) reboot is<br>invoked | Display                                                                                       | Disabled        |
| Apply<br>Configuration<br>Now            | Press this button to invoke the<br>new configuration. A reset of<br>the system will be done and<br>the new configuration is in<br>place after.                                        | Action                                                                                        | no default      |

# **Firmware Update**

## Upload (http) and Download (xFTP) of new FW

Use this menu to update the firmware of the ENX. The protocol, update-file-name and the update-time must be specified. The update itself is done in two steps:

- 1. Load the update file to the device (Upload or download process). A firmware update-file does always use the extension \*.upx and carries some internal check-words to make sure that no illegal firmware can be installed on the unit.
- 2. Update the device with the new firmware. The update process stores the file into the flash and will start an automatic reset after finishing the flash-process. The time, which can be specified in this menu, is the update time, not the moment of loading the new firmware.
- *Note:* After successful installation of the new FW, the ENX will reboot to finish the update process. After the reboot reconnecting to the unit is necessary.

Three different protocols are supported to update the ENX Firmware:

- Download from Server via File-Transfer-Protocols
  - SFTP SSH File Transfer Protocol as used for SSH-connections.
  - TFTP Trivial File Transfer Protocol as used for IP-connections.
- Upload from (web-)client
  - HTTP Hyper Text Transfer Protocol as used for Web-Pages,

SFTP file transfer gives most security and features to the update process. The protocol is not stateless, one can better see, whether the file-transfer process was successful or not. SFTP is using SSH as transport layer, so one can use the benefits in security of the SSH protocol.

Trivial File Transfer Protocol, more commonly referred to as TFTP is a very basic and more traditional method used transferring large files over an IP network, such as the internet. Although simple, TFTP servers can be the ideal solution to cater for smaller business file transfer as the software itself can be source at little to no cost, providing you with the extra funds needed to adapt the system to suit your requirements.

HTTP file transfer refers to the transfer of large files through a computer's web browser. Although similar, HTTP works in a slightly different way to FTP as it is a 'stateless' protocol and only acts on isolated commands and responses.

- *Note:* The usage of HTTP file transfer can be disabled in the "User and Access Administration"-menu.
- **Note:** If the access to the device is others then Web-GUI, the http option is not available, too!

For the server-based download via SFTP or TFTP the so-called "Firmware Store"-server is used (see "File Servers" on page 1-17). The "Firmware Store" has to be

configured properly to make use of it. During the configuration of the "Firmware Store", one can select, whether SFTP or TFTP is used for communication.

The menu of the firmware-update changes, depending of the setting "HTTP File Transfer" (see "User and Access Administration" on page 1-14). If http file-transfer is disabled, only the download option are presented (see "Firmware Update w/o http-option"), otherwise the upload option via http are visible, too (see "Firmware Update with http-option").

During load- and update process problems and errors may occur. These problems are listed in the field "Firmware Update State" and "Update Info". See below in "Messages" on page 73 for details.

If any error occurs an alarm is raised, which can be configured in the system alarm menu (see "System Alarm Group" on page 1-78).

#### Menu

| orcutroniv                                                     |                                    |                             | logged in as: admin |
|----------------------------------------------------------------|------------------------------------|-----------------------------|---------------------|
|                                                                |                                    |                             | logout              |
| <sup> </sup>                                                   | Dying Gasp for Maintenance Reboots | Disabled                    |                     |
| □ Administration ■ User and Access Administration              | Firmware Update Status             | No Update File              |                     |
| Port and IP Configuration                                      | Update Info                        |                             |                     |
| Diagnostics<br>Date and Time Settings                          | Download / Update Progress         |                             |                     |
| Configuration Management                                       | Constant                           | Einner Steel                |                     |
| Reset System<br>Selftest                                       | Server URI                         | sftp://andreas@192.168.1.1/ |                     |
| ■ Alarm Management                                             | File Name                          | <u>_6</u>                   |                     |
| Ethernet Ports     Operation and Maintenance     RMON Monitors | Start Firmware Download            | Start Firmware Download     |                     |
| <ul> <li>● Clock Configuration</li> <li>● Log View</li> </ul>  | Start Update                       | Start Update                |                     |
|                                                                |                                    |                             |                     |
|                                                                |                                    |                             |                     |
|                                                                |                                    |                             |                     |

Figure 1-36 Firmware Update w/o http-option

The above picture shows the firmware update menu when http file transfer is disabled, while below the menu is presented, when http file transfer is enabled.

ENX Web-GUI Web-Menus of ENX

|                                                                                  |                                                               |                             | logged in as: admin<br>logout |
|----------------------------------------------------------------------------------|---------------------------------------------------------------|-----------------------------|-------------------------------|
| General System Information     Administration     User and Access Administration | Dying Gasp for Maintenance Reboots     Firmware Update Status | Disabled<br>No Update File  | ]                             |
| Port and IP Configuration                                                        | Update Info                                                   |                             |                               |
| Diagnostics<br>Date and Time Settings                                            | Download / Update Progress                                    |                             |                               |
| Configuration Management                                                         | Select File                                                   | Select File http dow        | nload                         |
| Firmware Update                                                                  |                                                               | · · · ·                     |                               |
| Reset System                                                                     | Server Type                                                   | Firmware Store              |                               |
| Selftest                                                                         | Geiver Type                                                   | T IIII Wale Store           |                               |
| 🗄 Alarm Management                                                               | Server URI                                                    | sftp://andreas@192.168.1.1/ |                               |
| <ul> <li>Ethernet Ports</li> <li>Operation and Maintenance</li> </ul>            | File Name                                                     | <u> </u>                    | ]                             |
| RMON Monitors                                                                    | Start Firmware Download                                       | Start Firmware Download     |                               |
| Clock Configuration                                                              |                                                               |                             |                               |
| ■ Log View                                                                       | Start Update                                                  | Start Update                |                               |
|                                                                                  |                                                               |                             |                               |

Figure 1-37 Firmware Update with http-option

Table 1-36 provides information about the options.

Table 1-37 Firmware Update

| Parameter                                | Description                                                                                                    | Format  | Default           |
|------------------------------------------|----------------------------------------------------------------------------------------------------|---------|-------------------|
| Dying Gasp for<br>Maintenance<br>Reboots | Information field to show,<br>whether the device is<br>configured to raise a<br>Dying-Gasp alarm, when the<br>SW is updated and the<br>(maintenance-) reboot is<br>invoked | Display | Disabled          |
| Firmware Update<br>State                 | Indicates the current of<br>update state<br>(No Update File  Update File<br>Received   Firmware<br>Download Active   Update<br>Error Occurred   Update<br>Active).         | Display | No Update<br>File |
| Update Info                              | Progress information about<br>the update. If a update is<br>loaded already, the name (and<br>version) is visible here.                                                     | Display | empty             |
|                                          | Error messages are displayed in case of problems.                                                                                                    |         |                   |

| Parameter                     | Description                                                                                                    | Format  | Default           |
|-------------------------------|----------------------------------------------------------------------------------------------------|---------|-------------------|
| Download /<br>Update Progress | Progress indicator for<br>firmware download process<br>and update process.                                                                                                    | Display | empty             |
| Select File <sup>i</sup>      | Select File button to open<br>browsers window to file<br>explorer, when http-file<br>transfer is enabled. Right after<br>the file is selected, the upload<br>to the device will be started. | Action  |                   |
| Server Type                   | Indicate the server, which is used for S/TFTP file transfer.                                                                                                    | Display | Firmware<br>Store |
| Server URI                    | The configuration of Firmware<br>Store for firmware download.<br>Here one can see, whether<br>SFTP or TFTP is selected, the<br>IP-address etc.                                              | Display | empty             |
|                               | URI = Uniform Resource<br>Identifier                                                                                                    |         |                   |
| File Name                     | Filename on the server. The<br>(root-) path on the server is<br>stored in the settings for<br>Configuration Server.                                                                         | Input   | empty             |
|                               | Format: *.upx                                                                                                    |         |                   |
| Start Firmware<br>Download    | To start the FTP file transfer.                                                                                                    | Action  |                   |
| SFTP User<br>Name             | The user name, deposed on the SFTP server.                                                                                                    | Input   | empty             |
| SFTP Password                 | The password for the user's SFTP access. Retype it for verification.                                                                                                    | Input   | empty             |
| Start Firmware<br>Download    | After successful configuration, the download can be started.                                                                                                    | Action  |                   |
| Start Update                  | After successful download,<br>the update process can be<br>started.                                                                                                    | Action  |                   |

 Table 1-37
 Firmware Update (continued)

i. Only visible, in Web-GUI and when http-file-transfer is enabled!

# Messages

When the download or the update process did not terminate successful, an error will be displayed and an alarm is raised. The Error State line will display the reason.

| Critical Error, write failed | The device may be unusable after power-off.                          |
|------------------------------|----------------------------------------------------------------------|
| Error, write failed          | Download failed, old software is usable.                             |
| Error, download data invalid | The download files cannot be read or are not found (check the path). |
| Software up to date          | Download is not executed.                                            |

| FW Update Status            | Update info                                                                        | Description                                                                                                    |
|-----------------------------|------------------------------------------------------------------------------------|----------------------------------------------------------------------------------------------------|
| No Update File              | <empty></empty>                                                                    | No update file is available at the<br>moment. Since the last SW-update<br>no action has be taken, which<br>could cause error-messages or<br>problems.                                                                       |
| No Update File              | Upload was aborted                                                                 | Upload was interrupted: web page<br>was reloaded, upload progress<br>window closed or TCP connection<br>closed or file size was too large (in<br>this case an additional dialogue<br>"File size is too large" is displayed) |
| Firmware Download<br>Active | Connecting to server                                                               | The download-process is trying to establish a connection to the server.                                                                                                    |
|                             | Transferring data                                                                  | The download-process did<br>successfully establish a<br>connection to the server and the<br>file transfer is now active.                                                                                                    |
| Update File Received        | Update package has version Vx_y_z                                                  | Ok, you can continue to start update.                                                                                                    |
| Update Active               | Update package has version Vx_y_z                                                  | The SW update process is ongoing. The SW update file has version Vx_y_z.                                                                                                    |
| Update Error Occurred       | The software is<br>inappropriate for the<br>device (invalid<br>hardware).          | Invalid hardware; Hardware revision is too old.                                                                                                    |
| Update Error Occurred       | The software is<br>inappropriate for the<br>device: Device Type<br>mismatch.       | Update file is not appropriate for this type of device.                                                                                                    |
| Update Error Occurred       | The software is<br>inappropriate for the<br>device: Hardware<br>Revision mismatch. | Invalid hardware; Hardware<br>revision of device does not match<br>required version for update file.                                                                                                    |

| FW Update Status      | Update info                                    | Description                                                                                                    |
|-----------------------|------------------------------------------------|----------------------------------------------------------------------------------------------------|
| Update Error Occurred | Invalid update file                            | File is no arcutronix update file or file was damaged.                                                                         |
| Update Error Occurred | Could not open file on<br>SFTP server: failure | The device was able to connect to<br>the given server, but it was not<br>able to open the specified file at<br>the given path. |
|                       |                                                | Check file name and path on server.                                                                                            |
| Update Error Occurred | Error reading from input file: closed          | During the file transfer from the server a problem did occur. This might be                                                    |
|                       |                                                | <ul><li>IP-connection to server failed</li><li>Server was shut-down or stopped</li></ul>                                       |

### Summary

To update the ENX software always 3 steps must be done:

- **1.** First select the update file (and path)
- **2.** Then do "Start Upload" to begin with the file-transfer. The progress can be followed in the "Update Info" field (or the progress bar in the web-GUI).
- **NOTE:** If the upload did not take place or it failed, the next step (start the update process) can not be invoked.
  - **3.** After successful file-load, the update process can be started, at any time, whenever it is required. Just do "Start Update" and it begins immediately or at the specified time. The progress is shown in the field "Update Progress".

## Reset System

Use this menu to reset the ENX manually immediately or at a scheduled time.

ENX Web-GUI Web-Menus of ENX

|                                                                          |                                                   |                                                                | logged in as: admin<br>logout |
|--------------------------------------------------------------------------|---------------------------------------------------|----------------------------------------------------------------|-------------------------------|
| <ul> <li></li></ul>                                                      | Reset State<br>Reset Mode<br>Date and Time        | No Reset Scheduled<br>At Specified Time 	✓<br>2012-04-18 08:17 |                               |
| Diagnostics<br>Date and Time Settings<br>Configuration Management        | Reset Date<br>Reset Time                          | 2012-04-18<br>09:00                                            |                               |
| Firmware Update<br>Reset System<br>Selftest                              | Dying Gasp for Maintenance Reboots<br>Start Reset | Disabled ▼<br>Start Reset                                      |                               |
| Alarm Management  Ethernet Ports Operation and Maintenance  MON Monitors |                                                   |                                                                |                               |
| Clock Configuration     Log View                                         |                                                   |                                                                |                               |
|                                                                          |                                                   |                                                                |                               |

Figure 1-38 Reset System, @Specific Time

Table 1-38 provides information about the options.

Table 1-38 Reset System

| Parameter                  | Description                                                                                                | Format                                                                            | Default               |
|----------------------------|----------------------------------------------------------------------------------------------------|-----------------------------------------------------------------------------------|-----------------------|
| Reset State                | Indicates the device's reset<br>state:<br>No reset scheduled  System is<br>going down  Reset<br>scheduled. | Display                                                                           | No Reset<br>Scheduled |
| Reset Mode                 | Defines the device's reset mode.                                                                           | <ul><li>PullDown Menu</li><li>At Specified Time</li><li>Immediate Reset</li></ul> | Immediate<br>Reset    |
| Date and Time <sup>i</sup> | Indicates the current device's date and time (yyyy-mm-dd hh:mm).                                           | Display                                                                           | no default            |
| Reset Date <sup>i</sup>    | Enter the date for restart (yyyy-mm-dd).                                                                   | Display/Input                                                                     | no default            |
| Reset Time <sup>i</sup>    | Enter the time for restart (hh:mm).                                                                        | Display/Input                                                                     | no default            |

| Parameter                                | Description                                                                                                    | Format                                                           | Default    |  |
|------------------------------------------|----------------------------------------------------------------------------------------------------|------------------------------------------------------------------|------------|--|
| Dying Gasp for<br>Maintenance<br>Reboots | This variable decides,<br>whether a Dying Gasp-Alarm<br>is generated when a<br>maintenance reboot like<br>"Reset System" or "Reset<br>after SW-Update" is raised. | <ul><li>PullDown Menu</li><li>Enabled</li><li>Disabled</li></ul> | Disabled   |  |
| Reset System                             | Press Enter to confirm the settings.                                                                                                    | Action                                                           |            |  |
| Error State                              | Indicates the result of an<br>system reset<br>(Ok  Reset Date/Time is in the<br>past  Reset Date/Time does<br>not exist  Not allowed<br>(download active).        | Display                                                          | no default |  |

Table 1-38 Reset System (continued)

i. This menu item is only visible, when the Reset Mode is set to "At specified time".

NOTE: A reset can be scheduled in maximum 1 month ahead!

#### Self-Test

The Self-Test Menu can be used to check, whether the unit is still working well. After starting the self-test the status and results are shown in the entries below.

|                                                                                                    |                                                    |                                                                                                    | ogged in as: admin<br>logout |
|----------------------------------------------------------------------------------------------------|----------------------------------------------------|----------------------------------------------------------------------------------------------------|------------------------------|
| arcutronix ENX<br>General System Information<br>Administration<br>User and Access Administration<br>Port and IP Configuration<br>Diagnostics<br>Date and Time Settings<br>Configuration Management<br>Firmware Update<br>Reset System<br>Selftest<br>Alarm Management<br>Ethernet Ports<br>Operation and Maintenance<br>RMON Monitors<br>Clock Configuration<br>Log View | Run Selftest<br>Selftest Status<br>Selftest Result | Run Selftest<br>Idle<br>CPUs: 1 CPU(s) available<br>CPU0: online [33.3 Mhz]<br>Current System Load: 0.14<br>Flash: 64.0 MB installed, 0 bad blocks<br>RAM: ok, 128.0 MB installed, 79.4 MB free. | IUguli                       |
|                                                                                                    |                                                    |                                                                                                    |                              |

Figure 1-39 Self-Test

# Alarm Management

The Alarm Management view is designed to give a quick and detailed overview to the status of the ENX. Many details about usage of the Alarm Management is given in "Alarm Management" in [axManualENX]. Please read this chapter before using the Alarm Management.

|                                               |                         |       |             |        |            |                  |         |               | ▲ ENX-F dt: Demo-Device<br>Serial: 2012010114 | logged in as: admin<br>logout |
|-----------------------------------------------|-------------------------|-------|-------------|--------|------------|------------------|---------|---------------|-----------------------------------------------|-------------------------------|
| General System Information     Administration | System Alarm Status     |       | \Lambda Eri | ror    | _          | -                |         |               |                                               |                               |
| □ Alarm Management                            | Acknowledge All         |       | Ackn        | owledg | ie All     |                  |         |               |                                               |                               |
| Active Alarm List                             | Current Alarms          | :     | 24          |        |            |                  |         |               |                                               |                               |
| Ethernet Ports                                |                         |       |             |        |            |                  |         |               |                                               |                               |
| Operation and Maintenance                     | Current Warnings        | Ľ     | 1           |        |            |                  |         |               |                                               |                               |
| RMON Monitors                                 | Alarm Acknowledgement P | olicy | Unack       | nowled | dge When F | Raising Severity | •       |               |                                               |                               |
| Clock Configuration                           |                         |       |             |        |            |                  |         |               |                                               |                               |
| ■ Log View                                    | Group Name              | Sta   | te          | Errors | Warnings   | Acknowledged     | Ignored | Max. Severity | Acknowledge                                   | Details                       |
|                                               | EEC Alarms              | 🛕 E   | rror        | 5      | 0          | 0                | 0       | Error 👻       | Acknowledge Group Alarms                      | Group Details                 |
|                                               | LAN 1 <> Alarms         | 🛆 E   | rror        | 1      | 0          | 0                | 0       | Error •       | Acknowledge Group Alarms                      | Group Details                 |
|                                               | LAN 1 <> SFP Alarms     | 🛆 E   | rror        | 1      | 0          | 0                | 0       | Error •       | Acknowledge Group Alarms                      | Group Details                 |
|                                               | LAN 2 <> Alarms         | 🛕 Ei  | rror        | 1      | 0          | 0                | 0       | Error •       | Acknowledge Group Alarms                      | Group Details                 |
|                                               | LAN 2 <> SFP Alarms     | 🛕 E   | rror        | 1      | 0          | 0                | 0       | Error -       | Acknowledge Group Alarms                      | Group Details                 |
|                                               | LAN 3 <> Alarms         | 🛕 Ei  | rror        | 1      | 0          | 0                | 0       | Error -       | Acknowledge Group Alarms                      | Group Details                 |
|                                               | LAN 3 <> SFP Alarms     | 🛕 Ei  | rror        | 1      | 0          | 0                | 0       | Error -       | Acknowledge Group Alarms                      | Group Details                 |
|                                               | LAN 4 <> Alarms         | 🛆 Ei  | rror        | 1      | 0          | 0                | 0       | Error •       | Acknowledge Group Alarms                      | Group Details                 |
|                                               | LAN 4 <> SFP Alarms     | 🛆 Ei  | rror        | 1      | 0          | 0                | 0       | Error •       | Acknowledge Group Alarms                      | Group Details                 |
|                                               | LINE 1 <> Alarms        | 🛆 E   | rror        | 1      | 0          | 0                | 0       | Error •       | Acknowledge Group Alarms                      | Group Details                 |
|                                               | LINE 1 <> SFP Alarms    | 🛕 Ei  | rror        | 1      | 0          | 0                | 0       | Error •       | Acknowledge Group Alarms                      | Group Details                 |
|                                               | LINE 2 <> Alarms        | 🛆 E   | rror        | 1      | 0          | 0                | 0       | Error •       | Acknowledge Group Alarms                      | Group Details                 |
|                                               | LINE 2 <> SFP Alarms    | 🛕 Ei  | rror        | 1      | 0          | 0                | 0       | Error •       | Acknowledge Group Alarms                      | Group Details                 |
|                                               | PTP Alarms              | 🛆 E   | rror        | 5      | 0          | 0                | 0       | Error •       | Acknowledge Group Alarms                      | Group Details                 |
|                                               | System Alarms           | 🛆 Ei  | rror        | 2      | 1          | 0                | 0       | Error -       | Acknowledge Group Alarms                      | Group Details                 |

#### Figure 1-40 Alarm Management

On the top of the menu the summary of errors and warnings is presented. If there is any active error or warning, this is shown here. One can press the "Acknowledge All"-button to affirm that all these problems are noted (and accepted). This will stop the error/warning condition of the ENX, e.g. the LED and alarm relay status are reseted.

As there are many different alarms, several alarm-groups were defined to achieve better overview. All active alarms, can be seen in the sub-menu "Active Alarm List".

- 1. EEC Alarm Group
- 2. Port Alarm Group, one for each LAN and LINE port
  - The F/Q interface alarms are part of the System Alarm Group.
- 3. SFP Alarm Groups, one for each SFP slot

- 4. PTP Alarm Group
- 5. System Alarm Group

The alarms in these groups can be acknowledged together and the max. severity level can be defined. If for example the Systems Alarm Group has a max. severity level of "Warning", no "Error" can be raised from any group member.

Each alarm can be configured to trigger an SNMP-trap, when the alarm state is changing (alarm raise and fall). This can be done inside the different alarm groups.

Table 1-43 provides information about the options of the Alarm Management.

| Parameter              | Description                                                                                                    |  |  |  |  |  |
|------------------------|----------------------------------------------------------------------------------------------------|--|--|--|--|--|
| System Alarm<br>State  | Status of the unit. This status is shown on the ALM-LED and in case of Alarm, the relay is closed.                          |  |  |  |  |  |
| Acknowledge All        | Press button to confirm the alarms.                                                                                         |  |  |  |  |  |
| Current Alarms         | Summary (number) of all active alarms.                                                                                      |  |  |  |  |  |
| Current<br>Warnings    | Summary (number) of all active warnings.                                                                                    |  |  |  |  |  |
| Alarm<br>Acknowledgeme | What shall be done, when an alarm/warning has been acknowledge by administrator:                                            |  |  |  |  |  |
| nt Policy              | Keep Acknowledged until Inactive:                                                                                           |  |  |  |  |  |
|                        | The acknowledge alarm/warning will be kept in this status, until the alarm-cause is gone.                                   |  |  |  |  |  |
|                        | Unacknowledged when raising Severity:                                                                                       |  |  |  |  |  |
|                        | <ul> <li>The acknowledge alarm/warning will be kept in this status, until the severity gets<br/>worse. (Default)</li> </ul> |  |  |  |  |  |
|                        | Unacknowledged on State Change:                                                                                             |  |  |  |  |  |
|                        | The acknowledge alarm/warning will be kept in this status, until the alarm-cause changes its state.                         |  |  |  |  |  |

Table 1-39 Alarm Management

The sub-menu "Active Alarm List" shows all active alarms. This dynamic list will add remove alarms according the status of the device. See chapter "Active Alarm List" on page 1-89 for details.

# System Alarm Group

The System Alarm Group incorporates all the system alarms:

- Reset state of the ENX,
- Power supply alarms including DyingGasp,
- Status of interfaces F/QMGMT and Inband MGMT,

- Temperature alarms,
- Status of FW Update.

| rcutronix                           |                                                                                                    |                  |                   |           |          |         |                                  | A ENX-F dt: #2012010114 | logged in as adr  |
|-------------------------------------|----------------------------------------------------------------------------------------------------|------------------|-------------------|-----------|----------|---------|----------------------------------|-------------------------|-------------------|
| rcutronix ENX                       |                                                                                                    |                  |                   |           |          |         |                                  | Serial: 2012010114      | logout            |
| General System Information          | Alarm Group Name                                                                                                    | System Alarms    |                   |           |          |         |                                  |                         |                   |
| Administration     Alarm Management | Alarm Group State                                                                                                    | A Error          |                   |           |          |         |                                  |                         |                   |
| System Alarms                       | Current Alarms                                                                                                    | 2                |                   |           |          |         |                                  |                         |                   |
| Group Details                       | Current Warnings                                                                                                    | 0                |                   |           |          |         |                                  |                         |                   |
| Ethernet Ports                      | Max. Group Sevenity                                                                                                    | Error -          |                   |           |          |         |                                  |                         |                   |
| Operation and Maintenance           |                                                                                                    |                  |                   |           |          |         |                                  |                         |                   |
| RMON Monitors                       | Alarm Name                                                                                                    | System Component | Severity          | Hold Time | Config   |         | State                            | Acknowledge             | SNMP Notification |
| Clock Configuration                 | Dying Gasp Indication                                                                                                    |                  | Error             | 10 sec    | Settings | n.a.    | Normal Operation                 | Acknowledge             | SNMP Trap 🔹       |
|                                     | Reset State                                                                                                    |                  | Ignore            | 10 sec    | Settings | Ok      | No Reset Scheduled               | Acknowledge             | SNMP Trap 🔹       |
|                                     | DC Power Status                                                                                                    |                  | Error             | 10 sec    | Settings | Ok      | DC Power Good                    | Acknowledge             | SNMP Trap •       |
|                                     | AC Power Status                                                                                                    |                  | Error             | 10 sec    | Settings | A Error | AC Power Failure                 | Acknowledge             | SNMP Trap 🔹       |
|                                     | Link Status                                                                                                    | F/Q MGMT < >     | Error             | 10 sec    | Settings | Ok      | Link Up                          | Acknowledge             | SNMP Trap 🔹       |
|                                     | Link Status                                                                                                    | Inband MGMT < >  | Error             | 10 sec    | Settings | A Error | Link Down                        | Acknowledge             | SNMP Trap 🔹       |
|                                     | Device Temperature                                                                                                    |                  | -                 | 10 sec    | Settings | Ok      | 29.0 °C                          | Acknowledge             | SNMP Trap •       |
|                                     | Firmware Update Statu                                                                                                    | is               | Error             | 10 sec    | Settings | n.a.    | No Update File                   | Acknowledge             | SNMP Trap 🔹       |
|                                     | NTP Status                                                                                                    |                  | Warning           | 10 sec    | Settings | n,a     | NTP Disabled                     | Acknowledge             | SNMP Trap 🔫       |
|                                     | and the second second se |                  | Concerning of the | Topporter |          | 1460    | Next a resolution of resolutions |                         |                   |

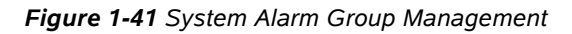

Table 1-43 provides information about the options of the System Alarm Group Management.

| Table 1-40 | System Alari | n Groun | Manageme | nt    |
|------------|--------------|---------|----------|-------|
|            | System Alan  | п вібир | wanayeme | =1 IL |

| Parameter                 | Description                                                                                                    |
|---------------------------|----------------------------------------------------------------------------------------------------|
| Dying Gasp<br>Indication  | The "DyingGasp Alarm" can be raised, when the power-supply falls under a minimum level. It can be configured to be used with error or warning level. |
|                           | The Dying Gasp-Trap can be enabled here!                                                                                                    |
| Reset State               | The "Reset State Alarm" can be raised, when a reset is scheduled. It can be configured to be used with error or warning level.                       |
| DC Power Status           | The "DC Power Alarm" can be raised, when DC-input from the rear fails. It can be configured to be used with error or warning level.                  |
| AC Power Status           | The "AC Power Alarm" can be raised, when AC-input from the rear fails. It can be configured to be used with error or warning level.                  |
| F/Q MGMT<br><name></name> | Status of interface F/Q MGMT. It can be configured to be used with error or warning level.                                                           |

| Parameter                    | Description                                                                                                    |
|------------------------------|----------------------------------------------------------------------------------------------------|
| Inband MGMT<br><name></name> | Status of interface Inband MGMT (in-band management port). It can be configured to be used with error or warning level.                                                                                                    |
| Device<br>Temperature        | Value of the rack's temperature. The warning and alarm level can be configured separately. It can be configured to be used with error or warning level.                                                                                                    |
| Firmware Update<br>Status    | This alarm raises, when an error occurred during firmware<br>update. E.g. file transfer was corrupted or the flashing of the<br>memory did not work successfully. It can be configured to be used<br>with error or warning level.                                        |
| NTP Status                   | This alarm raises, when an error occurred related to the NTP client. E.g. none of the defined server is reachable or the given time information is determined to be usable. It can be configured to be used with error or warning level.                                 |
|                              | When the usage of NTP is disable, this alarm will be switched off.                                                                                                    |
| System Status                | This alarm raises, when an error occurred during start of the system or on run-time. When the system detects any application that cannot be started or must be stopped due to HW problem, the alarm raises. It can be configured to be used with error or warning level. |

 Table 1-40
 System Alarm Group Management (continued)

In the overview tablet, the details for the events and configuration concerning severity is given. Events can be configured in the "Settings" submenu for more details.

#### Detailed Alarm Settings (Config)

Each alarm can be configured in detail to set the severity and hold-time. For analogue alarms the limits for warning and error-level can be defined. All alarms do have predefined settings, which can be normally left untouched.

The severity defines whether the alarm

- to be ignored,
- to be a warning or
- to raise an error.

Some events need thresholds to know when a warning and when an error must be raised. E.g. the thresholds for temperature in the picture below:

| Warning (High Temp.) = 50°C;  | Error (High Temp.) = 60°C  |
|-------------------------------|----------------------------|
| Warning (Low Temp.) = -20 °C; | Error (Low Temp.) = -30 °C |

To make sure, that at the threshold the alarm is not toggling all time, a hysteresis should be declared. In the example below the hysteresis is 5°.

|                                                               |                        | ⚠́EN.<br>Serial:   | X-F dt: #2012010114<br>2012010114 | logged in as: admin<br>logout |
|---------------------------------------------------------------|------------------------|--------------------|-----------------------------------|-------------------------------|
|                                                               | Alarm Name             | Device Temperature |                                   |                               |
| ■ Administration ■ Alarm Management                           | System Component       |                    |                                   |                               |
| System Alarms                                                 | Value                  | 31.0 °C            |                                   |                               |
| <ul> <li>Group Details</li> <li>Device Temperature</li> </ul> | Overrun Warning Level  | 60 °C              |                                   |                               |
| Settings                                                      | Overrun Error Level    | 75 °C              |                                   |                               |
| Active Alarm List<br>Ethernet Ports                           | Underrun Warning Level | -20 °C             |                                   |                               |
| Operation and Maintenance                                     | Underrun Error Level   | -35 °C             |                                   |                               |
| RMON Monitors     Clock Configuration                         | Hysteresis             | 5.0 °C             |                                   |                               |
| 🗄 Log View                                                    | Alarm Hold Time        | 10 sec             |                                   |                               |

Figure 1-42 Example Alarm Settings: Device Temperature

**NOTE:** For analogue alarms it is possible to define the warning level at a higher value than the error level. E.g. for the temperature it is possible to define the warning @60°C and the error @55°C. This is not forbidden by the system, as there might be customer's reason to do so.

The "Alarm Hold Time" is the amount of time, for which an alarm will be active after rising. No change in the status will be indicated during hold time.

# **EEC Alarm Group**

The EEC Alarm Group incorporates all the clock alarms which are related to the EEC-Function (Ethernet Equipment Clock) of the device:

- State of the onboard TCXO (OCXO) and PLL,
- T3 and T4 clock state and quality,
- Synchronous Ethernet clock state and quality.

|                                    |                     |                         |          |           |          |         |                          | A ENX-F dt: #20120101<br>Serial: 2012010114 | I14 logged in as:<br>logout |
|------------------------------------|---------------------|-------------------------|----------|-----------|----------|---------|--------------------------|---------------------------------------------|-----------------------------|
| General System Information         | Alarm Group Name    | EEC Alarms              |          | S         | ]        |         |                          |                                             |                             |
| Administration                     | Alarm Group State   | A Error                 |          |           |          |         |                          |                                             |                             |
| EEC Alarms                         | Current Alarms      | 7                       |          |           |          |         |                          |                                             |                             |
| Group Details<br>Active Alarm List | Current Warnings    | 0                       |          |           |          |         |                          |                                             |                             |
| Ethernet Ports                     | Max. Group Severity | Error 👻                 |          |           |          |         |                          |                                             |                             |
| Operation and Maintenance          |                     |                         |          |           |          |         |                          | 1                                           | 1                           |
| Clock Configuration                | Alarm Name          | System Component        | Severity | Hold Time | Config   |         | State                    | Acknowledge                                 | SNMP Notificatio            |
| Log View                           | EEC Source Status   | Internal TCXO           | Error    | 10 sec    | Settings | Ok      | Used for Synchronization | Acknowledge                                 | SNMP Trap                   |
|                                    | EEC Source Status   | T3an                    | Error    | 10 sec    | Settings | A Error | Link Down                | Acknowledge                                 | SNMP Trap                   |
|                                    | EEC Source Status   | SyncE LINE 1 Optical    | Error    | 10 sec    | Settings | A Error | Link Down                | Acknowledge                                 | SNMP Trap                   |
|                                    | EEC Source Status   | SyncE LINE 2 Optical    | Error    | 10 sec    | Settings | n.a.    | SyncE Disabled at Port   | Acknowledge                                 | SNMP Trap                   |
|                                    | EEC Source Status   | SyncE LINE 1 Electrical | Error    | 10 sec    | Settings | A Error | Link Down                | Acknowledge                                 | SNMP Trap                   |
|                                    | EEC Source Status   | SyncE LINE 2 Electrical | Error    | 10 sec    | Settings | n.a.    | SyncE Disabled at Port   | Acknowledge                                 | SNMP Trap                   |
|                                    | EEC Source Priority |                         | -        | 10 sec    | Settings | A Error | 15                       | Acknowledge                                 | SNMP Trap                   |
|                                    | T3an Receive Level  |                         | -        | 10 sec    | Settings | A Error | -37 dB                   | Acknowledge                                 | SNMP Trap                   |
|                                    | T4ab Status         |                         | Error    | 10 sec    | Settings | A Error | Not Connected            | Acknowledge                                 | SNMP Trap                   |
|                                    | T3an Status         |                         | Error    | 10 sec    | Settings | A Error | Not Connected            | Acknowledge                                 | SNMP Trap                   |
|                                    | PLL Status          |                         | Error    | 10 sec    | Settings | Ok      | Locked                   | Acknowledge                                 | SNMP Trap                   |

### Figure 1-43 EEC Alarm Group Management

Table 1-43 provides information about the options of the EEC Alarm Group Management menu.

| Parameter                  | Description                                                                                                    |
|----------------------------|----------------------------------------------------------------------------------------------------|
| Internal TCXO              | The "Internal TCXO Alarm" can be raised, when the internal XO fails. It can be configured to be used with error or warning level.                                                   |
| T3an                       | The "T3an Alarm" can be raised, when T3an is not available. It can be configured to be used with error or warning level.                                                            |
| SyncE LINE 1<br>Optical    | The "SyncE LINE 1 Optical Alarm" can be raised, when clock from fibre-part of combo LINE 1 is not available. It can be configured to be used with error or warning level.           |
| SyncE LINE 1<br>Electrical | The "SyncE LINE 1 Electrical Alarm" can be raised, when clock from copper-part of combo LINE 1 is not available. It can be configured to be used with error or warning level.       |
| SyncE LINE 2<br>Optical    | The "SyncE LINE 2 Optical Alarm" can be raised, when clock from fibre-part of combo LINE 2 is not available. It can be configured to be used with error or warning level.           |
| SyncE LINE 2<br>Electrical | The "SyncE LINE 2 Electrical Alarm" can be raised, when clock<br>from copper-part of combo LINE 2 is not available. It can be<br>configured to be used with error or warning level. |

 Table 1-41
 EEC Alarm Group Management

| Parameter              | Description                                                                                                    |
|------------------------|----------------------------------------------------------------------------------------------------|
| EEC Source<br>Priority | The "EEC Source Priority Alarm" can be raised, when a clock-source is selected from priority list, which is below the given thresholds. It can be configured to be used with error or warning level. |
| PLL Status             | The "PLL Status Alarm" can be raised, when the onboard PLL is not locked. It can be configured to be used with error or warning level.                                                               |
| T3an Status            | The "T3an Status Alarm" can be raised, when T3an is not connected. It can be configured to be used with error or warning level.                                                                      |
| T3an Receive<br>Level  | The "T3an Receive Level Alarm" can be raised, when the device detects a low input level on this port. 2 levels can be specified for either warning or error status.                                  |
| T4ab Status            | The "T4ab Status Alarm" can be raised, when T4ab is not connected. It can be configured to be used with error or warning level.                                                                      |

 Table 1-41
 EEC Alarm Group Management (continued)

In the overview tablet, the details for the events and configuration concerning severity is given. Events can be configured in the "Settings" submenu for more details. See "Detailed Alarm Settings (Config)" on page 1-80.

#### Port Alarm Groups (LINE 1-2; LAN 1-4)

The Port Alarm Groups incorporates all the alarms for the 6 Ethernet ports: LINE 1, LINE 2, LAN 1, LAN 2, LAN 3 and LAN 4:

- State of the Ethernet ports,
- Autonegotiation results,
  - Autonegotiation is also required for SyncE of Copper ports. So if SyncE is enabled on Copper ports, the Autonegotiation is important!
- Loopback of the port.

|                                                                                                    |                                                                                                  |                                                         |                                         |                                         |                                            |                  |                                                               | À ENX-F dt: #<br>Serial: 2012010                         | 2012010114 logg<br>0114        | ged in<br>log |
|----------------------------------------------------------------------------------------------------|--------------------------------------------------------------------------------------------------|---------------------------------------------------------|-----------------------------------------|-----------------------------------------|--------------------------------------------|------------------|---------------------------------------------------------------|----------------------------------------------------------|--------------------------------|---------------|
| <sup> </sup>                                                                                                    | Alarm Group Name                                                                                 | LINE 1 <> Alarms                                        |                                         |                                         |                                            |                  |                                                               |                                                          |                                |               |
| * Administration                                                                                                    | Alarm Group State                                                                                | A Error                                                 |                                         |                                         |                                            |                  |                                                               |                                                          |                                |               |
| Alarm Management                                                                                                    |                                                                                                  |                                                         |                                         |                                         |                                            |                  |                                                               |                                                          |                                |               |
| □ LINE 1 <> Alarms                                                                                                    | Current Alarms                                                                                   | 1                                                       |                                         |                                         |                                            |                  |                                                               |                                                          |                                |               |
| Group Details                                                                                                    | Coursest Mannings                                                                                | 0                                                       |                                         |                                         |                                            |                  |                                                               |                                                          |                                |               |
| Active Alarm List                                                                                                    | Current Warnings                                                                                 | J                                                       |                                         |                                         |                                            |                  |                                                               |                                                          |                                |               |
|                                                                                                    |                                                                                                  |                                                         |                                         |                                         |                                            |                  |                                                               |                                                          |                                |               |
| Ethernet Ports                                                                                                    | Max. Group Severity                                                                              | Error 👻                                                 |                                         |                                         |                                            |                  |                                                               |                                                          |                                |               |
| Ethernet Ports<br>Operation and Maintenance                                                                                                    | Max. Group Severity                                                                              | Error 👻                                                 |                                         |                                         |                                            |                  |                                                               |                                                          |                                |               |
| Ethernet Ports<br>Operation and Maintenance<br>RMON Monitors                                                                                                    | Max. Group Severity                                                                              | Error 👻                                                 | Severity H                              | lold Time                               | Config                                     |                  | State                                                         | Acknowledge                                              | SNMP Notificatio               | on            |
| <sup>2</sup> Ethernet Ports<br><sup>2</sup> Operation and Maintenance<br><sup>2</sup> RMON Monitors<br><sup>2</sup> Clock Configuration<br><sup>3</sup> Log View      | Max. Group Severity                                                                              | Error    System Component LINE 1 <>                     | Severity H<br>Ignore                    | Hold Time                               | Config<br>Settings                         | Ok               | State<br>Performance Ok                                       | Acknowledge<br>Acknowledge                               | SNMP Notification              | on<br>•       |
| <sup>29</sup> Ethernet Ports <sup>40</sup> Operation and Maintenance <sup>41</sup> RMON Monitors <sup>42</sup> Clock Configuration <sup>41</sup> Log View             | Max. Group Severity I<br>Alarm Name<br>Performance Degrade<br>Autoneg Failure                    | System Component<br>LINE 1 <><br>LINE 1 <>              | Severity H<br>Ignore<br>Error           | Hold Time<br>10 sec<br>10 sec           | Config<br>Settings<br>Settings             | Ok<br>n.a.       | State<br>Performance Ok<br>Autoneg in Progress                | Acknowledge<br>Acknowledge<br>Acknowledge                | SNMP Notification              | on<br>•       |
| <sup>27</sup> Ethernet Ports<br><sup>42</sup> Operation and Maintenance<br><sup>21</sup> RMON Monitors<br><sup>42</sup> Clock Configuration<br><sup>43</sup> Log View | Max. Group Severity I<br>Alarm Name<br>Performance Degrade<br>Autoneg Failure<br>Loopback Status | System Component<br>LINE 1 <><br>LINE 1 <><br>LINE 1 <> | Severity H<br>Ignore<br>Error<br>Ignore | Hold Time<br>10 sec<br>10 sec<br>10 sec | Config<br>Settings<br>Settings<br>Settings | Ok<br>n.a.<br>Ok | State<br>Performance Ok<br>Autoneg in Progress<br>No Loopback | Acknowledge<br>Acknowledge<br>Acknowledge<br>Acknowledge | SNMP Notification<br>SNMP Trap | on<br>•       |

#### Figure 1-44 Port Alarm Group

Table 1-42 provides information about the options of the Port Alarm Group.

Table 1-42 Port Alarm Group

| Parameter              | Description                                                                                                    |
|------------------------|----------------------------------------------------------------------------------------------------|
| Performance<br>Degrade | The "Performance Degrade Alarm" can be raised, when problems<br>are detected by the PHY. It can be bad input signal due to<br>disturbance, bad cable or other reasons. It can be configured to<br>be used with error or warning level.    |
| Autoneg Failure        | The "Autonegotiation Alarm" can be raised, when port's autonegotiation did not succeed with peer. For copper ports, the autoneg-feature is essential, when SyncE is enabled. It can be configured to be used with error or warning level. |
| Loopback Status        | The "Loopback Alarm" can be raised, when port's loopback status<br>is changing. It can be configured to be used with error or warning<br>level.                                                                                           |
| Link Status            | The "Link Status Alarm" can be raised, when port's link status is changing. It can be configured to be used with error or warning level.                                                                                                  |

In the overview tablet, the details for the events and configuration concerning severity is given. Events can be configured in the "Settings" submenu for more details. See "Detailed Alarm Settings (Config)" on page 1-80.

## SFP Alarm Groups (LINE 1-2; LAN 1-4)

The SFP Alarm Group incorporates all the alarms related to SFPs:

- RX and TX power,
- TX bias current,
- SFP supply voltage and

### • SFP temperature

| arcutronix                                         |                         |                    |            |           |          |         |                | A ENX-F dt: #2  | 2012010114 | logged in as: ad |
|----------------------------------------------------|-------------------------|--------------------|------------|-----------|----------|---------|----------------|-----------------|------------|------------------|
| rcutronix ENX                                      |                         |                    |            |           |          |         |                | Serial: 2012010 | 114        | logoui           |
| General System Information     Administration      | Alarm Group Name        | IE 1 <> SFP Alarms |            |           | ]        |         |                |                 |            |                  |
| Alarm Management     □ LINE 1 < > SEP Alarms       | Current Alarms          | , Error            |            |           |          |         |                |                 |            |                  |
| Group Details<br>Active Alarm List                 | Current Warnings 0      |                    |            |           |          |         |                |                 |            |                  |
| Ethernet Ports     Operation and Maintenance       | Max. Group Severity En  | ror 🔻              |            |           |          |         |                |                 |            |                  |
| RMON Monitors     Clock Configuration     Log View | Alarm Name              | System Component   | t Severity | Hold Time | Config   |         | State          | Acknowledge     | SNMP Notif | ication          |
|                                                    | SFP Status              | LINE 1 <>          | Error      | 10 sec    | Settings | A Error | No SFP present | Acknowledge     | SNMP Trap  | •                |
|                                                    | SFP Rx Power (dBm)      | LINE 1 <>          | -          | 10 sec    | Settings | n.a.    | dBm            | Acknowledge     | SNMP Trap  |                  |
|                                                    | SFP Rx Power (mW)       | LINE 1 <>          |            | 10 sec    | Settings | n.a.    | mW             | Acknowledge     | SNMP Trap  | •                |
|                                                    | SFP Tx Power (dBm)      | LINE 1 <>          | -          | 10 sec    | Settings | n.a.    | dBm            | Acknowledge     | SNMP Trap  | •                |
|                                                    | SFP Tx Power (mW)       | LINE 1 <>          | -          | 10 sec    | Settings | n.a.    | mW             | Acknowledge     | SNMP Trap  |                  |
|                                                    | SFP Tx Bias Current (mA | ) LINE 1 <>        | -          | 10 sec    | Settings | n.a.    | mA             | Acknowledge     | SNMP Trap  |                  |
|                                                    | SFP Supply Voltage (V)  | LINE 1 <>          | -          | 10 sec    | Settings | n.a.    | - V            | Acknowledge     | SNMP Trap  | -                |
|                                                    | SFP Temperature (°C)    | LINE 1 <>          | -          | 10 sec    | Settings | n.a.    | - °C           | Acknowledge     | SNMP Trap  | •                |

### Figure 1-45 SFP Alarm Group (LINE 1 SFP)

Table 1-43 provides information about the options of the Alarm Management.

| Parameter                          | Description                                                                                                    |
|------------------------------------|----------------------------------------------------------------------------------------------------|
| SFP Status                         | The "SFP Status Alarm" can be raised, when the SFP is removed<br>or any other change of the SFP is detected. It can be configured<br>to be used with error or warning level.                                     |
| SFP Rx Power <sup>i</sup><br>(dBm) | The "SFP RX Power Alarm" can be raised, when the SFP's RX power is below a configurable value (Thresholds). The warning and alarm level can be configured separately. The allowed value depends on the used SFP. |
|                                    | Here all values are used in dBm units.                                                                                                    |
| SFP Rx Power <sup>i</sup><br>(mW)  | The "SFP RX Power Alarm" can be raised, when the SFP's RX power is below a configurable value (Thresholds). The warning and alarm level can be configured separately. The allowed value depends on the used SFP. |
|                                    | Here all values are used in mW units.                                                                                                    |
| SFP Tx Power <sup>i</sup><br>(dBm) | The "SFP TX Power Alarm" can be raised, when the SFP's TX power is below a configurable value (Thresholds). The warning and alarm level can be configured separately. The allowed value depends on the used SFP. |
|                                    | Here all values are used in dBm units.                                                                                                    |

### Table 1-43 SFP Alarm Group

| Parameter                                | Description                                                                                                    |
|------------------------------------------|----------------------------------------------------------------------------------------------------|
| SFP Tx Power <sup>i</sup><br>(mW)        | The "SFP TX Power Alarm" can be raised, when the SFP's TX power is below a configurable value (Thresholds). The warning and alarm level can be configured separately. The allowed value depends on the used SFP.                       |
|                                          | Here all values are used in mW units.                                                                                                    |
| SFP TX Bias<br>Current <sup>i</sup> (mA) | The "SFP TX Bias Alarm" can be raised, when the bias current of<br>the SFP's TX is below a configurable value (Thresholds). The<br>warning and alarm level can be configured separately. The<br>allowed value depends on the used SFP. |
| SFP Supply<br>Voltage <sup>i</sup> (V)   | The "SFP Supply Voltage Alarm" can be raised, when the power supply of the SFP is below a configurable value (Thresholds). The warning and alarm level can be configured separately.                                                   |
|                                          | The allowed value depends on the used SFP. Common value should be 3.3V +/- 5%.                                                                                                    |
| SFP<br>Temperature <sup>i</sup><br>(°C)  | The "SFP Temperature Alarm" can be raised, when the temperature of the SFP is above (or below) a configurable value (Thresholds). The warning and alarm level can be configured separately.                                            |

Table 1-43 SFP Alarm Group (continued)

i. Only valid, when the plugged SFP supports digital diagnostic functions (DDF) according [SFP MSA].

In the overview tablet, the details for the events and configuration concerning severity is given. Events can be configured in the "Settings" submenu for more details. See "Detailed Alarm Settings (Config)" on page 1-80.

# **PTP Alarm Group**

The PTP Alarm Group incorporates all the alarms, which can be raised by the Precision Time Protocol (PTP) stack of the device:

- Connection status to PTP Grandmaster Clock (GM) and the (calculated) time offset to GM,
- PTP status of the LAN ports,
- PTP status of the LINE ports and their path delay to the GM.

ENX Web-GUI Web-Menus of ENX

| arcutronix                          |                     |                   |                  |          |           |          |         | A                   | ENX-F dt: #2012010114<br>al: 2012010114 | logged in as: admi<br>logout |
|-------------------------------------|---------------------|-------------------|------------------|----------|-----------|----------|---------|---------------------|-----------------------------------------|------------------------------|
| ■ General System Information        | Alarm Group Name    | PTP Alarms        |                  | 8        |           |          |         |                     |                                         |                              |
| Administration     Alarm Management | Alarm Group State   | A Error           |                  |          |           |          |         |                     |                                         |                              |
| PTP Alarms                          | Current Alarms      | 1                 |                  |          |           |          |         |                     |                                         |                              |
| Group Details<br>Active Alarm List  | Current Warnings    | 0                 |                  |          |           |          |         |                     |                                         |                              |
| Ethernet Ports                      | Max. Group Severity | Error 👻           |                  |          |           |          |         |                     |                                         |                              |
| Operation and Maintenance           |                     |                   |                  |          |           |          |         |                     |                                         |                              |
| RMON Monitors                       | Alarm N             | lame              | System Component | Severity | Hold Time | Config   |         | State               | Acknowledge                             | SNMP Notificatio             |
| Clock Configuration     Log View    | PTP Path Delay Vari | iation            |                  |          | 10 sec    | Settings | n.a.    | - ns                | Acknowledge                             | SNMP Trap                    |
|                                     | PTP Master Clock C  | Connection Status |                  | Error    | 10 sec    | Settings | A Error | no slave port activ | e Acknowledge                           | SNMP Trap                    |
|                                     | Offset From Master  |                   |                  | 373      | 10 sec    | Settings | n.a.    | ns                  | Acknowledge                             | SNMP Trap                    |
|                                     | PTP Port Status     |                   | LAN 1            | Error    | 10 sec    | Settings | n.a.    | Disabled            | Acknowledge                             | SNMP Trap                    |
|                                     | PTP Port Status     |                   | LAN 2            | Error    | 10 sec    | Settings | n.a.    | Disabled            | Acknowledge                             | SNMP Trap                    |
|                                     | PTP Port Status     |                   | LAN 3            | Error    | 10 sec    | Settings | n.a.    | Disabled            | Acknowledge                             | SNMP Trap                    |
|                                     | PTP Port Status     |                   | LAN 4            | Error    | 10 sec    | Settings | n.a.    | Disabled            | Acknowledge                             | SNMP Trap                    |
|                                     | PTP Port Status     |                   | LINE 1           | Error    | 10 sec    | Settings | n.a.    | Disabled            | Acknowledge                             | SNMP Trap                    |
|                                     | PTP Port Status     |                   | LINE 2           | Error    | 10 sec    | Settings | n.a.    | Disabled            | Acknowledge                             | SNMP Trap                    |

# Figure 1-46 PTP Alarm Group Management

Table 1-44 provides information about the options of the System Alarm Group Management.

| Table 1-44 | PTP Alarm | Group | Management |
|------------|-----------|-------|------------|
|------------|-----------|-------|------------|

| Parameter                                   | Description                                                                                                    |
|---------------------------------------------|----------------------------------------------------------------------------------------------------|
| Offset from<br>Master                       | The "Offset from Master Alarm" can be raised, when the (calculated) offset from PTP Grandmaster is too large. The offset can be positive or negative. In best case, the offset from master is equals zero, as internal controller adjust the clock to this value. |
|                                             | If positive, the (local) PTP clock has to much advance against the GM. If negative the (local) PTP clock has too much backlog. The thresholds to raise warning and error can be defined individually.                                                             |
|                                             | The offset from master does have a granularity of 8 ns. So values in step of 8 ns make sense for the thresholds.                                                                                                    |
| PTP Master<br>Clock<br>Connection<br>Status | The "PTP Master Clock Connection Status Alarm" can be raised,<br>when the device can not establish PTP connection to (any) PTP<br>Grandmaster or a previously established connection gets lost.                                                                   |

| Parameter                   | Description                                                                                                    |
|-----------------------------|----------------------------------------------------------------------------------------------------|
| PTP Path Delay<br>Variation | The "PTP Path Delay Variation Alarm" can be raised, when the device detects large variation(s) in the path delay to the PTP Grandmaster. The thresholds for PTP Path Delay Variations can be defined. The defaults are 16 ns and 8 ns. |
|                             | A huge change in the path delay is an indication for the change of network topology.                                                                                                    |
|                             | The variation can be positive and negative, though the threshold can only be entered as positive value. A change with negative sign will be raised as alarm or warning as well.                                                        |
| LAN 1 PTP Port<br>Status    | The "LAN 1 Port Status Alarm" can be raised, when the PTP state<br>of LAN 1 enters a non-operable state. The possible PTP states<br>are defined in [IEEE 1588].                                                                        |
|                             | Possible values (for a PTP master port) are:                                                                                                    |
|                             | <ul> <li>DISABLED -&gt; ok</li> <li>INITIALIZING -&gt; alarm cond.</li> <li>FAULTY -&gt; alarm cond.</li> <li>LISTENING -&gt; alarm cond.</li> <li>PASSIVE -&gt; alarm cond.</li> </ul>                                                |
|                             | <ul> <li>PRE_MASTER -&gt; alarm cond.</li> <li>MASTER -&gt; ok</li> </ul>                                                                                                    |
| LAN 2 PTP Port<br>Status    | see LAN 1 Port Status.                                                                                                    |
| LAN 3 PTP Port<br>Status    | see LAN 1 Port Status.                                                                                                    |
| LAN 4 PTP Port<br>Status    | see LAN 1 Port Status.                                                                                                    |
| LINE 1 PTP Port<br>Status   | The "LINE 1 Port Status Alarm" can be raised, when the PTP state<br>of LINE 1 enters a non-operable state. The possible PTP states<br>are defined in [IEEE 1588].                                                                      |
|                             | Possible values (for a PTP slave port) are:                                                                                                    |
|                             | • DISABLED -> ok                                                                                                    |
|                             | INITIALIZING -> alarm cond.                                                                                                    |
|                             | LISTENING -> alarm cond.                                                                                                    |
|                             | UNCALIBRATED -> alarm cond.                                                                                                    |
|                             | • SLAVE -> ok                                                                                                    |
| LINE 2 PTP Port<br>Status   | see LINE 1 Port Status.                                                                                                    |

 Table 1-44
 PTP Alarm Group Management (continued)
A ENX-F dt: #2012010114 logged in as: TigerWoods Serial: 2012010114 logout

In the overview tablet, the details for the events and configuration concerning severity is given. Events can be configured in the "Settings" submenu for more details. See "Detailed Alarm Settings (Config)" on page 1-80.

## Active Alarm List

The Active Alarm List shows all currently active alarms in "Error", "Warning" and "Acknowledged" state. For better location of the alarm and for further tuning of it, the group name and the alarm's name is given together with its status.

# 

| ■ General System Information        | System Alarm Status 🛕 Error             |                                                                                                    | A Error             | t                                  |                         |              |                      |             |  |
|-------------------------------------|-----------------------------------------|----------------------------------------------------------------------------------------------------|---------------------|------------------------------------|-------------------------|--------------|----------------------|-------------|--|
| ■ Administration ■ Alarm Management | nowledge All                            | Acknow                                                                                                    | vledge All          |                                    |                         |              |                      |             |  |
| Active Alarm List                   | Current Alarms 12<br>Current Warnings 0 |                                                                                                    |                     |                                    |                         |              |                      |             |  |
| Operation and Maintenance           |                                         |                                                                                                    |                     |                                    |                         |              |                      |             |  |
| RMON Monitors                       |                                         |                                                                                                    |                     |                                    |                         |              |                      |             |  |
| ■ Log View                          | No                                      | Group Na                                                                                                    | me                  | Alarm Name                         | System Component        | St           | ate                  | Acknowledge |  |
|                                     | 1 EEC Alarms                            |                                                                                                    |                     | EEC Source Priority                |                         | A Error      | 15                   | Acknowledge |  |
|                                     |                                         | EEC Alarms                                                                                                    |                     | EEC Source Status                  | SyncE LINE 1 Optical    | A Error      | Link Down            | Acknowledge |  |
|                                     | 3                                       | 3         EEC Alarms           4         EEC Alarms           5         EEC Alarms           6         EEC Alarms           7         EEC Alarms |                     | EEC Source Status                  | T3an                    | 🛆 Error      | Link Down            | Acknowledge |  |
|                                     | 4                                       |                                                                                                    |                     | EEC Source Status                  | SyncE LINE 1 Electrical |              | Link Down            | Acknowledge |  |
|                                     | 5                                       |                                                                                                    |                     | T3an Receive Level                 | 7 <b>2</b>              | A Error      | -37 dB               | Acknowledge |  |
|                                     | 6                                       |                                                                                                    |                     | T3an Status                        | -                       | A Error      | Not Connected        | Acknowledge |  |
|                                     | 7                                       |                                                                                                    |                     | T4ab Status                        | -                       | A Error      | Not Connected        | Acknowledge |  |
|                                     | 8                                       | LAN 1 <> Alar                                                                                                    | ms                  | Link Status                        | LAN 1 <>                |              | Link Down            | Acknowledge |  |
|                                     | 9                                       | LAN 1 <> SFF                                                                                                    | <sup>o</sup> Alarms | SFP Status                         | LAN 1 <>                |              | No SFP present       | Acknowledge |  |
|                                     |                                         | LINE 1 <> Alarms                                                                                                    |                     | Link Status                        | LINE 1 <>               | A Error      | Link Down            | Acknowledge |  |
|                                     | 11                                      | LINE 1 <> SFI                                                                                                    | P Alarms            | SFP Status                         | LINE 1 <>               | A Error      | No SFP present       | Acknowledge |  |
|                                     | 12                                      | System Alarms                                                                                                    |                     | AC Power Status                    | -                       | A Error      | AC Power Failure     | Acknowledge |  |
|                                     | 13                                      | PTP Alarms                                                                                                    |                     | PTP Master Clock Connection Status |                         | Acknowledged | no slave port active | Acknowledge |  |
|                                     | 14                                      | System Alarms                                                                                                    |                     | Link Status                        | Inband MGMT < >         | Acknowledged | Link Down            | Acknowledge |  |

Figure 1-47 Active Alarm List

# **Ethernet Ports**

The "Ethernet Ports" menu gives access to all (Ethernet-) ports, which are involved in service provisioning:

- LAN (or user-) ports
- LINE ports (or up-links).

The out-of-band management interface "F/Q" will not be listed here, as it is purely a management port. The settings for "F/Q" can be made in "Port and IP Configuration" on page 1-43.

For the service and line-ports the physical configuration can be changed and the status monitored. VLAN settings, required for service setup can be done here and for all ports a large number of counters are available to check operation and availability.

## The menu gives an overview to all six Ethernet ports available on the ENX:

| Administration       LAN Port Group       LAN 1 <>       Enabled       Link Down       No Link detected       RJ45 (SFP)       10/100/1000BaseT       Disabled       Edit         Pethene Ports       LAN Port Group       LAN 2 <>       Enabled       Link Down       No Link detected       RJ45 (SFP)       10/100/1000BaseT       Disabled       Edit         VLAN       LAN Port Group       LAN 3 <>       Enabled       Link Down       No Link detected       RJ45 (SFP)       10/100/1000BaseT       Disabled       Edit         B Classification       LAN Port Group       LAN 4 <>       Enabled       Link Down       No Link Detected       RJ45 (SFP)       10/100/1000BaseT       Disabled       Edit         B Classification       LAN Port Group       LAN 4 <>       Enabled       Link Down       No Link Detected       RJ45 (SFP)       10/100/1000BaseT       Disabled       Edit         B Policer       LINE Port Group       LINE 1 <>       Enabled       Link Down       No Link Detected       RJ45 (SFP)       10/100/1000BaseT       Disabled       Edit         LACP Configuration       LINE Port Group       LINE 2 <>       Enabled       Link Down       No Link Detected       RJ45 (SFP)       10/100/1000BaseT       Disabled       Edit         SP1                                                                                                    | General System Information                            | Group           | Name      | AdminS    | status    | Link Status      |            | Туре             | SyncE    | Edit |
|----------------------------------------------------------------------------------------------------|-------------------------------------------------------|-----------------|-----------|-----------|-----------|------------------|------------|------------------|----------|------|
| Image: Section of Section of Secting Section of Secting Section of Section of Section of Section of S | ■ Administration<br>■ Alarm Management                | LAN Port Group  | LAN 1 <>  | Enabled 👻 | Link Down | No Link detected | RJ45 (SFP) | 10/100/1000BaseT | Disabled | Edit |
| VLAN     LAN Port Group     LAN 3 <>     Enabled     Link Down     No Link Detected     RJ45 (SFP)     10/100/1008aseT     Disabled     Edit       © MAC Table     LAN Port Group     LAN 4 <>     Enabled     Link Down     No Link Detected     RJ45 (SFP)     10/100/1008aseT     Disabled     Edit       © MAC Table     LAN Port Group     LAN 4 <>     Enabled     Link Down     No Link Detected     RJ45 (SFP)     10/100/1000BaseT     Disabled     Edit       © Policor     LINE Port Group     LINE 1 <>     Enabled     Link Down     No Link Detected     RJ45 (SFP)     10/100/1000BaseT     Disabled     Edit       LACP Configuration     LINE Port Group     LINE 2 <>     Enabled     Link Down     No Link Detected     RJ45 (SFP)     10/100/1000BaseT     Disabled     Edit       SFP Info                                                                                                    | Ethernet Ports                                        | LAN Port Group  | LAN 2 <>  | Enabled - | Link Down | No Link detected | RJ45 (SFP) | 10/100/1000BaseT | Disabled | Edit |
| B MAC Table       LAN Port Group       LAN 4 <>       Enabled       Link Down       No Link Detected       RJ45 (SFP)       10/100/1000BaseT       Disabled       Edit         B Policer       LINE Port Group       LINE 1 <>       Enabled       Link Down       No Link Detected       RJ45 (SFP)       10/100/1000BaseT       Disabled       Edit         LACP Configuration       LINE Port Group       LINE 2 <>       Enabled       Link Down       No Link Detected       RJ45 (SFP)       10/100/1000BaseT       Disabled       Edit         Counter       UNE Port Group       LINE 2 <>       Enabled       Link Down       No Link Detected       RJ45 (SFP)       10/100/1000BaseT       Disabled       Edit         Counter       Counter       Counter       V       V       V       V       V       Edit         Poperation and Maintenance       FMON Monitors       Edit       V       V       V       V       V       V       V       V       V       V       V       V       V       V       V       V       V       V       V       V       V       V       V       V       V       V       V       V       V       V       V       V       V       V       V                                                                                                    | VLAN<br>Classification                                | LAN Port Group  | LAN 3 <>  | Enabled 👻 | Link Down | No Link Detected | RJ45 (SFP) | 10/100/1000BaseT | Disabled | Edit |
| B Policer       LINE Port Group       LINE 1 <>       Enabled       Link Down       No Link Detected       RJ45 (SFP)       10/100/1000BaseT       Disabled       Edit         LACP Configuration       LINE Port Group       LINE 2 <>       Enabled       Link Down       No Link Detected       RJ45 (SFP)       10/100/1000BaseT       Disabled       Edit         SFP Info                                                                                                    | ■ MAC Table                                           | LAN Port Group  | LAN 4 <>  | Enabled 🔹 | Link Down | No Link Detected | RJ45 (SFP) | 10/100/1000BaseT | Disabled | Edit |
| LACP Configuration LINE Port Group LINE 2 <> Enabled  Link Down No Link Detected RJ45 (SFP) 10/100/1000BaseT Disabled Edit Edit Counter Operation and Maintenance RHOM Monitors Clock Configuration                                                                                                    | Policer Egress Queues                                 | LINE Port Group | LINE 1 <> | Enabled 👻 | Link Down | No Link Detected | RJ45 (SFP) | 10/100/1000BaseT | Disabled | Edit |
| SFP Info Counter Operation and Maintenance PCNON Monitors Clock Configuration                                                                                                    | LACP Configuration                                    | LINE Port Group | LINE 2 <> | Enabled 👻 | Link Down | No Link Detected | RJ45 (SFP) | 10/100/1000BaseT | Disabled | Edit |
| Clock Configuration                                                                                                    | Counter<br>Operation and Maintenance<br>RMON Monitors |                 |           |           |           |                  |            |                  |          |      |
|                                                                                                    | <sup>6</sup> Clock Configuration                      |                 |           |           |           |                  |            |                  |          |      |

#### Figure 1-48 Ethernet Ports

Table 1-45 provides information about the options.

#### Table 1-45 Ethernet Port

| Parameter    | Description                                                          | Format                                                           | Default |
|--------------|----------------------------------------------------------------------|------------------------------------------------------------------|---------|
| Group        | Name of the port group the ports belongs to.                         | Display                                                          |         |
| Name         | Name of the different ports.                                         | Display                                                          |         |
| Admin Status | The status of the port can be enabled and disabled.                  | <ul><li>PullDown Menu</li><li>Enabled</li><li>Disabled</li></ul> | Enabled |
| Link Status  | Indicates, whether the port is up, down or disabled.                 | Display                                                          |         |
| Туре         | Indicates the physical design of the interface (RJ45, SFP or Combo). | Display                                                          |         |
|              | Combo is shown as "RJ45<br>(SFP)".                                   |                                                                  |         |
| SyncE        | Settings for the synchronous<br>Ethernet.                            | Display                                                          |         |
| Edit         | Press the "Edit" to change the HW settings of a port.                | Submenu                                                          | -       |

# **Edit Ethernet Ports**

This submenu gives configuration options to the HW-layer of the port.

|                                                    |                                | ▲ ENX-F dt: #2012010114 logged in as: admin<br>Serial: 2012010114 logout |
|----------------------------------------------------|--------------------------------|--------------------------------------------------------------------------|
| General System Information     Administration      | Settings for Port              |                                                                          |
| Alarm Management                                   | Port Group                     | LINE Port Group                                                          |
| Ethernet Ports                                     | Port Name                      | <>                                                                       |
| □ LINE 1 <><br>Edit                                | Admin Status                   | Enabled •                                                                |
| VLAN                                               | Combo Port Mode                | Prefer SFP                                                               |
| Classification                                     | Active Interface               | RJ45                                                                     |
| <ul> <li>■ MAC Table</li> <li>■ Policer</li> </ul> | Port Type                      | RJ45 (SFP)                                                               |
| Egress Queues                                      | Link Status                    | Link Down                                                                |
| LACP Configuration<br>SFP Info                     | Link Status Details            | No Link Detected                                                         |
| Counter                                            | Autoneg Failure                | Autoneg in Progress                                                      |
| Operation and Maintenance<br>RMON Monitors         | SFP Port Mode                  | Auto Speed, Auto Duplex 💌                                                |
| Clock Configuration                                | Copper Port Mode               | Auto Speed, Auto Duplex 👻                                                |
|                                                    | MTU Size                       | 2048 -                                                                   |
|                                                    | Flow Control                   | Disabled -                                                               |
|                                                    | SyncE Mode                     | Disabled -                                                               |
|                                                    | Loopback                       | Disabled -                                                               |
|                                                    | Enable SNMP Link Up/Down Traps | Enabled -                                                                |

## Figure 1-49 Edit Ethernet Ports

Table 1-46 provides information about the options.

#### Table 1-46 Edit Ethernet Port

| Parameter         | Description                                                                                                    | Format                                                                           | Default |
|-------------------|----------------------------------------------------------------------------------------------------|----------------------------------------------------------------------------------|---------|
| Settings for Port | This is a combination of port's label (printed on device front) and port's name (given by user).                                   | Display                                                                          |         |
| Port Group        | Defines the port's usage. A<br>"LAN" port is dedicated for<br>user's equipment, while a<br>"LINE" port is connected to the<br>PSN. | <ul><li>PullDown Menu:</li><li>LAN Port Group1</li><li>LINE Port Group</li></ul> |         |
|                   | For the time being only one LAN group can be selected. This might be more in the future.                                           |                                                                                  |         |
| Port Name         | The given name by user.                                                                                                    | Input                                                                            | <>      |
| Admin Status      | Enables or disables the port.                                                                                                    | <ul><li>PullDown Menu</li><li>Enabled</li><li>Disabled</li></ul>                 | Enabled |

| Parameter              | Description                                                                                                    | Format                                                                          | Default                |
|------------------------|----------------------------------------------------------------------------------------------------|---------------------------------------------------------------------------------|------------------------|
| Combo Port<br>Mode     | Restrict combo port to use only RJ45 or SFP.                                                                                                    | PullDown Menu     Prefer SFP                                                    |                        |
|                        | In "Prefer SFP" mode if a SFP is<br>plugged, combo port is always<br>in SFP mode, otherwise RJ45<br>can be used.                                                                                                    | <ul><li>Always RJ45</li><li>Always SFP</li></ul>                                |                        |
|                        | You can restrict combo port<br>mode to always activate SFP or<br>to always activate RJ45. If<br>combo port is set to "Always<br>RJ45" a plugged SFP will be<br>ignored. If combo port is set to<br>"Always SFP" RJ45 cannot be<br>used (but as in normal operation<br>is it still not allowed to connect a<br>RJ45 cable when a SFP is<br>inserted). |                                                                                 |                        |
| Active Interface       | Indicates, whether the<br>combo-port is in copper or fibre<br>mode. Either "RJ45" (=copper)<br>or "SFP" (=fibre).                                                                                                    | Display                                                                         |                        |
| Port Type              | Show the port's mechanical type and usage.                                                                                                    | Display                                                                         |                        |
| Link Status            | Indicates, whether the port is up, down or disabled.                                                                                                    | Display                                                                         |                        |
| Link Status<br>Details | Indicates the link status in more details.                                                                                                    | Display                                                                         |                        |
| Autoneg Failure        | Indicates a failure in the<br>auto-negotiation process<br>between the port and its peer.                                                                                                    | Display                                                                         |                        |
|                        | Note: Keep in mind for Copper<br>I/F the auto-neg<br>procedure is very<br>important in case SyncE<br>is enabled.                                                                                                    |                                                                                 |                        |
| SFP Port Mode          | Autonegotiation settings for the SFP (fibre) part of the combo-port. <sup>i</sup> .                                                                                                    | <ul> <li>PullDown Menu</li> <li>do-not-use</li> <li>Auto Speed, Auto</li> </ul> | Auto<br>Speed,<br>Auto |
|                        | To disable the fibre option of the combo-port, select "do-not-use" here. In this case, the FO link can never be established.                                                                                                    | Duplex                                                                          | Duplex                 |

Table 1-46 Edit Ethernet Port (continued)

| Parameter                            | Description                                                                                                    | Format                                                                                                    | Default                          |
|--------------------------------------|----------------------------------------------------------------------------------------------------|----------------------------------------------------------------------------------------------------|----------------------------------|
| Copper Port<br>Mode                  | Autonegotiation settings for the<br>copper part of the combo-port. <sup>i</sup><br>To disable the copper option of<br>the combo-port, select<br>"do-not-use" here. In this case,<br>the UTP-link can never be<br>established.                                                                                                    | <ul> <li>PullDown Menu</li> <li>do-not-use</li> <li>Auto Speed, Auto Duplex</li> <li></li> </ul>                                      | Auto<br>Speed,<br>Auto<br>Duplex |
| MTU Size                             | The maximum transmission unit for the MAC layer can be defined in 3 steps.                                                                                                    | <ul> <li>PullDown Menu</li> <li>1518 (1522) <sup>ii</sup></li> <li>2048</li> <li>10240</li> </ul>                                     | 2048                             |
| Flow Control                         | IEEE 802.3x (PAUSE frames) can be enabled or disabled.                                                                                                    | <ul><li>PullDown Menu</li><li>Enabled</li><li>Disabled</li></ul>                                                                      | Disabled                         |
| SyncE Mode                           | Synchronous Ethernet can be<br>enabled and disabled.<br>When configured as "Master",<br>the port will use internal PLL as<br>reference for transmitting data.<br>This is good for LAN-ports.<br>When configured as "Slave", the<br>port will use incoming data as<br>clock reference and can<br>distribute it to internal PLL. This<br>is good for LINE-ports. | <ul> <li>PullDown Menu</li> <li>Disabled</li> <li>Master (only for<br/>LAN-ports)</li> <li>Slave (only for<br/>LINE-ports)</li> </ul> | Disabled                         |
| Loopback                             | Enables or disables an Ethernet loopback.                                                                                                    | <ul><li>PullDown Menu</li><li>Enabled</li><li>Disabled</li></ul>                                                                      | Disabled                         |
| Enable SNMP<br>Link Up/Down<br>Traps | Enables or disables a SNMP<br>trap, if the link for this ports is<br>changing its status to up or<br>down.                                                                                                    | <ul><li>PullDown Menu</li><li>Enabled</li><li>Disabled</li></ul>                                                                      | Enabled                          |

Table 1-46 Edit Ethernet Port (continued)

i. See "Settings Auto-Negotiation" in [axManualENX] for explanation on the settings.

ii. 1518 (1522) is max 1518 for untagged and 1522 for VLAN-tagged packets.

# VLAN

The ENX supports three different modes for VLAN:

• VLAN unaware: In this mode the device does not investigate in any VLAN-tag and packet-forwarding is only based on MAC addresses.

- VLAN aware: In this mode each LAN-port can be part in one or more VLAN, which much be configured. Untagged packets may be accepted and tagged, when ingressing. Packet forwarding is based on the VLAN-tag and MAC addresses.
- Provider VLAN-Tagging: In this mode, each packet entering at a LAN-port, will get an additional tag, called the provider-tag.

the configuration of VLAN-mode is done with the help of the variable "VLAN Mode". The default mode is VLAN unaware (= VLAN mode OFF).

**NOTE:** The configuration of many VLANs (more than 250) may slow down the start-up of the device after reboot. The device must first configure all ports and all VLANs properly before it allows any packet forwarding. Per 250 VLANs configuring, one must calculate about 2 seconds configuring.

#### VLAN Unaware Mode

VLAN Unaware mode is the default mode for VLAN handling in ENX. In fact, the VLAN-handling is disabled. Arriving packets may or may not carry VLAN-tags, it will not be considered when forwarding with the exception of in-band management.

In-band management (via LINE-ports) must always carry at least one VLAN-tag to give some security to the communication. Even when VLAN mode is disabled, this is expected and only packets carrying the correct management VLAN-tag will be forwarded to the management core.

|                                                                                                    |                                        | logged in as: admin<br>logout |
|----------------------------------------------------------------------------------------------------|----------------------------------------|-------------------------------|
| General System Information     VLAN     Administration     Isolat     Alarm Management     S-Tag     VLAN     Classification     MAC-Table     Policer     Egress Queues     LACP Configuration     SFP Info     Counter     Operation and Maintenance     RMON Monitors     Clock Configuration     Cock Configuration     Cock Configuration     Cock Configuration     Log View | I Mode Off •<br>e Ports No •<br>0x88A8 |                               |

Figure 1-50 VLAN Unaware Mode

Table 1-47 VLAN Unaware

| Parameter     | Description                                                                                                    | Format                                                                                  | Default |
|---------------|----------------------------------------------------------------------------------------------------|-----------------------------------------------------------------------------------------|---------|
| VLAN Mode     | The type of VLAN Policy can be set.                                                                                                    | <ul> <li>PullDown Menu</li> <li>Off</li> <li>Aware</li> <li>Provider-Tagging</li> </ul> | Off     |
| Isolate Ports | The LAN-ports can be<br>isolated between each other.<br>Isolation prohibits packet<br>transfer between the<br>LAN-ports. If isolation is<br>enabled, packets from<br>LAN-ports may only be<br>forwarded to LINE-ports.<br>Isolation may be switched off,<br>when all LAN-ports are used<br>for the same customer. | PullDown Menu No Yes                                                                    | Yes     |
| S-Tag         | The Ethertype for the S-Tag.                                                                                                    | Input (>=0x8100)                                                                        | 00x88A8 |

#### **VLAN Aware Mode**

The functionality and possible settings of the VLAN Aware Mode is depicted in detail in chapter "VLAN Aware" in [axManualENX].

1

In VLAN-aware mode an overview to all LAN-ports is given, which shows the basic settings of the ports and give further access to detailed configuration of each LAN-port. Remember, only LAN-ports must be configured in VLAN-aware mode.

|                                                                            |               |            |                        |                     |             |                                | logged in as: admin<br>logout |
|----------------------------------------------------------------------------|---------------|------------|------------------------|---------------------|-------------|--------------------------------|-------------------------------|
| <ul> <li>■ General System Information</li> <li>■ Administration</li> </ul> | VLAN Mode     | Awar       | e 🗸                    |                     |             |                                |                               |
| Alarm Management<br><sup>⊡</sup> Ethernet Ports                            | Name          | Def.<br>ID | Untagged               | Tagged              | VLAN<br>IDs | Egress                         | Edit                          |
| VLAN<br>Classification                                                     | LAN 1<br><>   | 1          | Discard all<br>packets | Pass all<br>packets | None        | Pass all packets<br>unmodified | Edit                          |
| MAC-Table<br>Policer                                                       | LAN 2<br><>   | 2          | Discard all<br>packets | Pass all<br>packets | None        | Pass all packets<br>unmodified | Edit                          |
| Egress Queues                                                              | LAN 3<br><>   | 3          | Discard all<br>packets | Pass all<br>packets | None        | Pass all packets<br>unmodified | Edit                          |
| SFP Info                                                                   | LAN 4         | 4          | Discard all<br>packets | Pass all<br>packets | None        | Pass all packets<br>unmodified | Edit                          |
| Counter<br>Operation and Maintenance<br>BRMON Monitors                     | Global VLA    | N Discar   | ds None                |                     |             |                                |                               |
| Clock Configuration                                                        | Isolate Ports | 6          | No 👻                   |                     |             |                                |                               |
| ■ Log View                                                                 | S-Tag         |            | 0x88A8                 |                     |             |                                |                               |
|                                                                            |               |            |                        |                     |             |                                |                               |

Figure 1-51 VLAN Aware Mode

Table 1-48 provides information about the options.

| Parameter               | Description                                                                                                    | Format                                                                                                    | Default |
|-------------------------|----------------------------------------------------------------------------------------------------|----------------------------------------------------------------------------------------------------|---------|
| VLAN Mode               | The type of VLAN Policy can be set.                                                                                                    | <ul> <li>PullDown Menu</li> <li>Off</li> <li>Aware</li> <li>Provider-Tagging</li> </ul>                                                          | Off     |
| Global VLAN<br>Discards | List of VLAN, which will be<br>discarded at all LAN-ports.<br>Note: The VLAN-ID of the<br>in-band management<br>(default 4094) will be<br>discarded @ all<br>LAN-ports and does not<br>need to be explicitly in | List of VLAN-IDs.<br>Format:<br>enumeration<br>separated by<br>comma and area<br>specification. A<br>mixture is possible.<br>E.g.: 1,2, 4-8, 12, | None    |

| Parameter     | Description                                                                                                    | Format               | Default |  |
|---------------|----------------------------------------------------------------------------------------------------|----------------------|---------|--|
| Isolate Ports | The LAN-ports can be<br>isolated between each other.<br>Isolation prohibits packet<br>transfer between the<br>LAN-ports. If isolation is<br>enabled, packets from<br>LAN-ports may only be<br>forwarded to LINE-ports.<br>Isolation may be switched off,<br>when all LAN-ports are used<br>for the same customer. | PullDown Menu No Yes | Yes     |  |
| S-Tag         | The Ethertype for the S-Tag.                                                                                                    | Input (>=0x8100)     | 00x88A8 |  |

 Table 1-48
 VLAN Aware (continued)

Table 1-49 provides information on the overview table.

Table 1-49 VLAN Aware Overview Table

| Parameter | Description                                                                                 | Format  |
|-----------|---------------------------------------------------------------------------------------------|---------|
| Name      | Name of LAN-port                                                                            | Display |
| Def. ID   | Default VLAN-ID for this port. All untagged packets may be tagged on ingress with this VID. | Display |
| Untagged  | Setting for behaviour when untagged packets are ingressing the port.                        | Display |
| Tagged    | Setting for behaviour when tagged packets are ingressing the port.                          | Display |
| VLAN IDs  | List of associated VLAN IDs                                                                 | Display |
| Egress    | Setting for behaviour when packets are egressing the port.                                  | Display |
| Edit      | Submenu to configure the presented settings                                                 | Action  |

## Edit Port VLAN Aware Settings

|                                                                                                    |                                                                                                    |                                                                                                    | logged in as: admin<br>logout |
|----------------------------------------------------------------------------------------------------|----------------------------------------------------------------------------------------------------|----------------------------------------------------------------------------------------------------|-------------------------------|
| arcutronix ENX  General System Information Alarm Management Ethernet Ports VLAN LAN 1 <> Edit Classification MAC-Table Policer Egress Queues LACP Configuration SFP Info Counter Operation and Maintenance RMON Monitors Clock Configuration Log View | Settings for Port<br>Default VLAN ID<br>Vlan Priority<br>Untagged Packets<br>Tagged Packets<br>Associated VLAN IDs<br>Egress Mode | LAN 1 <> 1 From Classification (DscpTag 0) Discard all packets Pass all packets None Pass all packets unmodified |                               |

Figure 1-52 Edit Port VLAN Aware Settings

Table 1-48 provides information about the options.

| Table 1-50 | Edit Port | VLAN Aware | Settings |
|------------|-----------|------------|----------|
|------------|-----------|------------|----------|

| Parameter        | Description                                                                                                    | Format                    | Default            |
|------------------|----------------------------------------------------------------------------------------------------|---------------------------|--------------------|
| Setting for Port | Name of the port                                                                                                    | Display                   |                    |
| Default VLAN ID  | Default VLAN-ID for this port.                                                                                                    | Input (1 - 4095)          | LAN 1: 1           |
|                  | tagged on ingress with this                                                                                                    |                           | LAN 2: 2           |
|                  | VID.                                                                                                    |                           | LAN 3: 3           |
|                  | Note: The VLAN-ID of the<br>in-band management<br>(default 4094) might be<br>configured here as<br>Default VID. But then<br>the in-band Port must<br>be changed to a<br>different VID. |                           | LAN 4: 4           |
| Untagged         | Setting for behaviour when                                                                                                    | PullDown Menu             | Force              |
| Packets          | untagged packets are<br>ingressing the port.                                                                                                    | Force default VLAN     ID | Default<br>VLAN ID |
|                  |                                                                                                    | Discard all Packets       |                    |

| Parameter              | Description                                                              | Format                                                                                                    | Default                            |
|------------------------|--------------------------------------------------------------------------|----------------------------------------------------------------------------------------------------|------------------------------------|
| Tagged Packets         | Setting for behaviour when<br>tagged packets are ingressing<br>the port. | <ul> <li>PullDown Menu</li> <li>Pass all Packets</li> <li>Allow associated<br/>VLANs only</li> <li>Block associated<br/>VLANs</li> <li>Force default VLAN<br/>ID</li> <li>Discard all Packets</li> </ul> | Pass all<br>Packets                |
| Associated<br>VLAN IDs | List of associated VLAN IDs                                              | List of VLAN-IDs.<br>Format:<br>enumeration<br>separated by<br>comma and area<br>specification. A<br>mixture is possible.<br>E.g.: 1,2, 4-8, 12,<br>                                                     | None                               |
| Egress Mode            | Setting for behaviour when packets are egressing the port.               | <ul> <li>PullDown Menu</li> <li>Pass all packets<br/>unmodified</li> <li>Remove tag from all<br/>packets</li> <li>Remove default<br/>VLAN ID only</li> </ul>                                             | Pass all<br>packets<br>unmodified. |

 Table 1-50
 Edit Port VLAN Aware Settings (continued)

# Provider-Tagging Mode

The functionality and possible settings of the VLAN Provider-Tagging Mode is depicted in detail in chapter "Provider VLAN-Tagging" in [axManualENX].

1

In Provider-tagging mode an overview to all LAN-ports is given, which shows the basic settings of the ports and give further access to detailed configuration of each LAN-port. Remember, only LAN-ports must be configured in Provider-tagging mode.

| orcutroniv                 |             |                    |                 |      | logged in as: admin |
|----------------------------|-------------|--------------------|-----------------|------|---------------------|
| arcutronix ENX             |             |                    |                 |      | logout              |
|                            |             |                    |                 |      |                     |
| General System Information | VLAN Mode   | Provider-Tagging 👻 |                 |      |                     |
| Administration             |             |                    |                 |      |                     |
| Alarm Management           | Name        | Provider Tag       | L2CP Processing | Edit |                     |
| Ethernet Ports             |             | 101                | Deer -          | Edit |                     |
| VLAN                       | LAN TS      |                    | Feel +          | Edit |                     |
| Classification             | LAN 2 <>    | 102                | Peer -          | Edit |                     |
| MAC-Table                  | 14112       | 400                |                 |      |                     |
| Policer                    | LAN 3 <>    | 103                | Peer -          | Edit |                     |
| Egress Queues              | LAN 4 <>    | 104                | Peer -          | Edit |                     |
| LACP Configuration         |             |                    |                 |      |                     |
| SFP Info                   | S-Tag 0x88/ | 48                 |                 |      |                     |
| Counter                    |             |                    |                 |      |                     |
| Operation and Maintenance  |             |                    |                 |      |                     |
| RMON Monitors              |             |                    |                 |      |                     |
| Clock Configuration        |             |                    |                 |      |                     |
| * Log View                 |             |                    |                 |      |                     |
|                            |             |                    |                 |      |                     |
|                            |             |                    |                 |      |                     |
|                            |             |                    |                 |      |                     |
|                            |             |                    |                 |      |                     |
|                            |             |                    |                 |      |                     |

Figure 1-53 Provider-Tagging

Table 1-51 provides information about the options.

Table 1-51 Provider-Tagging

| Parameter | Description                         | Format                                                                                  | Default |
|-----------|-------------------------------------|-----------------------------------------------------------------------------------------|---------|
| VLAN Mode | The type of VLAN Policy can be set. | <ul> <li>PullDown Menu</li> <li>Off</li> <li>Aware</li> <li>Provider-Tagging</li> </ul> | Off     |
| S-Tag     | The Ethertype for the S-Tag.        | Input (>=0x8100)                                                                        | 00x88A8 |

Table 1-52 provides information on the overview table.

Table 1-52 Provider Tagging Overview Table

| Parameter    | Description                                            | Format           | Default    |
|--------------|--------------------------------------------------------|------------------|------------|
| Name         | Name of LAN-port                                       | Display          | Display    |
| Provider Tag | VLAN-ID for provider tag this                          | Input (1 - 4095) | LAN 1: 101 |
|              | port. All packets are tagged on ingress with this VID. |                  | LAN 2: 102 |
|              |                                                        |                  | LAN 3: 103 |
|              |                                                        |                  | LAN 4: 104 |

| Parameter       | Description                                                                                                    | Format                                                    | Default |
|-----------------|----------------------------------------------------------------------------------------------------|-----------------------------------------------------------|---------|
| L2CP Processing | Set processing of L2CP<br>frames on this port.<br>Peer = Handle L2CP locally.<br>Discard = Discard ingress<br>L2CP frames, do not generate<br>any L2CP frames.<br>Tunnel = Transparently pass<br>L2CP packets.<br>See chapter "L2CP Frames<br>Handling" of [axManualENX]<br>and [MEF 10.2] for details. | <ul> <li>Peer</li> <li>Discard</li> <li>Tunnel</li> </ul> | Peer    |
| Edit            | Submenu to configure the<br>presented settings                                                                                                    | Action                                                    | Action  |

 Table 1-52
 Provider Tagging Overview Table (continued)

# Edit Port Provider-Tagging Settings

•

|                                                                                                    |                                                                           |                                                   | logged in as: admin<br>logout |
|----------------------------------------------------------------------------------------------------|---------------------------------------------------------------------------|---------------------------------------------------|-------------------------------|
| General System Information   Administration   Alarm Management   Ethernet Ports   VLAN   LAN 1 <>   Edit   Classification   MAC-Table   Policer   Egress Queues   LACP Configuration   SFP Info   Counter   Operation and Maintenance   RMON Monitors   Clock Configuration   Log View | Settings for Port<br>VLAN Provider ID<br>VLAN Priority<br>L2CP Processing | LAN 1 <> 101 From Classification (DscpTag 0) Peer |                               |
|                                                                                                    |                                                                           |                                                   |                               |

## Figure 1-54 Edit Port Provider-Tagging Settings

Table 1-48 provides information about the options.

 Table 1-53
 Edit Port Provider-Tagging

| Parameter        | Description                                                                                                    | Format                                                                           | Default    |
|------------------|----------------------------------------------------------------------------------------------------|----------------------------------------------------------------------------------|------------|
| Setting for Port | Name of the port                                                                                                    | Display                                                                          |            |
| VLAN Provider    | Provider VLAN-ID for this                                                                                                    | Input (1 - 4095)                                                                 | LAN 1: 101 |
| ID               | port. All packets are tagged                                                                                                    | LAN 2: 10<br>LAN 3: 10                                                           | LAN 2: 102 |
|                  | on ingress with this vib.                                                                                                    |                                                                                  | LAN 3: 103 |
|                  |                                                                                                    |                                                                                  | LAN 4: 104 |
| VLAN Priority    | Information Field indicating<br>the source (and value) of the<br>VLAN Priority Field.                                                          | Display                                                                          |            |
| L2CP Processing  | Setting for handling of Layer 2<br>Control Protocols. See<br>chapter "L2CP Frames<br>Handling" of [axManualENX]<br>and [MEF 10.2] for details. | <ul> <li>PullDown Menu</li> <li>Peer</li> <li>Discard</li> <li>Tunnel</li> </ul> |            |

## Classification

The classifier block of ENX is responsible assigning each packet its characterisation. The assigned character defines the further handling of the packets within the forwarding plane and allows to differentiate.

The characterisation ("Ingress Classification") can be based on different information, coming with(in) the packet:

- Layer3 (IP) DSCP field,
- Layer2 (Ethernet) VLAN priority or
- Ingress port's priority.

Layer3 (IP-DSCP) and Layer2 (VLAN) information is not available for all packets ingressing the device, while the port's priority is an attribute, which is added by the ENX and exits always for analysis. The order of evaluation of the 3 mentioned attributes can be configured per port and the first match will decide about the characterisation. The per port option gives the possibility to achieve different behaviour for different customers.

**NOTE:** While the classification based on VLAN priority can be configured on a per port basis, the IP-DSCP based classification is a device-wide setting. So the VLAN classification can/must be configured for each port, and the DSCP-classification can/must be configured once for all ports.

The characterisation consists out of 2 stickers, which are attached to the packets: priority-sticker and queue-sticker. Both use the same match-order of characterisation ("Ingress Classification"). The menu shows a table, which consists out of all "data-plane" Ethernet-interfaces. Each interface can get its priority-value and the order of classification. The VLAN-prio to priority-sticker mapping can be defined on a per port basis:

|                                     |           |                  |                               |                                 | logged in as: admi<br>logout |
|-------------------------------------|-----------|------------------|-------------------------------|---------------------------------|------------------------------|
| General System Information          | Name      | Default Priority | Vlan Classification           | Ingress Classification          |                              |
| Administration     Alarm Management | LAN 1 <>  | p0 🔻             | Vlan Priority to Prio Sticker | IP-DSCP; VLAN; Default Priority | •                            |
| Ethernet Ports                      | LAN 2 <>  | p0 🔻             | Vlan Priority to Prio Sticker | IP-DSCP; VLAN; Default Priority | -                            |
| VLAN<br>Classification              | LAN 3 <>  | p0 🔻             | Vlan Priority to Prio Sticker | IP-DSCP; VLAN; Default Priority | •                            |
| DSCP Classification                 | LAN 4 <>  | p0 🔻             | Vlan Priority to Prio Sticker | IP-DSCP; VLAN; Default Priority | •                            |
| Priority2Queue Mapping<br>MAC-Table | LINE 1 <> | p0 🔻             | Vlan Priority to Prio Sticker | IP-DSCP: VLAN; Default Priority | •                            |
| Policer                             | LINE 2 <> | p0 🔻             | Vlan Priority to Prio Sticker | IP-DSCP; VLAN; Default Priority | •                            |
| Egress Queues<br>LACP Configuration | -         |                  |                               |                                 | _                            |
| Counter                             |           |                  |                               |                                 |                              |
| Operation and Maintenance           |           |                  |                               |                                 |                              |
| Clock Configuration     Log View    |           |                  |                               |                                 |                              |
|                                     |           |                  |                               |                                 |                              |

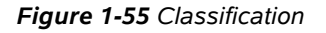

.

Table 1-54 provides information about the options.

#### Table 1-54 Classification

| Parameter        | Description                                                                                                    | Format                                                                   | Default |
|------------------|----------------------------------------------------------------------------------------------------|--------------------------------------------------------------------------|---------|
| Name             | Name of Ethernet-IF                                                                                                  | Display                                                                  |         |
| Default Priority | The port's Default priority for classification purposes. The value range is p0 (low priority) to p7 (high priority). | PullDown Menu           •         p0           •            •         p7 | p0      |

| Parameter                 | Description                                                                                                    | Format                                                                                                    | Default                                  |
|---------------------------|----------------------------------------------------------------------------------------------------|----------------------------------------------------------------------------------------------------|------------------------------------------|
| VLAN<br>Classification    | Submenu                                                                                                    | Button                                                                                                    |                                          |
| Ingress<br>Classification | <ul> <li>Order of the 3 sources for classification (characterisation). The 3 sources are:</li> <li>Layer3 (IP-DSCP)</li> <li>Layer2 (VLAN)</li> <li>Port (Default) Priority</li> <li>One of 5 options of order can be selected per port. The order is given in the name: First occurrence = highest order to match.</li> </ul> | <ul> <li>PullDown Menu</li> <li>Default Priority</li> <li>VLAN; Default Priority</li> <li>VLAN; IP-DSCP;<br/>Default Priority</li> <li>IP-DSCP; VLAN;<br/>Default Priority</li> <li>IP-DSCP; Default<br/>Priority</li> </ul> | IP-DSCP;<br>VLAN;<br>Default<br>Priority |

 Table 1-54
 Classification (continued)

## **VLAN Priority to Priority Sticker**

A mapping can be defined for VLAN-prio to priority-sticker. This mapping is valid per port and is used, when in the "Ingress Classification" the VLAN is part of the characterisation order.

The 8 VLAN priorities (Prio0 to Prio7) can be freely mapped to the 8 priority-stickers (p0 to p7). It is possible assigning more than one VLAN priority to a single priority-sticker (e.g. Prio0 - Prio3 = p0; Prio4 - Prio7 = p5).

|                                                                                                    |                                                                  |                                                     |                         |   |  |  |  |  | log | ged in as:<br>logout | admin |
|----------------------------------------------------------------------------------------------------|------------------------------------------------------------------|-----------------------------------------------------|-------------------------|---|--|--|--|--|-----|----------------------|-------|
| General System Information Administration Administration Alarm Management Ethernet Ports VLAN Classification LAN 1 <> VLAN Priority to Prio Sticker DSCP Classification                       | Port<br>Prio 0<br>Prio 1<br>Prio 2<br>Prio 3<br>Prio 4<br>Prio 5 | LAN<br>p0 •<br>p1 •<br>p2 •<br>p3 •<br>p4 •<br>p5 • | 1 <<br>-<br>-<br>-<br>- | > |  |  |  |  |     |                      |       |
| Priority2Queue Mapping<br>MAC-Table<br>Policer<br>Egress Queues<br>LACP Configuration<br>SFP Info<br>Counter<br>Operation and Maintenance<br>RMON Monitors<br>Clock Configuration<br>Log View | Prio 6<br>Prio 7                                                 | p6 •                                                |                         |   |  |  |  |  |     |                      |       |

#### Figure 1-56 VLAN Priority to Prio Sticker

Table 1-55 provides information about the options.

| Parameter | Description                                                                                                    | Format                                                              | Default |
|-----------|----------------------------------------------------------------------------------------------------|---------------------------------------------------------------------|---------|
| Port      | Name of Ethernet-IF                                                                                                    | Display                                                             |         |
| Prio X    | 8 VLAN priority values, which<br>need mapping to (internal)<br>priority-sticker (p0 to p7).<br>p0 is the lowest, p7 the<br>highest priority. | <ul> <li>PullDown Menu</li> <li>p0</li> <li></li> <li>p7</li> </ul> | рХ      |

 Table 1-55
 VLAN Priority to Prio Sticker

## **DSCP Classification**

A mapping can be defined for DSCP value to priority-sticker and queue-sticker. This mapping is valid for the whole device and is used, when in the "Ingress Classification" the IP-DSCP is part of the characterisation order.

The 64(!) DSCP-values (000000 to 111111) can be freely mapped to the 8 priority-stickers (p0 to p7) and 4 queue-stickers (Q1 to Q4). For better understanding, the table does contain the pre-defined DSCP values for Class Selector ([IETF RFC 2474]), Assured Forwarding ([IETF RFC 2597]) and Expedited Forwarding ([IETF RFC 3246]).

It is possible assigning more than one DSCP value to a single priority-sticker (e.g. 000000-000111 = p0; 001000 - 111111 = p5).

| General System Information |                       | DSCP | Priority Sticke | r Queue Sticker |
|----------------------------|-----------------------|------|-----------------|-----------------|
| Administration             | 000000                | CS0  | p0 🔻            | Q1 👻            |
| Alarm Management           | 000001                |      | p0 -            | Q1 -            |
| Ethernet Ports             | 000010                |      | p0 -            | Q1 -            |
| VLAN                       | 000011                |      |                 | 01 -            |
| DSCP Classification        | 000100                |      | p0 =            | 01 -            |
| Priority2Queue Mapping     | 000100                |      | -0              |                 |
| MAC-Table                  | 000101                |      | pu 🗸            |                 |
| Policer                    | 000110                |      | p0 -            | Q1 -            |
| Egress Queues              | 000111                |      | p0 🔻            | Q1 -            |
| LACP Configuration         | 001000                | CS1  | p0 <del>-</del> | Q1 👻            |
| SFP Info                   | 001001                |      | p0 🔻            | Q1 -            |
| Counter                    | 001010                | AF11 | p0 🔻            | Q1 🔻            |
| Operation and Maintenance  | 001011                |      | p0 🔻            | Q1 🔻            |
| Clock Configuration        | 001100                | AF12 | p0 -            | Q1 -            |
| Log View                   | 001101                |      | p0 -            | Q1 -            |
|                            | 001110                | AF13 | p0 -            | Q1 -            |
|                            | 001111                |      | p0 🔻            | Q1 -            |
|                            | 010000                | CS2  | p2 🔻            | Q2 🔻            |
|                            | 010001                |      | p2 🔻            | Q2 🔻            |
|                            | 010010                | AF21 | p2 🔻            | Q2 🔻            |
|                            | 010011                |      | p2 🔻            | Q2 🔻            |
|                            | 010100                | AF22 | p2 🔻            | Q2 🔻            |
|                            | 010101                |      | p2 🔻            | Q2 🔻            |
|                            | 010110                | AF23 | p2 🔻            | Q2 -            |
|                            | 010111                |      | p2 🔻            | Q2 🔻            |
|                            | 011000                | CS3  | p2 🔻            | Q2 -            |
|                            | 011001                |      | p2 👻            | Q2 -            |
|                            | 011010                | AF31 | p2 👻            | Q2 -            |
|                            | and the second second |      |                 |                 |

# 

## Figure 1-57 DSCP Classification

Table 1-56 provides information about the options.

Table 1-56 DSCP Classification

| Parameter | Description                                                                                                    | Format  | Default |
|-----------|----------------------------------------------------------------------------------------------------|---------|---------|
| DSCP      | Column for DiffServ Code<br>Points. For better reading, the<br>3 pre-defined subsets (CS, AF<br>and EF) are mentioned, too. | Display |         |

| Parameter        | Description                                                                         | Format                  | Default |
|------------------|-------------------------------------------------------------------------------------|-------------------------|---------|
| Priority Sticker | 64 DSCP values, which need<br>mapping to (internal)<br>priority-sticker (p0 to p7). | PullDown Menu<br>• p0 • | рХ      |
|                  | p0 is the lowest, p7 the highest priority.                                          | • p7                    |         |
| Queue Sticker    | 64 DSCP values, which need<br>mapping to (internal)<br>queue-sticker (Q1 to Q4).    | PullDown Menu Oliver    | QX      |
|                  | Q1 is the lowest, Q4 the highest queue priority.                                    | • Q4                    |         |

| Table 1-56 DSCP C | lassification (continued) |
|-------------------|---------------------------|
|-------------------|---------------------------|

## Priority2Queue Mapping

A mapping can be defined between priority-sticker to queue-sticker. This mapping is valid for queue classification only.

The 8 priority-sticker (p0 to p7) can be freely mapped to the 4 queue-stickers (Q1 to Q4). It is possible assigning more than one priority-sticker to a single queue-sticker (e.g. p0 - p3 = Q1; p4 - p7 = Q3).

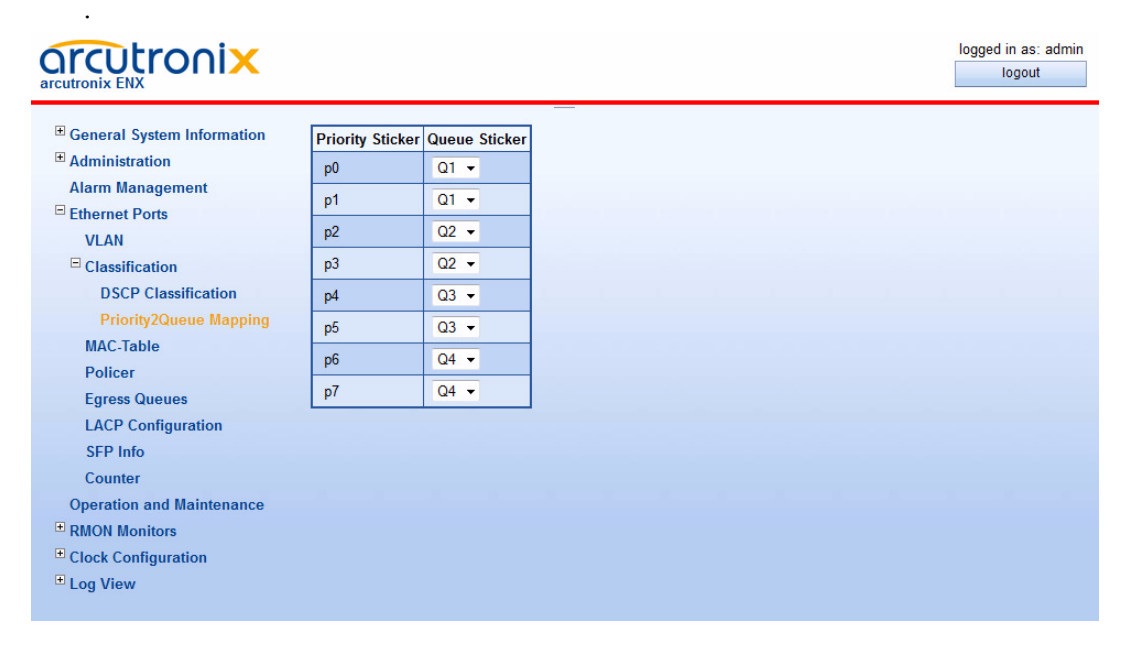

Figure 1-58 Priority2Queue Mapping

Table 1-57 provides information about the options.

| Table 1-57 | VPriority2Queue N | <i>lapping</i> |
|------------|-------------------|----------------|
|------------|-------------------|----------------|

| Parameter     | Description                                                                                                    | Format                                                                   | Default |
|---------------|----------------------------------------------------------------------------------------------------|--------------------------------------------------------------------------|---------|
| Queue Sticker | 8 priority-sticker values, which<br>need mapping to (internal)<br>queue-sticker (Q1 to Q4).<br>Q1 is the lowest, Q4 the<br>highest queue priority. | PullDown Menu           •         Q1           •            •         Q4 | QX      |

# **MAC Table**

The MAC Table submenu is dedicated to clean-up the MAC table entries per port or for the whole device. If the unit shall be used in a different environment, it might be useful to delete all entries in the MAC address table to make it start from an empty list.

|                                                                                                    |                                  |                             | ⚠ ENX-F dt: #2012010114<br>Serial: 2012010114 | logged in as: admin<br>logout |
|----------------------------------------------------------------------------------------------------|----------------------------------|-----------------------------|-----------------------------------------------|-------------------------------|
| <ul> <li>General System Information</li> <li>Administration</li> <li>Alarm Management</li> <li>Ethernet Ports</li> <li>VLAN</li> <li>Classification</li> <li>MAC Table</li> <li>MAC Settings</li> <li>Policer</li> <li>Egress Queues</li> <li>LACP Configuration</li> <li>SFP Info</li> <li>Counter</li> <li>Operation and Maintenance</li> <li>RMON Monitors</li> <li>Clock Configuration</li> </ul> | Port Selector<br>Flush MAC Table | All Ports   Flush MAC Table |                                               |                               |
| Log View                                                                                                    |                                  |                             |                                               |                               |

Figure 1-59 MAC Table

Table 1-59 provides information about the options.

Table 1-58 MAC Table

| Parameter       | Description                                                                  | Format                                                                                                    | Default   |
|-----------------|------------------------------------------------------------------------------|----------------------------------------------------------------------------------------------------|-----------|
| Port Selector   | Choose for which port(s) MAC<br>table command (flush) are<br>executed.       | <ul> <li>PullDown Menu</li> <li>All Ports</li> <li>LINE 1</li> <li>LINE 2</li> <li>LAN 1</li> <li>LAN 2</li> <li>LAN 3</li> <li>LAN 4</li> <li>LINE Port Group</li> <li>LAN Port Group</li> </ul> | All Ports |
| Flash MAC Table | The complete MAC Table or the entries for the selected part will be cleaned. | Action                                                                                                    |           |

To define the aging time of the MAC learning instance, select the submenu MAC Settings.

# MAC Settings

In MAC Settings the aging time of the MAC learning instance can be defined. It is valid for the whole device.

|                                                                                                    |                            |     | ▲ ENX-F dt: #2012010114<br>Serial: 2012010114 | logged in as: admin<br>logout |
|----------------------------------------------------------------------------------------------------|----------------------------|-----|-----------------------------------------------|-------------------------------|
| General System Information     Administration     Administration     Administration     Administration     Administration     VLAN     Classification     MAC Table     MAC Settings     Policer     Egress Queues     LACP Configuration     SFP Info | MAC Address Ageing-Timeout | 300 |                                               |                               |
| Counter<br>Operation and Maintenance<br>RMON Monitors<br>Clock Configuration<br>Log View                                                                                                    |                            |     |                                               |                               |

Figure 1-60 MAC Table

1

Table 1-59 provides information about the options.

Table 1-59 MAC Settings

| Parameter                     | Description                                                                                                    | Format | Default |
|-------------------------------|----------------------------------------------------------------------------------------------------|--------|---------|
| MAC Address<br>Ageing Timeout | The amount of time an entry<br>(the packet source MAC<br>address and port that packet<br>ingresses) remain in the MAC<br>table. | Input  | 300     |
|                               | The value 0 means that MAC ageing is disabled.                                                                                  |        |         |

## Policer

The policing of packets is done in two steps:

- Ingress Packet Limiter
- Egress Stream Shaping

## **Ingress Limiter**

The ingress is a per port tool to limit incoming traffic to the maximum of service-level-agreement (SLA). Per port up to 4 different limiter can be configured to act on different streams of frames.

| ■ General System Information         | Name      | Info               | Edit                  |
|--------------------------------------|-----------|--------------------|-----------------------|
|                                      | LAN 1 <>  | No limiting active | Edit Ingress Limiting |
| Ethernet Ports                       | LAN 2 <>  | No limiting active | Edit Ingress Limiting |
| VLAN<br>Classification               | LAN 3 <>  | No limiting active | Edit Ingress Limiting |
| MAC-Table                            | LAN 4 <>  | No limiting active | Edit Ingress Limiting |
| Policer     Ingress Limiter          | LINE 1 <> | No limiting active | Edit Ingress Limiting |
| Egress Shaper                        | LINE 2 <> | No limiting active | Edit Ingress Limiting |
| Egress Queues<br>LACP Configuration  |           |                    |                       |
| SFP Info                             |           |                    |                       |
| Counter<br>Operation and Maintenance |           |                    |                       |
| RMON Monitors                        |           |                    |                       |
| Clock Configuration     Log View     |           |                    |                       |
| 203                                  |           |                    |                       |

Figure 1-61 Ingress Limiter

1

The menu gives a rough overview to the six ports and whether or not a limiter is configured to them. When pressing the "Edit Ingress Limiting", a submenu is entered to configure the ingress limiters per port.

#### Edit Ingress Limiting (LAN 1-4, LINE 1-2)

This menu lists the optional 4 limiter, which are available per port. Each limiter is summarized and be configured in detail, when entering the submenu via "Edit".

|                                                                            |           |          |            |          |      | logged in as: admin<br>logout |
|----------------------------------------------------------------------------|-----------|----------|------------|----------|------|-------------------------------|
| <ul> <li>■ General System Information</li> <li>● Administration</li> </ul> | Port LAN  | 11<>     |            |          |      |                               |
| Alarm Management                                                           | Limiter   | Fra      | ames       | Limiting | Edit |                               |
| VLAN                                                                       | Limiter 1 | Not used | All Frames |          | Edit |                               |
| Classification                                                             | Limiter 2 | Not used | All Frames |          | Edit |                               |
|                                                                            | Limiter 3 | Not used | All Frames |          | Edit |                               |
| □ Ingress Limiter<br>□ I AN 1 < >                                          | Limiter 4 | Not used | All Frames |          | Edit |                               |
| Edit Ingress Limiting                                                      |           |          |            |          |      |                               |
| Egress Shaper                                                              |           |          |            |          |      |                               |
| Egress Queues                                                              |           |          |            |          |      |                               |
| LACP Configuration                                                         |           |          |            |          |      |                               |
| SFP Info                                                                   |           |          |            |          |      |                               |
| Counter                                                                    |           |          |            |          |      |                               |
| Operation and Maintenance                                                  |           |          |            |          |      |                               |
| RMON Monitors                                                              |           |          |            |          |      |                               |
| Clock Configuration                                                        |           |          |            |          |      |                               |
|                                                                            |           |          |            |          |      |                               |

Figure 1-62 Edit Ingress Limiter

|                                                                                                  |                   |              | logged in as: admin<br>logout |
|--------------------------------------------------------------------------------------------------|-------------------|--------------|-------------------------------|
| <ul> <li>General System Information</li> <li>Administration</li> <li>Alarm Management</li> </ul> | Port              | LAN 1 <>     |                               |
| Ethernet Ports                                                                                   | Limiting Mode     | Disabled -   |                               |
| VLAN                                                                                             | Frame Type        | All Frames   |                               |
| Classification                                                                                   | Priorities        | All Frames 👻 |                               |
| MAC-Table                                                                                        | Rate Limit        | 1000kbps     |                               |
| □ Ingress Limiter                                                                                | Rate Burst Size   | 5kB          |                               |
| Edit Ingress Limiting                                                                            | Frames per Second | 8000         |                               |
| □ Limiter 1<br>Edit                                                                              | Effective Limit   | Disabled     |                               |
| Egress Shaper                                                                                    |                   |              |                               |
| Egress Queues                                                                                    |                   |              |                               |
| LACP Configuration                                                                               |                   |              |                               |
| SFP Info                                                                                         |                   |              |                               |
| Counter                                                                                          |                   |              |                               |
| Operation and Maintenance                                                                        |                   |              |                               |
| RMON Monitors                                                                                    |                   |              |                               |
| Clock Configuration                                                                              |                   |              |                               |
| ■ Log View                                                                                       |                   |              |                               |

Figure 1-63 Edit Specific Ingress Limiter

The figure above shows as an example the menu for Limiter 1 of Port LAN 1.

Table 1-60 provides information about the options.

Table 1-60 Edit Specific Ingress Limiter

| Parameter | Description                       | Format  | Default |
|-----------|-----------------------------------|---------|---------|
| Port      | Port label plus user-defined name | Display |         |
| Limiter   | Limiter's name on this port.      | Display |         |

| Parameter     | Description                                                                                                    | Format                                                                                                    | Default    |
|---------------|----------------------------------------------------------------------------------------------------|----------------------------------------------------------------------------------------------------|------------|
| Limiting Mode | The limiter can be disabled or<br>it is enabled and its rate can<br>be given in Bits-per-second<br>("Rate Limiting") or<br>frames-per-second<br>("Frames/s Limiting"). | <ul> <li>PullDown Menu</li> <li>Disabled</li> <li>Rate Limiting</li> <li>Frames/s Limiting</li> </ul>                                                                                                    | Disabled   |
|               | When "Limiting Mode" is<br>equal to "Rate Limiting", the<br>values for "Rate Limit (CIR)"<br>and "Rate Burst Size" are<br>taken into account.                          |                                                                                                    |            |
|               | When "Limiting Mode" is<br>equal to "Frames/s Limiting",<br>only the value for "Frames per<br>Second" is taken into account.                                           |                                                                                                    |            |
| Frame Type    | Frame-types, which are handled by this limiter.                                                                                                    | <ul> <li>PullDown Menu</li> <li>All Frames</li> <li>Unicast Frames</li> <li>Unkown Unicast<br/>Frames</li> <li>Multicast Frames</li> <li>Broadcast Frames</li> <li>Multicast and<br/>Broadcast Frames</li> <li>TCP Frames</li> <li>UDP Frames</li> <li>Non-TCP/UDP<br/>Frames</li> </ul> | All Frames |
| Priorities    | The Queue-priorities, sticked<br>to the selected frame types,<br>which are handled by this<br>limiter.                                                                 | PullDown Menu•Q1 Frames•Q2 Frames•Q3 Frames•Q4 Frames•Q1-Q2 Frames•Q1-Q3 Frames•Q2-Q3 Frames•Q2-Q4 Frames•Q3-Q4 Frames•All Frames                                                                                                    | All Frames |

 Table 1-60
 Edit Specific Ingress Limiter (continued)

| Parameter            | Description                                                                                                    | Format         | Default |
|----------------------|----------------------------------------------------------------------------------------------------|----------------|---------|
| Rate Limit (CIR)     | This is the ingress Committed Information Rate.                                                                                                    | Value to enter | 0 kbps  |
|                      | Enter the ingress rate limit. As<br>a suffix kbps or Mbps is<br>possible. If no suffix is given,<br>the Rate Limit is in bps<br>(bit-per-second).                   |                |         |
|                      | Note: The value of Rate Limit<br>is used when "Limiting<br>Mode" is set to "Rate<br>limiting".                                                                      |                |         |
| Rate Burst Size      | Enter the ingress burst size.<br>The ingress burst size is the<br>accepted amount of data<br>above the specified limiting<br>rate, which is accepted as a<br>burst. | Value to enter | 0 kB    |
|                      | As a suffix kB or MB is<br>possible. If no suffix is given,<br>the Rate Burst Size is in Byte.                                                                      |                |         |
|                      | Note: The value of Rate Burst<br>size is used when<br>"Limiting Mode" is set to<br>"Rate limiting".                                                                 |                |         |
| Frames per<br>Second | Enter the ingress rate in<br>frames per second.                                                                                                    | Value to enter |         |
|                      | Note: The value of Frames<br>per Second is used<br>when "Limiting Mode" is<br>set to "Frames/s<br>limiting".                                                        |                |         |
| Effective Limit      | The resulting limit rate,<br>calculated on the given<br>settings and considering the<br>internal architecture is<br>displayed.                                      | Display        | empty   |

| Table 1-60 | Edit Specific | Ingress Limiter | (continued) |
|------------|---------------|-----------------|-------------|
|------------|---------------|-----------------|-------------|

## **Egress Shaper**

The per port egress shaper can be individually configured as a maximum egress bandwidth. The shaper menu gives an overview about the ports and the configured shaper bandwidth. Entering the submenu for each port ("Edit), one can configure the individual settings.

|                                               |           |              |      |   |  | logge | ed in as:<br>logout |
|-----------------------------------------------|-----------|--------------|------|---|--|-------|---------------------|
| General System Information     Administration | Name      | Egress Limit | Edit |   |  |       |                     |
| Alarm Management                              | LAN 1 <>  | Off          | Edit |   |  |       |                     |
| Ethernet Ports                                | LAN 2 <>  | Off          | Edit |   |  |       |                     |
| VLAN<br>Classification                        | LAN 3 <>  | Off          | Edit |   |  |       |                     |
| MAC-Table                                     | LAN 4 <>  | Off          | Edit |   |  |       |                     |
| <sup>⊟</sup> Policer<br>Egress Shaper         | LINE 1 <> | Off          | Edit |   |  |       |                     |
| Egress Queues                                 | LINE 2 <> | Off          | Edit |   |  |       |                     |
| LACP Configuration<br>SFP Info<br>Counter     |           |              |      | I |  |       |                     |
| Operation and Maintenance                     |           |              |      |   |  |       |                     |
| RMON Monitors                                 |           |              |      |   |  |       |                     |
| Clock Configuration     Log View              |           |              |      |   |  |       |                     |

## Figure 1-64 Egress Shaper

The ENX does have a granularity for the shaper, meaning not every value is possible:

| Bandwidth on Port | Units for Shaper  |
|-------------------|-------------------|
| 0 - 1Mbps         | 64 kbps - steps   |
| 1 - 100 Mbps      | 1000 kbps - steps |
| 100 - 1000 Mbps   | 10 Mbps - steps   |

If the configuration does not match the possible values, the device will step down the user's wish to the next allowed value. Both values (wish and effective) will be stored and displayed.

|                                                                                                    |                                                                                  |                                                  | logged in as: admin<br>logout |
|----------------------------------------------------------------------------------------------------|----------------------------------------------------------------------------------|--------------------------------------------------|-------------------------------|
| General System Information Administration Alarm Management Ethernet Ports VLAN Classification MAC-Table Policer Ingress Limiter Egress Shaper CLAN 1 <> Edit Egress Queues LACP Configuration SFP Info Counter Operation and Maintenance RMON Monitors Clock Configuration Clock Configuration | Pot<br>Egress Limiter Mode<br>Rate Limit<br>Frames per Second<br>Effective Limit | LAN 1 <><br>Disabled •<br>1Mbit/s<br>8000<br>Off |                               |
| ± Log View                                                                                                    |                                                                                  |                                                  |                               |

## Figure 1-65 Egress Shaper Settings

Table 1-61 provides information about the options.

| Parameter              | Description                                                                                                    | Format                                                                                           | Default  |
|------------------------|----------------------------------------------------------------------------------------------------|--------------------------------------------------------------------------------------------------|----------|
| Port                   | Port label plus user-defined name                                                                                                    | Display                                                                                          |          |
| Egress Shaping<br>Mode | The shaper can be disabled or<br>it is enabled and its rate can<br>be given in Bits-per-second<br>("Rate Limiting") or<br>frames-per-second<br>("Frames/s Limiting"). | <ul><li>PullDown Menu</li><li>Disabled</li><li>Rate Limiting</li><li>Frames/s Limiting</li></ul> | Disabled |
|                        | When "Egress Shaping Mode"<br>is equal to "Rate Limiting",<br>only the value for "Rate Limit<br>(CIR)" is taken into account.                                         |                                                                                                  |          |
|                        | When "Egress Shaping Mode"<br>is equal to "Frames/s<br>Limiting", only the value for<br>"Frames per Second" is taken<br>into account.                                 |                                                                                                  |          |

Table 1-61 Egress Shaper

| Parameter            | Description                                                                                                    | Format         | Default |
|----------------------|----------------------------------------------------------------------------------------------------|----------------|---------|
| Rate Limit (CIR)     | This is the egress Committed Information Rate.                                                                                                   | Value to enter | 0 kbps  |
|                      | Enter the egress rate limit. As<br>a suffix kbps or Mbps is<br>possible. If no suffix is given,<br>the Rate Limit is in bps<br>(bit-per-second). |                |         |
|                      | Note: The value of Rate Limit<br>is used when "Egress<br>Shaping Mode" is set to<br>"Rate Limiting".                                             |                |         |
| Frames per<br>Second | Enter the ingress rate in frames per second.                                                                                                    | Value to enter |         |
|                      | Note: The value of Frames<br>per Second is used<br>when "Egress Shaping<br>Mode" is set to<br>"Frames/s Limiting".                               |                |         |
| Effective Limit      | The resulting limit rate,<br>calculated on the given<br>settings and considering the<br>internal architecture is<br>displayed.                   | Display        | empty   |

| Table 1- | - <b>61</b> Eg | ress Sh | aper (c | ontinued) |
|----------|----------------|---------|---------|-----------|
|----------|----------------|---------|---------|-----------|

## **Egress Queues**

Each port does have 4 egress queues, which represent different priorities for sending out packets. Packets from the queues with the higher priority will be sent first. Several algorithms can be selected to achieve different network behaviour. See "Queue Scheduler" of [axManualENX] for details. 1

| General System Information | Fair Queuing \ | Weights Standard (8.4.2.1) - |   |
|----------------------------|----------------|------------------------------|---|
| Administration             |                |                              |   |
| Alarm Management           | Port           | Queueing Mode                |   |
| Ethernet Ports             | LAN 1 <>       | Weighted Fair Queueing       | • |
| VLAN                       | LAN2<>         | Weighted Eair Queueing       | • |
| Classification             |                | Weighted Fair Queueing       |   |
| MAC-Table                  | LAN 3 <>       | weighted Fair Quedeling      | • |
| Policer                    | LAN 4 <>       | Weighted Fair Queueing       | - |
| Egress Queues              | LINE 1 <>      | Weighted Fair Queueing       |   |
| LACP Configuration         | LINE 2 <>      | Weighted Fair Queueing       | • |
| SEP Into                   |                |                              |   |
| Counter                    |                |                              |   |
| PMON Monitors              |                |                              |   |
| Clock Configuration        |                |                              |   |
|                            |                |                              |   |

Figure 1-66 Egress Queues

Table 1-62 provides information about the options.

Table 1-62Egress Queues

| Parameter                | Description                                                                                                    | Format                                                                                                    | Default                      |
|--------------------------|----------------------------------------------------------------------------------------------------|----------------------------------------------------------------------------------------------------|------------------------------|
| Fair Queueing<br>Weights | The weights for Weighted Fair<br>Queueing can be selected<br>between 3 modes. The 4<br>priority queues (prio Q4, prio<br>Q3, prio Q2, prio Q1) will get<br>the selected weight and have<br>more or less precedence over<br>the lower queues.                                                                                                    | <ul> <li>PullDown Menu</li> <li>Standard (8,4,2,1)</li> <li>Progressive<br/>(64,16,4,1)</li> <li>Smooth (4,3,2,1)</li> </ul>                                                                                                    | Standard<br>(8,4,2,1)        |
| Queueing Mode            | <ul> <li>Per port one of 4 modes to read out packets from the queues can be selected:</li> <li>Weighted Fair Queueing: The queues will get shared access. Use the settings above.</li> <li>Queue 4strict; else: Queue with Prio1 will get always Strict Priority over all others, the rest is WFQ.</li> <li>Queues 4, 3strict; Queues with Prio1 and 2 will get always Strict Priority over all others, the rest is WFQ.</li> <li>Strict Priority: Higher prio-queues will get strict precedence over lower queues.</li> </ul> | <ul> <li>PullDown Menu</li> <li>Weighted Fair<br/>Queueing</li> <li>Queue 4strict; else<br/>Weighted Fair<br/>Queueing</li> <li>Queues 4, 3strict;<br/>else Weighted Fair<br/>Queueing</li> <li>Strict Priority<br/>queueing</li> </ul> | Weighted<br>Fair<br>Queueing |

## LACP

Link Aggregation Control Protocol to achieve LINE-bundling for higher (virtual) throughput. LACP operates layer 2 (data link layer). Systems supporting LACP exchange link-local, multicast Ethernet frames with their link partner to negotiate their aggregation capabilities. LACP operates transparently to higher OSI layers by introducing virtual MACs (called Aggregators) that represent the aggregation.

|                                                                            |                 |                |                   |             |                    | logged in as: admin<br>logout |
|----------------------------------------------------------------------------|-----------------|----------------|-------------------|-------------|--------------------|-------------------------------|
| <ul> <li>● General System Information</li> <li>● Administration</li> </ul> | LACP Support    | Enabled 🔻      |                   |             |                    |                               |
| Alarm Management                                                           | Port Group      | Port Operation | System ID         | System Prio | Details            |                               |
| Ethernet Ports                                                             | Lan Port Group  | Standard -     | 00:1E:16:00:1A:3D | 0           | Port Group Details |                               |
| Classification                                                             | Line Port Group | Standard -     | 00:1E:16:00:1A:3B | 0           | Port Group Details |                               |
| MAC-Table                                                                  | L               |                |                   |             |                    |                               |
| Policer                                                                    |                 |                |                   |             |                    |                               |
| Egress Queues                                                              |                 |                |                   |             |                    |                               |
| LACP Configuration                                                         |                 |                |                   |             |                    |                               |
| SFP Info                                                                   |                 |                |                   |             |                    |                               |
| Counter                                                                    |                 |                |                   |             |                    |                               |
| Operation and Maintenance                                                  |                 |                |                   |             |                    |                               |
| RMON Monitors                                                              |                 |                |                   |             |                    |                               |
| Clock Configuration                                                        |                 |                |                   |             |                    |                               |
| * Log View                                                                 |                 |                |                   |             |                    |                               |

#### Figure 1-67 LACP

The ENX device has built-in support for LACP that can be enabled or disabled with the "LACP Support" variable. If enabled, the ENX will start to generate and respond to LACP messages on all LAN/LINE ports and show a table containing a row for each port group.

The "Port Operation" setting determines whether the ENX device allows Ethernet ports within the port group to be aggregated. If set to "Standard", the ports will never be bonded. If set to "LACP", the Ethernet ports within the group will automatically be bonded if possible.

The "Port Group Details" button opens a new page showing the current port aggregation status for this group and allowing configuring further LACP protocol properties.

#### Port Group Details

The "LACP Mode" setting determines whether the ENX does Active or Passive LACP on the ports within the port group. "Active LACP" implies a regular exchange of LACP status information between link partners, whereas "Passive LACP" reduces exchange of LACP messages to cases of LACP configuration changes.

|                                            |                                                          |                                             |                   |                     |           |               |                 |                  |                     | logged     | in as: admin<br>logout |
|--------------------------------------------|----------------------------------------------------------|---------------------------------------------|-------------------|---------------------|-----------|---------------|-----------------|------------------|---------------------|------------|------------------------|
| <sup>⊞</sup> General System Information    | Group name                                               |                                             | Line Port G       | Group               |           |               |                 |                  |                     |            |                        |
| Administration Alarm Management            | Port Group LA                                            | CP Mode                                     | LACP Disa         | LACP Disabled       |           |               |                 |                  |                     |            |                        |
| Ethernet Ports                             | LACP System                                              | ID                                          | 00:1E:16:0        | 0:1A:3B             |           |               |                 |                  |                     |            |                        |
| VLAN<br>Classification                     | LACP System                                              | LACP System Priority 0                      |                   |                     |           |               |                 |                  |                     |            |                        |
| MAC-Table                                  | LACP Mode                                                | LACP Mode Passive LACP -                    |                   |                     |           |               |                 |                  |                     |            |                        |
| Policer                                    | LACP Transm                                              | LACP Transmit Interval Long LACP Inverval - |                   |                     |           |               |                 |                  |                     |            |                        |
| Egress Queues                              | Aggregation Configuration Automatic -                    |                                             |                   |                     |           |               |                 |                  |                     |            |                        |
| Elne Port Group                            | Port                                                     | Agar                                        | egator            |                     |           |               | Detail          | s                |                     |            |                        |
|                                            | LINE 1 < >                                               | Aggregat                                    | or 5 < >          | Local Port Detai    | ls Rei    | mote Port De  | tails           | Remote Admin Sel | tings LACP          | counters   |                        |
| SFP Info                                   | Enter 1 Suite                                            | , iggi egu                                  |                   |                     |           |               |                 |                  |                     |            |                        |
| Counter                                    | LINE 2 <>                                                | Aggregat                                    | or 6 < >          | Local Port Detai    | Is Rei    | mote Port De  | tails F         | Remote Admin Sel | tings LACP          | counters   |                        |
| Operation and Maintenance                  |                                                          |                                             |                   |                     |           |               |                 |                  |                     |            |                        |
| RMON Monitors Clock Configuration Log View | RMON Monitors      Clock Configuration     Port Overview |                                             |                   |                     |           |               |                 |                  |                     |            |                        |
| Port Link Duplex                           |                                                          |                                             | Port Stat         | e                   |           |               | Partner<br>Port |                  | Partner Port        | State      |                        |
| LINE 1<br><> Down Half Not<br>Aggreg       | atable Synd                                              | chronized                                   | Not<br>Collecting | Not<br>Distributing | Defaulted | Up To<br>Date | 5               | Aggregatable     | Not<br>Synchronized | Collecting | Distributing           |
| LINE 2<br><> Down Half Not<br>Aggreg       | atable Synd                                              | chronized                                   | Not<br>Collecting | Not<br>Distributing | Defaulted | Up To<br>Date | 6               | Aggregatable     | Not<br>Synchronized | Collecting | Distributing           |

#### Figure 1-68 LACP Port Group Details

The "LACP Transmit Interval" determines the frequency of LACP status message exchange in case of active LACP. The setting "Long LACP Interval" requires an LACP status message exchange every 30 seconds, whereas "Short LACP Interval" reduces the communication interval to one second.

The "Aggregation Configuration" setting determines whether the port aggregation configuration on the ENX device is done automatically by the device itself or manually by the device administrator. The manual configuration mode allows maximum flexibility and allows to achieve aggregation even in the absence of LACP capable link partners, whereas the automatic mode works well with LACP capable link partners, requires no further configuration and will automatically adjust to changes in the wiring.

The first table on this page contains a row for each port in this port group.

- The "Aggregator" column shows the virtual MAC to which the port is currently bound. If several ports are bound to the same aggregator, this indicates a successful aggregation.
- The "Local Port Details" button opens a page containing information about the LACP protocol details of the ENX port. Some settings on this page can be changed in manual LACP configuration mode.
- The "Remote Port Details" button opens a page containing information about the LACP protocol details of the remote link partner port. The information on this page is read-only and shows the current operational values as determined by the LACP protocol or default values in case of missing LACP protocol information.

- Those administrative default values for the remote port can be changed in manual configuration mode on the page that is opened by the "Remote Admin Settings" button.
- The "LACP Counters" button opens a page showing packet counters for LACP protocol frames.

The second table on this page gives a quick overview of the current LACP state of each port in the port group.

- The "Link" column shows whether the link is up or down.
- The "Duplex" column shows whether the port is operated in half duplex or full duplex mode. Half duplex links can never aggregate.
- The "Port State" column lists a number of LACP status flags that describe the current LACP state of the ENX port:
  - Aggregatable / Not Aggregatable: whether ENX allows this port to be bonded
  - Synchronized / Not Synchronized: whether the ENX information about the remote system is correct.
  - Collecting / Not Collecting: whether the ENX is forwarding data frames originating from the remote system.
  - Distributing / Not Distributing: whether the ENX is forwarding data frames towards the remote system.
  - Defaulted / Not Defaulted: whether the ENX is using "Remote Admin Settings" or current LACP protocol information to configure aggregation.
  - Expired / Up To Data: if "Not Defaulted", whether the last LACP message was received in time.
- The "Partner Port" column shows the port number of the remote system to which the ENX port is connected. This information is exchanged via LACP.
- The "Partner Port State" column lists a number of LACP status flags that describes the current LACP state of the remote system port:
  - Aggregatable / Not Aggregatable: whether the remote system allows this port to be bonded (set to "Not Aggregatable" in case of half-duplex operation).
  - Synchronized / Not Synchronized: whether the remote system's information about the ENX is correct.
  - Collecting / Not Collecting: whether the remote system is forwarding data frames originating from the ENX.
  - Distributing / Not Distributing: whether the remote system is forwarding data frames towards the ENX.

## LACP Aggregators

|                                                                              |                 |            |         |                             |                   |                  |                     | logged in as: admin<br>logout |
|------------------------------------------------------------------------------|-----------------|------------|---------|-----------------------------|-------------------|------------------|---------------------|-------------------------------|
| ■ General System Information                                                 | Group name      |            | Line Po | rt Grou                     | р                 |                  |                     |                               |
| Administration<br>Alarm Management                                           | Port Group LA   | CP Mode    | LACP    | Disable                     | d                 |                  |                     |                               |
| Ethernet Ports                                                               | LACP System     | 00:1E:1    | 6:00:1/ | A:3B                        |                   |                  |                     |                               |
| VLAN<br>■ Classification                                                     | LACP System     | 0          |         |                             |                   |                  |                     |                               |
| MAC-Table                                                                    |                 |            | -       |                             |                   |                  |                     |                               |
| Policer                                                                      | Aggrega         | Aggregator |         | Kev Ports Partner System ID |                   | Status Details   |                     |                               |
| Egress Queues                                                                | Aggregator<br>5 | <<br>>     | 5       | 5                           | 00:00:00:00:00:00 | Not<br>Receiving | Not<br>Transmitting | Aggregator Details            |
| Line Port Group     Port Group Details                                       | Aggregator<br>6 | <<br>>     | 6       | 6                           | 00:00:00:00:00:00 | Not<br>Receiving | Not<br>Transmitting | Aggregator Details            |
| LACP Aggregators<br>SFP Info                                                 |                 |            |         |                             |                   |                  |                     |                               |
| Counter<br>Operation and Maintenance<br>RMON Monitors<br>Clock Configuration |                 |            |         |                             |                   |                  |                     |                               |
| Log view                                                                     |                 |            |         |                             |                   |                  |                     |                               |

#### Figure 1-69 LACP Aggregators

This page shows a table containing the aggregators (virtual MACs) defined for this port group. The number of aggregators is the same as the number of ports in this group to have sufficient resources available in case links cannot be aggregated:

- The "Ports" column shows the ports currently bound to the aggregator.
- The "Status" column shows whether data transfer is currently operational on the Aggregator.
  - Receiving / Not Receiving: whether the aggregator is forwarding data frames originating from the remote system.
  - Transmitting / Not Transmitting: whether the aggregator is forwarding data frames towards the remote system.
- The "Aggregator Details" shows extended information about the aggregator and allows configuring whether logical link state changes shall generate an SNMP linkUp/linkDown trap.

#### SFP Info

The SFP-Info submenu gives information about inventory and power of the plugged SFPs.

|                                               |               |                       |                    |            |        |         |             | logged  | l in as: a<br>logout |
|-----------------------------------------------|---------------|-----------------------|--------------------|------------|--------|---------|-------------|---------|----------------------|
| General System Information     Administration | SFP Threshold | Is Source Read thresh | olds from SFP wher | inserted 🔻 |        |         |             |         |                      |
| Alarm Management                              | Port          | SFP                   | Vendor             | SerialNo   |        | Tx/R    | x (dBm)     |         |                      |
| Ethernet Ports<br>VLAN                        | LAN 3 <>      | Gigabit Ethernet SFP  | FINISAR CORP.      | PAM25NB    | -4.915 | < -40   | Diagnostics | Details |                      |
| Classification                                | LINE 1 <>     | Gigabit Ethernet SFP  | FINISAR CORP.      | P11JTQQ    | -6.290 | -31.585 | Diagnostics | Details |                      |
| MAC-Table                                     |               |                       |                    |            |        |         |             |         | -                    |
| Policer                                       |               |                       |                    |            |        |         |             |         |                      |
| Egress Queues                                 |               |                       |                    |            |        |         |             |         |                      |
| LACP Configuration                            |               |                       |                    |            |        |         |             |         |                      |
| SFP Info                                      |               |                       |                    |            |        |         |             |         |                      |
| Counter                                       |               |                       |                    |            |        |         |             |         |                      |
| Operation and Maintenance                     |               |                       |                    |            |        |         |             |         |                      |
| RMON Monitors                                 |               |                       |                    |            |        |         |             |         |                      |
| Clock Configuration                           |               |                       |                    |            |        |         |             |         |                      |
| Log View                                      |               |                       |                    |            |        |         |             |         |                      |
|                                               |               |                       |                    |            |        |         |             |         |                      |

Figure 1-70 SFP Info

**NOTE:** All displayed values depending on the SFP. arcutronix cannot ensure the correctness of this values.

Some SFP do have limits for alarming stored on the device itself. If such SFPs are plugged, you can decide, whether to use these limits or not.

More inventory details about the SFP can be found, when entering the submenu "Details".

Some SFPs do support DMI = Diagnostic Monitoring Interface. DMI is a multi-vendor agreement to provide link management assistance for network operators. If DMI is supported by a plugged SFP, the "Diagnostics" submenu shows the results.

#### SFP Details

More detailed information about the inventory data of a plugged SFP can be found here.
ENX Web-GUI Web-Menus of ENX

| General System Information       SFP Info for Port       LINE 1 <>         Administration       Detected Type       Gigabit Ethemet SFP         Alarm Management       Vendor Name       FINISAR CORP.         VLAN       Serial No       P11JTQQ         Classification       Part Number       FTRJ8519P1BNL         Policer       Connector Type       LC         Egress Queues       Connector Type       1000BASE-SX         SFP Info       Line Coding       8B10B         Pline 1 <>       Details       Nominal Bit Rate         Counter       Link Length       300 m (50/125mm fiber)         Operation and Maintenance       Date Code       11/02/2003         P Clock Configuration       Wave Length       850 nm |                                               |                   |                        |   | logged in as: admin<br>logout |
|----------------------------------------------------------------------------------------------------|-----------------------------------------------|-------------------|------------------------|---|-------------------------------|
| Alarm ManagementDetected TypeGigabit Ethernet SFPAlarm ManagementDetected TypeGigabit Ethernet SFPEthernet PortsVendor NameFINISAR CORP.VLANSerial NoP11JTQQ© ClassificationSerial NoFTRJ8519P1BNLMAC-TablePart NumberFTRJ8519P1BNLPolicerConnector TypeLCEgress QueuesConnector Type1000BASE-SX© SFP InfoLine Coding8B10B© LINE 1 <>DetailsNominal Bit Rate2100 MBits/secCounterLink Length300 m (50/125mm fiber)Operation and MaintenanceDate Code11/02/2003© RMON MonitorsDate Code11/02/2003© Lock ConfigurationWave Length850 nm                                                                                                    | General System Information     Administration | SFP Info for Port | LINE 1 <>              | ] |                               |
| Ethermet Ports       Vendor Name       FINISAR CORP.         VLAN       Serial No       P11JTQQ         MAC-Table       Part Number       FTRJ8519P1BNL         Policer       Connector Type       LC         Egress Queues       Optical Type       1000BASE-SX         LACP Configuration       Optical Type       1000BASE-SX         SFP Info       Line Coding       8B10B         LINE 1 <>       Nominal Bit Rate       2100 MBits/sec         Counter       Link Length       300 m (50/125mm fiber)         Operation and Maintenance       Date Code       11/02/2003         RMON Monitors       Date Code       850 nm                                                                                              | Alarm Management                              | Detected Type     | Gigabit Ethernet SFP   |   |                               |
| VLANSerial NoP11JTQQClassificationPart NumberFTRJ8519P1BNLMAC-TablePart NumberFTRJ8519P1BNLPolicerConnector TypeLCEgress QueuesDotical Type1000BASE-SXLACP ConfigurationOptical Type1000BASE-SXSFP InfoLine Coding8B10BUINE 1 <>Nominal Bit Rate2100 MBits/secCounterLink Length300 m (50/125mm fiber)Operation and MaintenanceDate Code11/02/2003Clock ConfigurationWave Length850 nm                                                                                                    | Ethernet Ports                                | Vendor Name       | FINISAR CORP.          |   |                               |
| MAC-TablePart NumberFTRJ8519P1BNLPolicerConnector TypeLCEgress QueuesDotical Type1000BASE-SXLACP ConfigurationOptical Type1000BASE-SXSFP InfoLine Coding8B10BDetailsNominal Bit Rate2100 MBits/secCounterLink Length300 m (50/125mm fiber)Operation and MaintenanceDate Code11/02/2003® RMON MonitorsDate Code11/02/2003® Log ViewWave Length850 nm                                                                                                    | VLAN<br>Classification                        | Serial No         | P11JTQQ                |   |                               |
| PolicerConnector TypeLCEgress QueuesLCLACP ConfigurationOptical Type1000BASE-SXSFP InfoLine Coding8B10BLINE 1 <>Nominal Bit Rate2100 MBits/secOperation and MaintenanceLink Length300 m (50/125mm fiber)Operation and MaintenanceDate Code11/02/2003Clock ConfigurationWave Length850 nm                                                                                                    | MAC-Table                                     | Part Number       | FTRJ8519P1BNL          |   |                               |
| LACP Configuration     Optical Type     1000BASE-SX       SFP Info     Line Coding     8B10B       LINE 1 <>     Nominal Bit Rate     2100 MBits/sec       Counter     Link Length     300 m (50/125mm fiber)       Operation and Maintenance     Date Code     11/02/2003       RMON Monitors     Date Code     11/02/2003       Clock Configuration     Wave Length     850 nm                                                                                                    | Policer<br>Egress Queues                      | Connector Type    | LC                     |   |                               |
| BFP Info     Line Coding     8B10B       LINE 1     Nominal Bit Rate     2100 MBits/sec       Counter     Link Length     300 m (50/125mm fiber)       Operation and Maintenance     Date Code     11/02/2003       Clock Configuration     Wave Length     850 nm                                                                                                    | LACP Configuration                            | Optical Type      | 1000BASE-SX            |   |                               |
| Details     Nominal Bit Rate     2100 MBits/sec       Counter     Link Length     300 m (50/125mm fiber)       ** RMON Monitors     Date Code     11/02/2003       ** Clock Configuration     Wave Length     850 nm                                                                                                    | □ SFP Info<br>□ LINE 1 <>                     | Line Coding       | 8B10B                  |   |                               |
| Counter     Link Length     300 m (50/125mm fiber)       Operation and Maintenance     Date Code     11/02/2003       RMON Monitors     Date Code     11/02/2003       Clock Configuration     Wave Length     850 nm                                                                                                    | Details                                       | Nominal Bit Rate  | 2100 MBits/sec         |   |                               |
| Image: RMON Monitors     Date Code     11/02/2003       Image: Clock Configuration     Image: Clock Configuration     Image: Clock Configuration       Image: Log View     Wave Length     850 nm                                                                                                    | Counter<br>Operation and Maintenance          | Link Length       | 300 m (50/125mm fiber) |   |                               |
| Clock Configuration     Wave Length     S50 nm                                                                                                    | RMON Monitors                                 | Date Code         | 11/02/2003             |   |                               |
|                                                                                                    | Clock Configuration Log View                  | Wave Length       | 850 nm                 |   |                               |

#### Figure 1-71 SFP Details

**NOTE:** All displayed values depending on the SFP. arcutronix cannot ensure the correctness of this values.

Table 1-63 provides information about the options.

Table 1-63 SFP Details

| Parameter         | Description                                                                                                    | Format  |
|-------------------|----------------------------------------------------------------------------------------------------|---------|
| SFP Info for Port | Presents the name of the elected SFP.                                                                                                    | Display |
| Detected Type     | The Detected Type specifies the physical device plus the service purpose.                                                                                                    | Display |
| Vendor Name       | The vendor name is a 16 character field.<br>The vendor name is the full name of the<br>corporation, a commonly accepted<br>abbreviation of the name of the corporation,<br>the SCSI company code for the corporation,<br>or the stock exchange code for the<br>corporation. | Display |
| Serial No         | The vendor serial number (vendor SN) is a<br>16 character field. A value of all zero in the<br>16-byte field indicates that the vendor SN is<br>unspecified                                                                                                    | Display |

| Parameter           | Description                                                                                                    | Format  |
|---------------------|----------------------------------------------------------------------------------------------------|---------|
| Part Number         | The vendor part number (vendor PN) is a<br>16-byte field, defining the vendor part<br>number or product name. A value of all zero<br>in the 16-byte field indicates that the vendor<br>PN is unspecified.                                              | Display |
| Connector Type      | The connector value indicates the external optical cable connector provided as the media interface.                                                                                                    | Display |
| Optical Type        | These are the optical interface(s) that is (are) supported by the transceiver.                                                                                                    | Display |
| Line Coding         | The encoding value indicates the serial<br>encoding mechanism that is the nominal<br>design target of the particular transceiver.                                                                                                    | Display |
| Nominal Bit<br>Rate | The nominal bit (signalling) rate (BR,<br>nominal) is specified in units of 100 MBd,<br>rounded off to the nearest 100 MBd. A<br>value of 0 indicates that the bit rate is not<br>specified and must be determined from the<br>transceiver technology. | Display |
| Link Length         | This value specifies link length that is<br>supported. The given link length is valid for<br>the optical cable specified in quote signs.                                                                                                    | Display |
| Date Code           | The date code is an 8-byte field that contains the vendor's date code in ASCII characters. The date code is mandatory.                                                                                                    | Display |
| Wave Length         | Denotes nominal transmitter output wavelength at room temperature.                                                                                                    | Display |

Table 1-63 SFP Details (continued)

## SFP Diagnostics

More detailed information about the inventory data of a plugged SFP can be found here.

|                                                                                                  |                                                    |                         | logged in as: admin<br>logout |
|--------------------------------------------------------------------------------------------------|----------------------------------------------------|-------------------------|-------------------------------|
| <ul> <li>General System Information</li> <li>Administration</li> <li>Alarm Management</li> </ul> | SFP Info for Port<br>Vendor Name                   | LINE 1 <> FINISAR CORP. |                               |
| Ethernet Ports<br>VLAN                                                                           | Serial No<br>SEP Rx Power (mW)                     | P11JTQQ<br>0 0010 mW    |                               |
| Classification MAC-Table Policer                                                                 | SFP Rx Power (dBm)                                 | -30.021 dBm             |                               |
| Egress Queues                                                                                    | SFP Tx Power (mW)<br>SFP Tx Power (dBm)            | 0.2346 mW<br>-6.297 dBm |                               |
| □ SFP Info<br>□ LINE 1 <>                                                                        | SFP Temperature (°C)                               | 56 °C                   |                               |
| Diagnostics<br>Counter<br>Operation and Maintenance                                              | SFP Tx Bias Current (mA)<br>SFP Supply Voltage (V) | 5.7 mA<br>3.3 V         |                               |
| RMON Monitors     Clock Configuration     Log View                                               |                                                    |                         |                               |

#### Figure 1-72 SFP Diagnostics

**NOTE:** All displayed values depending on the SFP. arcutronix cannot ensure the correctness of this values.

Table 1-64 provides information about the options.

| Table 1-64 | SFP Diagnostics |
|------------|-----------------|
|------------|-----------------|

| Parameter             | Description                                                                                                    | Format  |
|-----------------------|----------------------------------------------------------------------------------------------------|---------|
| SFP Info for Port     | Presents the name of the elected SFP.                                                                                                    | Display |
| Vendor Name           | The vendor name is a 16 character field.<br>The vendor name is the full name of the<br>corporation, a commonly accepted<br>abbreviation of the name of the corporation,<br>the SCSI company code for the corporation,<br>or the stock exchange code for the<br>corporation. | Display |
| Serial No             | The vendor serial number (vendor SN) is a<br>16 character field. A value of all zero in the<br>16-byte field indicates that the vendor SN is<br>unspecified                                                                                                    | Display |
| SFP Rx Power<br>(mW)  | Measured RX received optical power in mW. Value can represent either average received power or OMA.                                                                                                    | Display |
| SFP Rx Power<br>(dBm) | Measured RX received optical power in dBm. Value can represent either average received power or OMA.                                                                                                    | Display |

| Parameter            | Description                                                                         |
|----------------------|-------------------------------------------------------------------------------------|
| SFP Tx Power<br>(mW) | Measured TX output power in mW. Data is not valid when the transmitter is disabled. |
| SFP Tx Power         | Measured TX output power in dBm. Data is                                            |

Table 1-64 SFP Diagnostics (continued)

| (11100)                     |                                                                                                    |         |
|-----------------------------|----------------------------------------------------------------------------------------------------|---------|
| SFP Tx Power<br>(dBm)       | Measured TX output power in dBm. Data is not valid when the transmitter is disabled.                                                                                                    | Display |
| SFP<br>Temperature<br>(°C)  | Internally measured transceiver temperature.                                                                                                    | Display |
| SFP Tx Bias<br>Current (mA) | Measured TX bias current in mA. Accuracy<br>is vendor specific but must be better than<br>±10% of the manufacturer's nominal value<br>over specified operating temperature and<br>voltage.                                                                         | Display |
| SFP Supply<br>Voltage (V)   | Internally measured transceiver supply<br>voltage. Note that in some transceivers,<br>transmitter supply voltage and receiver<br>supply voltage are isolated. In that case,<br>only one supply is monitored. Refer to the<br>device specification for more detail. | Display |

Format

Display

#### Counter

This submenu shows an overview of all ports and the main counters:

| General System Information | Name           | Status          | InGoodOctets | InUnicasts | InBroadcasts | InMulticasts | OutGoodOctets | OutUnicasts | OutBroadcasts | OutMulticasts |
|----------------------------|----------------|-----------------|--------------|------------|--------------|--------------|---------------|-------------|---------------|---------------|
| Administration             | LAN 1 <>       | Link Down       | 0            | 0          | 0            | 0            | 0             | 0           | 0             | 0             |
| Alarm Management           | LAN 2 <>       | Link Down       | 0            | 0          | 0            | 0            | 0             | 0           | 0             | 0             |
| Ethernet Ports             | LAN 3 <>       | Link Down       | 0            | 0          | 0            | 0            | 0             | 0           | 0             | 0             |
| Classification             | LAN 4 <>       | Link Down       | 0            | 0          | 0            | 0            | 0             | 0           | 0             | 0             |
| MAC-Table                  | LINE 1 <>      | Link Down       | 0            | 0          | 0            | 0            | 0             | 0           | 0             | 0             |
| Policer                    | LINE 2 <>      | Port Disabled   | 0            | 0          | 0            | 0            | 0             | 0           | 0             | 0             |
| Egress Queues              |                |                 | -            |            |              |              |               |             |               |               |
| LACP Configuration         | Flush All Cour | ter Flush All C | Counter      |            |              |              |               |             |               |               |
| SFP Info                   |                |                 |              |            |              |              |               |             |               |               |
| Counter                    |                |                 |              |            |              |              |               |             |               |               |
| Operation and Maintenance  |                |                 |              |            |              |              |               |             |               |               |
| * RMON Monitors            |                |                 |              |            |              |              |               |             |               |               |
| Clock Configuration        |                |                 |              |            |              |              |               |             |               |               |
| + Log View                 |                |                 |              |            |              |              |               |             |               |               |

#### Figure 1-73 Ethernet Counters

1

Table 1-65 provides information about the options.

Table 1-65 Ethernet Counters

| Parameter     | Description                                                                                                    | Format  |
|---------------|----------------------------------------------------------------------------------------------------|---------|
| inGoodOctets  | Total data octets received in frames with a valid FCS. Undersize or oversize frames are included. The count includes the FCS but not the preamble. | Display |
| inUnicasts    | Total valid <sup>i</sup> frames received with an unicast destination address.                                                                      | Display |
| inBroadcast   | Total valid frames received with a destination address equal to FF:FF:FF:FF:FF:FF.                                                                 | Display |
| inMulticast   | Total valid frames received with a multicast destination address that are not counted in 'inBroadcast' or 'inPause'.                               | Display |
| outGoodOctets | Total data octets transmitted from frames counted above. The count includes the FCS but not the preamble.                                          | Display |
| outUnicasts   | Total frames transmitted with an unicast destination address.                                                                                      | Display |
| outBroadcast  | Total frames transmitted with a destination address equal to FF:FF:FF:FF:FF:FF.                                                                    | Display |
| outMulticast  | Total frames transmitted with a multicast destination address that are not counted in 'outBroadcast' or 'outPause'.                                | Display |

i. A valid frame is one with a good FCS and whose size is 64 octets to MTU-Size octets inclusive.

More detailed counters for Ethernet ports are collected for the RMON MIB. See "RMON Monitors" on page 1-131.

# **Operation and Maintenance**

This menu is configuring and enable the OAM protocols of ENX. For the time being this is IEEE 802.3ah, only.

|                                                                           |            |           |   |  |  |  | logge | d in as: a<br>logout | dmin |
|---------------------------------------------------------------------------|------------|-----------|---|--|--|--|-------|----------------------|------|
| General System Information     Administration     Alarm Management        | EFM Status | Enabled 🗸 | ] |  |  |  |       |                      |      |
| <ul> <li>■ Ethernet Ports</li> <li>□ Operation and Maintenance</li> </ul> |            |           |   |  |  |  |       |                      |      |
| Ethernet First Mile<br>RMON Monitors<br>Clock Configuration               |            |           |   |  |  |  |       |                      |      |
| Log View                                                                  |            |           |   |  |  |  |       |                      |      |
|                                                                           |            |           |   |  |  |  |       |                      |      |
|                                                                           |            |           |   |  |  |  |       |                      |      |
|                                                                           |            |           |   |  |  |  |       |                      |      |
|                                                                           |            |           |   |  |  |  |       |                      |      |

Figure 1-74 Operation and Maintenance

When EFM is enabled, the submenu "Ethernet First Mile" is visible.

#### **Ethernet First Mile**

When EFM is enabled, this submenu is visible. For each port, EFM in passive mode can be enabled or disabled.

# 

| The last last              |        |      | -                | -            |      |      |
|----------------------------|--------|------|------------------|--------------|------|------|
| General System Information | Port   | Name | Туре             | EFM-Loopback | EFM- | Mode |
| Administration             | LAN 1  | <>   | 10/100/1000BaseT | Disabled     | Off  |      |
| Alarm Management           | LAN 2  | <.>  | 10/100/1000BaseT | Disabled     | Off  | •    |
| Operation and Maintenance  | LAN 3  | <.>  | 1000Base-X       | Disabled     | Off  | •    |
| Ethernet First Mile        | LAN 4  | <>   | 1000Base-X       | Disabled     | Off  | •    |
| RMON Monitors              | LINE 1 | <>   | 1000Base-X       | Disabled     | Off  | •    |
| Clock Configuration        | LINE 2 | <>   | 1000Base-X       | Disabled     | Off  | •    |
| Log View                   |        |      |                  |              |      |      |
|                            |        |      |                  |              |      |      |
|                            |        |      |                  |              |      |      |
|                            |        |      |                  |              |      |      |
|                            |        |      |                  |              |      |      |
|                            |        |      |                  |              |      |      |
|                            |        |      |                  |              |      |      |
|                            |        |      |                  |              |      |      |
|                            |        |      |                  |              |      |      |
|                            |        |      |                  |              |      |      |
|                            |        |      |                  |              |      |      |
|                            |        |      |                  |              |      |      |
|                            |        |      |                  |              |      |      |

Figure 1-75 EFM

logged in as: admin logout When EFM passive mode is enabled a EFM loopback can be invoked from the master-side. If this EFM loopback is invoked, it will be shown here.

## **RMON Monitors**

The Remote Monitoring (RMON) was developed by IETF to support monitoring and protocol analysis of LANs. RMON implementation is slightly different than standard SNMP. For this reason, the RMON menu is outside the pure SNMP settings. In short, RMON is designed for "flow-based" monitoring, while SNMP is often used for "device-based" management.

A lot of variables to be monitored by RMON are predefined. But RMON opens the possibility to add any management variable to the RMON process and monitor them also. The only assumption is made, that the variable is defined in one of the device's supported MIB. It could be a standard MIB or a vendor's private MIB.

The Remote Monitoring is a mighty tool inside the SNMP community. With RMON many counters are defined, which can be read via SNMP and give so standard access to all devices, which support this MIB. Hereafter some global settings for RMON counters can be defined.

|                                                                                                    |                                             |     |  |  |  | logg | ged in as:<br>logout | admin |
|----------------------------------------------------------------------------------------------------|---------------------------------------------|-----|--|--|--|------|----------------------|-------|
| General System Information     Administration     Alarm Management     Ethernet Ports     Operation and Maintenance     RMON Monitors     RMON Port Counters     RMON Counter History     RMON Alarms | Max. Logs / Event<br>Max. Entries / History | 250 |  |  |  |      |                      |       |
| RMON Events<br>Clock Configuration<br>Log View                                                                                                    |                                             |     |  |  |  |      |                      |       |

Figure 1-76 RMON Monitors

Table 1-66 provides information about the options.

Table 1-66 RMON Parameters

| Parameter                 | Description                                                                                | Format | Default |
|---------------------------|--------------------------------------------------------------------------------------------|--------|---------|
| Max. Logs /<br>Event      | The number of logging entries<br>per RMON event. Be careful,<br>this can be a huge number. | Input  | 250     |
| Max. Entries /<br>History | Maximum number of requested entries for RMON port counter histories.                       | Input  | 250     |

## **RMON Port Counters**

The RMON port counters collect a huge number of statistics. If required new entries can be defined beside the predefined (automatically created) entries. A new entry will get an "owner", making this entry easier to find.

| General System Information              | Port          | Owner                 | Status | Octets | Packets | Details      |              |
|-----------------------------------------|---------------|-----------------------|--------|--------|---------|--------------|--------------|
| Administration<br>Alarm Management      | LAN 1 <>      | automatically created | Active | 0      | 0       | View Details | Delete Entry |
| Ethernet Ports                          | LAN 2 <>      | automatically created | Active | 0      | 0       | View Details | Delete Entry |
| Operation and Maintenance RMON Monitors | LAN 3 <>      | automatically created | Active | 0      | 0       | View Details | Delete Entry |
| RMON Port Counters                      | LAN 4 <>      | automatically created | Active | 0      | 0       | View Details | Delete Entry |
| RMON Counter History<br>RMON Alarms     | LINE 1 <>     | automatically created | Active | 0      | 0       | View Details | Delete Entry |
| RMON Events                             | LINE 2 <>     | automatically created | Active | 0      | 0       | View Details | Delete Entry |
| Log View                                | New Stats Ent | ry New Stats Entry    |        |        |         |              |              |
|                                         |               |                       |        |        |         |              |              |
|                                         |               |                       |        |        |         |              |              |
|                                         |               |                       |        |        |         |              |              |
|                                         |               |                       |        |        |         |              |              |

Figure 1-77 RMON Port Counter

Entries can be deleted if it is not longer required. The details of each entry is a long list, which will not be depicted but just shown for the sake of completeness.

ENX Web-GUI Web-Menus of ENX

| utronix ENX                                |                          |                       | logout |
|--------------------------------------------|--------------------------|-----------------------|--------|
| General System Information                 | Ethernet Port            | LAN 1 <>              |        |
| Administration                             | Entry Owner              | automatically created |        |
| Ethernet Ports                             | Entry Status             | Active -              |        |
| Operation and Maintenance<br>RMON Monitors | Drop Events              | 0                     |        |
| RMON Port Counters                         | Number of Octets         | 0                     |        |
| LAN 1 <><br>View Details                   | Number of Packets        | 0                     |        |
| RMON Counter History                       | Broadcast Packets        | 0                     |        |
| RMON Alarms<br>RMON Events                 | Multicast Packets        | 0                     |        |
| Clock Configuration                        | CRC/Align Errors         | 0                     |        |
| Log View                                   | Undersized Packets       | 0                     |        |
|                                            | Oversized Packets        | 0                     |        |
|                                            | Fragments                | 0                     |        |
|                                            | Jabber Events            | 0                     |        |
|                                            | Detected Collisions      | 0                     |        |
|                                            | 64 Byte Packets          | 0                     |        |
|                                            | Packets up to 127 Bytes  | 0                     |        |
|                                            | Packets up to 255 Bytes  | 0                     |        |
|                                            | Packets up to 511 Bytes  | 0                     |        |
|                                            | Packets up to 1023 Bytes | 0                     |        |
|                                            | Max. Size Packets        | 0                     |        |

Figure 1-78 RMON Counter Details

Changing the "Entry Status" from "Edit" to "Active" brings the (new) counter into action. As long as it keeps on "Edit", it will not work properly.

NOTE: All entries, which are on status "Edit" will be deleted when system reboots!

#### **RMON Counters History**

The RMON Counter History is a list of history for each port counter in different sampling intervals. Twelve History Counters are automatically created, two for each port:

- one for 30 sec intervals
- one for 30 min intervals

More history entries for different intervals may be defined as needed.

| orcutroniv                          |                 |                          |        |          |         |           |              | logged in as: admin |
|-------------------------------------|-----------------|--------------------------|--------|----------|---------|-----------|--------------|---------------------|
| arcutronix ENX                      |                 |                          |        |          |         |           |              | logout              |
|                                     |                 |                          |        |          |         |           |              |                     |
|                                     | Port            | Owner                    | Status | Sampling | Max.    | Available | Details      |                     |
| Administration                      |                 |                          |        | Interval | Entries | Entries   |              |                     |
| Alarm Management                    | LAN 1<br><>     | automatically<br>created | Active | 30       | 50      | 50        | View Details | Delete Entry        |
| Operation and Maintenance           | LAN 1           | automatically            | Active | 1800     | 50      | 0         | View Details | Delete Entry        |
| RMON Monitors                       | <>              | created                  |        |          |         |           |              |                     |
| RMON Port Counters                  | LAN 2<br><>     | automatically<br>created | Active | 30       | 50      | 50        | View Details | Delete Entry        |
| RMON Counter History<br>RMON Alarms | LAN 2           | automatically<br>created | Active | 1800     | 50      | 0         | View Details | Delete Entry        |
| RMON Events                         | 1 411 2         |                          |        | 6        |         |           |              |                     |
| Clock Configuration                 | LAN 3<br><>     | created                  | Active | 30       | 50      | 50        | View Details | Delete Entry        |
| ± Log View                          | LAN 3<br><>     | automatically created    | Active | 1800     | 50      | 0         | View Details | Delete Entry        |
|                                     | LAN 4<br><>     | automatically<br>created | Active | 30       | 50      | 50        | View Details | Delete Entry        |
|                                     | LAN 4<br><>     | automatically<br>created | Active | 1800     | 50      | 0         | View Details | Delete Entry        |
|                                     | LINE<br>1<br><> | automatically<br>created | Active | 30       | 50      | 50        | View Details | Delete Entry        |
|                                     | LINE<br>1<br><> | automatically<br>created | Active | 1800     | 50      | 0         | View Details | Delete Entry        |
|                                     | LINE<br>2<br><> | automatically<br>created | Active | 30       | 50      | 50        | View Details | Delete Entry        |
|                                     | LINE<br>2<br><> | automatically<br>created | Active | 1800     | 50      | 0         | View Details | Delete Entry        |
| New History Entry                   |                 |                          |        |          |         |           |              |                     |

Figure 1-79 RMON Counter History

The details of each counter history shows the last N intervals for this counter. The number N can be configured. The default is N = 50 entries.

For example for N = 50 the "30 sec" history is a period of the last 25 minutes. The "30 min" history covers a period of 25 hours.

Changing the "Entry Status" from "Edit" to "Active" brings the (new) counter into action. As long as it keeps on "Edit", it will not work properly.

NOTE: All entries, which are on status "Edit" will be deleted when system reboots!

#### **RMON Alarms**

**NOTE:** RMON Alarms is only visible when SNMP is enabled.

ENX Web-GUI Web-Menus of ENX

|                                                                            |                 |         |                   |                      |                     |        |              | logged in as: admin<br>logout |
|----------------------------------------------------------------------------|-----------------|---------|-------------------|----------------------|---------------------|--------|--------------|-------------------------------|
| <ul> <li>● General System Information</li> <li>● Administration</li> </ul> | Variable        | Owner   | Туре              | Falling<br>Threshold | Rising<br>Threshold | Status | Details      |                               |
| Alarm Management                                                           | ifOperStatus.1  | andreas | Absolute<br>Value | 0                    | 0                   | Edit   | View Details | Delete Entry                  |
| Operation and Maintenance     RMON Monitors                                | New Alarm Entry | New Al  | larm Entry        |                      |                     |        |              |                               |
| RMON Port Counters<br>RMON Counter History                                 |                 |         |                   |                      |                     |        |              |                               |
| RMON Alarms<br>RMON Events                                                 |                 |         |                   |                      |                     |        |              |                               |
| Clock Configuration                                                        |                 |         |                   |                      |                     |        |              |                               |
| Log View                                                                   |                 |         |                   |                      |                     |        |              |                               |

#### Figure 1-80 RMON Alarms

The RMON ALarms gives the user the capability to define an alarm for each management variable, defined in supported MIBs. The monitored variable must be selected in the MIB and the correct value written in "Monitored Variable". Sampling interval and the required thresholds can be configured. If the alarm raises and falls, one of the configured events (see chapter RMON Events below) can be triggered. The event decides then, whether to alarm change is logged or a trap is sent.

|                                                                                                    |                                                                                                    |                                                                                                    | [ | logged in as: admin<br>logout |
|----------------------------------------------------------------------------------------------------|----------------------------------------------------------------------------------------------------|----------------------------------------------------------------------------------------------------|---|-------------------------------|
| General System Information Administration Alarm Management Center Ports Operation and Maintenance RMON Monitors RMON Port Counters RMON Counter History RMON Alarms ifOperStatus.1 View Details RMON Events Clock Configuration Log View | Entry Owner<br>Monitored Variable<br>Sampling Interval (sec)<br>Sampling Type<br>Startup Behaviour<br>Falling Threshold<br>Falling Alarm Event<br>Rising Alarm Event<br>Last Alarm Value<br>Last Alarm Condition<br>Entry Status | andreas<br>ifOperStatus.1<br>60<br>Absolute Value  Check Rising or Falling Alarm  O<br>No Event  O<br>No Event  O<br>Alarm Inactive<br>Edit  V |   |                               |
|                                                                                                    |                                                                                                    |                                                                                                    |   |                               |

Figure 1-81 RMON Alarm Details

Changing the "Entry Status" from "Edit" to "Active" brings the (new) counter into action. As long as it keeps on "Edit", it will not work properly.

NOTE: All entries, which are on status "Edit" will be deleted when system reboots!

#### **RMON Events**

RMON events are objects, which can be linked to RMON alarms and define the system's reaction, when the alarm raises or falls.

RMON events can trigger just an entry in the logging, a SNMP trap or both.

All defined RMON events are presented in a list:

|                                                                                                    |                       |                  |                |                  |                         |              | logged in as: admin<br>logout |
|----------------------------------------------------------------------------------------------------|-----------------------|------------------|----------------|------------------|-------------------------|--------------|-------------------------------|
| <ul> <li>General System Information</li> <li>Administration</li> <li>Alarm Management</li> </ul>   | Description<br>Event1 | Owner<br>andreas | Action<br>None | Status<br>Active | Details<br>View Details | Delete Entry |                               |
| <ul> <li>■ Ethernet Ports</li> <li>■ Operation and Maintenance</li> <li>■ RMON Monitors</li> </ul> | New Event E           | entry N          | ew Event I     | Entry            |                         |              |                               |
| RMON Port Counters<br>RMON Counter History                                                         |                       |                  |                |                  |                         |              |                               |
| RMON Alarms<br>RMON Events                                                                         |                       |                  |                |                  |                         |              |                               |
| ■ Log View                                                                                         |                       |                  |                |                  |                         |              |                               |

#### Figure 1-82 RMON Events

New RMON Events can easily created and configured, when entering the "View Details" submenu.

|                                                                                                    |                                            |                           |        |  |   |  | logg | jed in as: adn<br>logout | nin |
|----------------------------------------------------------------------------------------------------|--------------------------------------------|---------------------------|--------|--|---|--|------|--------------------------|-----|
| General System Information     Administration     Alarm Management     Ethernet Ports     Operation and Maintenance | Description<br>Entry Owner<br>Event Action | Event1<br>andreas<br>None | -<br>- |  | ] |  |      |                          |     |
| RMON Monitors     RMON Port Counters     RMON Counter History     RMON Alarms                                       | Entry Status                               | Active -                  |        |  |   |  |      |                          |     |
| RMON Events<br>Event1<br>View Details                                                                               |                                            |                           |        |  |   |  |      |                          |     |
| Lock Configuration     Log View                                                                                     |                                            |                           |        |  |   |  |      |                          |     |
|                                                                                                    |                                            |                           |        |  |   |  |      |                          |     |

#### Figure 1-83 RMON Event Details

Each RMON event can get a description to make it easier to use and an owner for better filter. The action, when the event is called, can be defined:

- Log
- SNMP Trap

1

• Log and SNMP Trap

The last detected entry shows whether and when this event was called the last time.

Do not forget to change the status from "Edit" to "Active" after configuration. Otherwise the new event is not applicable.

Changing the "Entry Status" from "Edit" to "Active" brings the (new) counter into action. As long as it keeps on "Edit", it will not work properly.

NOTE: All entries, which are on status "Edit" will be deleted when system reboots!

## **Clock Configuration**

The options of the "Clock Configuration" submenu are widely declared in "Clocking and Synchronization" of [axManualENX]. All the details will not be repeated here, but the menu options.

| arcutronix ENX |                                        |                         |                                 |               |             |                     |   |  |  |  |
|----------------|----------------------------------------|-------------------------|---------------------------------|---------------|-------------|---------------------|---|--|--|--|
| Ŧ              | General System Inform                  | ation P                 | LL Status                       | Locked        |             |                     |   |  |  |  |
| Ŧ              | Administration                         | ffective Clock Quality  | SSM_QL_E                        | EC1           |             |                     |   |  |  |  |
| Ŧ              | Ethernet Ports                         | S                       | ynchronization Clock Source     | Internal TCXO |             |                     |   |  |  |  |
| Ŧ              | Operation and Mainten<br>RMON Monitors | ance<br>S               | ync Source Clock Quality        | SSM_QL_E      | EC1         |                     |   |  |  |  |
| E              | Clock Configuration                    | Overwrite Clock Quality |                                 | Disabled 🔻    | Disabled -  |                     |   |  |  |  |
|                | T3an/T4ab Configuration                |                         | elected Overwrite Clock Quality | SSM_QL_D      |             |                     |   |  |  |  |
| F              | ■ IEEE1588 PTP Configuration           |                         | evertive Mode                   | Revertive     |             |                     |   |  |  |  |
|                | Log View                               |                         | evice Oscillator Type (XO)      | TCXO (Max     | D 4.6ppm)   |                     |   |  |  |  |
|                |                                        |                         |                                 |               |             |                     |   |  |  |  |
|                | Clock Source                           | Priority                | Status                          | MDvXO         | MDvXO Limit | Clock configuration | ] |  |  |  |
|                | Internal TCXO                          | 15 🔹                    | Used for Synchronization        | 0.0 ppm       | 1.0 ppm     | Configuration       |   |  |  |  |
|                | T3an                                   | 1 🔹                     | Bad Quality / Not Available     | > 160 ppm     | 9.2 ppm     | Configuration       |   |  |  |  |
|                | SyncE LINE 1 Optical                   | 5 💌                     | Bad Quality / Not Available     | > 160 ppm     | 9.2 ppm     | Configuration       |   |  |  |  |
|                | SyncE LINE 2 Optical                   | 5 🗸                     | Bad Quality / Not Available     | > 160 ppm     | 9.2 ppm     | Configuration       |   |  |  |  |
|                | SyncE LINE 1 Electrical                | 6 🗸                     | Bad Quality / Not Available     | > 160 ppm     | 9.2 ppm     | Configuration       |   |  |  |  |
|                | SyncE LINE 2 Electrical                | 6 🗸                     | Bad Quality / Not Available     | > 160 ppm     | 9.2 ppm     | Configuration       |   |  |  |  |

Figure 1-84 Clock Configuration

Table 1-67 provides information about the options.

 Table 1-67
 Clock Configuration

| Parameter                         | Description                                                                                                    | Format                                                                      | Default        |
|-----------------------------------|----------------------------------------------------------------------------------------------------|-----------------------------------------------------------------------------|----------------|
| PLL State                         | Status of the internal PLL. In<br>normal state it should be locked<br>(to one of the available<br>sources).                                                                                                    | Display                                                                     |                |
| Effective Clock<br>Quality        | Shows the actual SSM level.                                                                                                    | Display                                                                     |                |
| Synchronization<br>Clock Source   | Shows the actual source for the internal PLL.                                                                                                    | Display                                                                     |                |
| Sync Source<br>Clock Quality      | Shows the SSM level of the selected clock. This might be different to the "Effective Clock Quality".                                                                                                    | Display                                                                     |                |
| Overwrite Clock<br>Quality        | To change the "Effective Clock<br>Quality" others than the "Sync<br>Source Clock Quality", this must<br>be changed to "enable". If<br>disabled, the "Effective Clock<br>Quality" is the same as the sync<br>source.                                                                                     | <ul><li>PullDown Menu</li><li>Enabled</li><li>Disabled</li></ul>            | Disabled       |
| Select Overwrite<br>Clock Quality | A new clock quality for the<br>device can be defined manually<br>here. This is only consequence,<br>when "Overwrite Clock Quality"<br>is enabled.                                                                                                    | PullDown Menu <ul> <li>SSM_QL_INV0</li> <li></li> <li>SSM_QL_DNU</li> </ul> | SSM_QL<br>_DNU |
| Revertive Mode                    | In revertive mode, system<br>automatically switches to the<br>available clock source with<br>highest priority even if the<br>currently selected clock source<br>is still available. In none<br>revertive mode, clock source is<br>only changed if the currently<br>selected one becomes<br>unavailable. | <ul><li>PullDown Menu</li><li>Revertive</li><li>None revertive</li></ul>    | Revertive      |
| Device<br>Oscillator Type<br>(XO) | Shows which kind of oscillator is equipped on the device.<br>Different option can be ordered.                                                                                                    | Display                                                                     |                |

The table at the end of the menu gives an overview to the 4 possible clock sources and a quick access to the most interesting settings:

- Priority of the clock (1 is the highest, 10 the lowest)
- (Mean) Deviation versus internal oscillator and hence a bench mark for quality.

the columns of the table have the following meanings:

Table 1-68 Clock Source Table

| Parameter     | Description                                                                                                    |
|---------------|----------------------------------------------------------------------------------------------------|
| Clock Source  | Name of the 4 available clock sources.                                                                                                    |
| Priority      | PullDown menu to select the clock's priority from 1 (high) to 10 (low).                                                                       |
| Status        | Description of the actual status of the interface and whether the (derived) clock is used as source for synchronisation or not.               |
| MDvXO         | Mean deviation versus the internal oscillator.                                                                                                |
| MDvXO Limit   | Maximum for deviation before the clock is called "bad quality".<br>The value can be entered directly here or in the configuration<br>submenu. |
| Configuration | Button to enter the detailed configuration and status menu of the clock.                                                                      |

The four available clock-sources can be configured in more detail in the "Configuration" submenu.

## Configuration of Internal TCXO and T3an

The configuration of internal TCXO and T3-clock is simple and shows only the same entries as in the Clock Configuration table above already mentioned.

|                                                                                    |                                                          |                                     | logged in as: admin<br>logout |
|------------------------------------------------------------------------------------|----------------------------------------------------------|-------------------------------------|-------------------------------|
| <ul> <li>         General System Information         <ul> <li></li></ul></li></ul> | Clock Source Name<br>Clock Status                        | T3an<br>Bad Quality / Not Available |                               |
| Ethernet Ports     Operation and Maintenance     DNON Maniferry                    | Clock Source Priority<br>Effective Clock Quality         | 1 SSM_QL_EEC1                       |                               |
| <ul> <li>□ Clock Configuration</li> <li>□ T3an</li> </ul>                          | Line Clock Quality<br>Overwrite Received Clock Quality   | SSM_QL_DNU                          |                               |
| Configuration<br>T3an/T4ab Configuration<br>IEEE1588 PTP Configuration             | Selected Overwrite Clock Quality<br>Clock Valid Decision | SSM_QL_EEC1 ↓<br>MDvX0 ↓            |                               |
| E Log View                                                                         | MDvXO (Mean Deviation vs. XO)<br>MDvXO Fail Limit        | > 160 ppm<br>9.2 ppm                |                               |
|                                                                                    |                                                          |                                     |                               |
|                                                                                    |                                                          |                                     |                               |
|                                                                                    |                                                          |                                     |                               |

## Figure 1-85 T3an Configuration

Table 1-69 provides information about the options.

Table 1-69 TCXO &T3an Configuration

| Parameter                  | Description                                                                                                    | Format                                                                                 | Default        |
|----------------------------|----------------------------------------------------------------------------------------------------|----------------------------------------------------------------------------------------|----------------|
| Clock Source<br>Name       | The name of the selected clock source.                                                                                                    | Display                                                                                |                |
| Clock Status               | Shows the actual quality and whether this clock is selected for synchronisation.                                                                 | Display                                                                                |                |
| Clock Source<br>Priority   | The priority level for this clock<br>source.<br>do-not-use = lowest level <sup>i</sup><br>15 = second lowest level<br>1 = highest priority level | <ul> <li>PullDown Menu</li> <li>do-not-use</li> <li>1</li> <li></li> <li>15</li> </ul> | 1              |
| Effective Clock<br>Quality | The effective clock quality.                                                                                                    | Display                                                                                |                |
| Line Clock<br>Quality      | The received SSM-level over<br>ESMC. As TCXO and T3an do<br>not support ESMC, this value<br>will always be DNU <sup>i</sup> .                    | Display                                                                                | SSM_QL<br>_DNU |

| Parameter                                          | Description                                                                                                    | Format                                                                      | Default |
|----------------------------------------------------|----------------------------------------------------------------------------------------------------|-----------------------------------------------------------------------------|---------|
| Overwrite<br>Received Clock<br>Quality             | The received SSM-level may be over-written by the device with any possible value.                                                                                                    | <ul><li>PullDown Menu</li><li>enabled</li><li>disabled</li></ul>            | enabled |
| Selected<br>Overwrite<br>Received Clock<br>Quality | This is the new value of<br>SSM-level in case the Overwrite<br>Mode is enabled (see row<br>above).                                                                                                    | <ul> <li>PullDown Menu</li> <li>all possible<br/>SSM-values</li> </ul>      | EEC1    |
| Clock Valid<br>Decision                            | Decides which information shall<br>be used to accept clock as valid:<br>Either just the mean-deviation<br>from internal oscillator or the<br>deviation plus the incoming<br>SSM-level.<br>Note: Note: As the T3an is only<br>in T12-mode available, no<br>SSM-messages can be<br>received, so in fact only<br>single value is possible. | <ul> <li>PullDown Menu</li> <li>MDvXO</li> <li>MDvXO / SSM-Level</li> </ul> | MDvXO   |
| MDvXO (Mean<br>Deviation vs.<br>XO)                | This is the mean deviation<br>versus the internal TCXO (or<br>OCXO) in ppm.                                                                                                    | Display                                                                     |         |
| MDvXO Fail<br>Limit                                | The offset-value of the MDvXO,<br>which decides the clock to be<br>bad and it will not be used any<br>longer as reference.                                                                                                    | Entry                                                                       | 9.2ppm  |

 Table 1-69
 TCXO &T3an Configuration (continued)

i. "do-not-use" is to be taken literally. A clock source, which priority is DNU, will not be considered to be used.

## **Configuration SyncE LINEs**

The configuration of a SyncE line port offers beside the above already mentioned options the possibility to overwrite the clock quality level for each line port individually. Furthermore the decision, whether the recovered clock is "good" or "bad", can be based on the deviation against internal XO only or together with the SSM messages received from the SyncE-master.

|                                                                    |                                                                                              |                                                  | logged in as: admin<br>logout |
|--------------------------------------------------------------------|----------------------------------------------------------------------------------------------|--------------------------------------------------|-------------------------------|
| General System Information     Administration     Alarm Management | Clock Source Name<br>Clock Status                                                            | SyncE LINE 1 Optical Bad Quality / Not Available |                               |
| Coperation and Maintenance RMON Monitors Clock Configuration       | Effective Clock Quality                                                                      | SSM_QL_DNU<br>SSM_QL_DNU                         |                               |
| SyncE LINE 1 Optical<br>Configuration<br>T3an/T4ab Configuration   | Overwrite Received Clock Quality<br>Selected Overwrite Clock Quality<br>Clock Valid Decision | Disabled  SSM_QL_DNU MDvX0/SSM Level             |                               |
| Log View                                                           | Clock Valid Quality Level<br>MDvXO (Mean Deviation vs. XO)                                   | SSM_QL_INV14  > 160 ppm                          |                               |
|                                                                    | MDvXO Fail Limit                                                                             | 9.2 ppm                                          |                               |

## Figure 1-86 SyncE Configuration

Table 1-70 provides information about the options.

Table 1-70 Sync-E LINE Configuration

| Parameter                  | Description                                                                                                    | Format                                                                                 | Default        |
|----------------------------|----------------------------------------------------------------------------------------------------|----------------------------------------------------------------------------------------|----------------|
| Clock Source<br>Name       | The name of the selected clock source.                                                                                                    | Display                                                                                |                |
| Clock Status               | Shows the actual quality and whether this clock is selected for synchronisation.                                                                 | Display                                                                                |                |
| Clock Source<br>Priority   | The priority level for this clock<br>source.<br>do-not-use = lowest level <sup>i</sup><br>15 = second lowest level<br>1 = highest priority level | <ul> <li>PullDown Menu</li> <li>do-not-use</li> <li>1</li> <li></li> <li>15</li> </ul> | 5              |
| Effective Clock<br>Quality | The effective clock quality.                                                                                                    | Display                                                                                |                |
| Line Clock<br>Quality      | The received SSM-level over<br>ESMC. As TCXO and T3an do<br>not support ESMC, this value is<br>always set to DNU <sup>i</sup> .                  | Display                                                                                | SSM_QL<br>_DNU |

| Parameter                                          | Description                                                                                                    | Format                                                                  | Default                  |
|----------------------------------------------------|----------------------------------------------------------------------------------------------------|-------------------------------------------------------------------------|--------------------------|
| Overwrite<br>Received Clock<br>Quality             | The received SSM-level may be over-written by the device with any possible value.                                                                                                    | PullDown Menu <ul> <li>enabled</li> <li>disabled</li> </ul>             | enabled                  |
| Selected<br>Overwrite<br>Received Clock<br>Quality | This is the new value of<br>SSM-level in case the Overwrite<br>Mode is enabled (see row<br>above).                                                                                     | <ul> <li>PullDown Menu</li> <li>all possible<br/>SSM-values</li> </ul>  | EEC1                     |
| Clock Valid<br>Decision                            | Decides which information shall<br>be used to accept clock as valid:<br>Either just the mean-deviation<br>from internal oscillator or the<br>deviation plus the incoming<br>SSM-level. | <ul><li>PullDown Menu</li><li>MDvXO</li><li>MDvXO / SSM-Level</li></ul> | MDvXO /<br>SSM-Lev<br>el |
| Clock Valid<br>Quality Level                       | The selected SSM-level is the minimum to be received via ESMC, otherwise the clock will not be used as reference.                                                                      | <ul> <li>PullDown Menu</li> <li>all possible<br/>SSM-values</li> </ul>  | SSM_QL<br>_INV14         |
| MDvXO (Mean<br>Deviation vs.<br>XO)                | This is the mean deviation<br>versus the internal TCXO (or<br>OCXO) in ppm.                                                                                                    | Display                                                                 |                          |
| MDvXO Fail<br>Limit                                | The offset-value of the MDvXO,<br>which decides the clock to be<br>bad and it will not be used any<br>longer as reference.                                                             | Entry                                                                   | 9.2ppm                   |

Table 1-70 Sync-E LINE Configuration (continued)

i. "do-not-use" is to be taken literally. A clock source, which priority is DNU, will not be considered to be used.

## T3an/T4ab Configuration

This menu offers the capability to enable or disable the two clock ports. While T3an is always operated in [ITU-T G.703] T12-mode (2,048MHz input), the T4ab port can be operated in two different modes:

- [ITU-T G.703] T12-mode (2,048MHz),
- [ITU-T G.703] E12-mode (2,048Mbps, HDB3) plus I[ITU-T G.704] MF format with CRC4.

The status of the two ports can be checked. Both ports do have the capability to verify, whether a peer is connected, based only on the electrical sensing.

|                                                                                                    |                                                                                                    |                                            | logged in as: admin<br>logout |
|----------------------------------------------------------------------------------------------------|----------------------------------------------------------------------------------------------------|--------------------------------------------|-------------------------------|
| General System Information  Administration  Alarm Management  Ethernet Ports Operation and Maintenance  RMON Monitors  Clock Configuration  T3an/T4ab Configuration  UIEE1588 PTP Configuration  La View | T3an Admin Status<br>T4ab Admin Status<br>T3an Configuration<br>T4ab Configuration<br>T3an Status<br>T3an Receive Level<br>T4ab Status | Enabled  Enabled T12 Enabled Active Active |                               |
| - Log view                                                                                                    |                                                                                                    |                                            |                               |

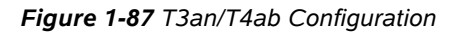

**NOTE:** When T4ab is configured to T12-mode (2.048MHz), the interface can not detect any shorties or unconnected cables. This is only possible in E12-mode!

Table 1-71 provides information about the options.

| Parameter                  | Description                                                                                                    | Format                                                                                                    | Default |
|----------------------------|----------------------------------------------------------------------------------------------------|----------------------------------------------------------------------------------------------------|---------|
| T3an Admin<br>Status       | Admin status of T3an.                                                                                                    | <ul><li>PullDown Menu</li><li>Disabled</li><li>Enabled</li></ul>                                                      | Enabled |
| T4ab Admin<br>Status       | Admin status of T4ab. This<br>variable allows configuring<br>whether the T4ab port on the<br>device is enabled or disabled. If<br>it is enabled, it can be selected,<br>whether it should be turned off,<br>in case T3an is selected as<br>sync-source. This is to avoid<br>clock-loops. | <ul> <li>PullDown Menu</li> <li>Disabled</li> <li>Enabled</li> <li>Enabled, if T3an is not<br/>Sync-Source</li> </ul> | Enabled |
| Effective Clock<br>Quality | The effective clock quality.                                                                                                    | Display                                                                                                    |         |

| T | ahle       | 1-71 | T3an/T4ah  |
|---|------------|------|------------|
|   | <i>inc</i> | 1-/1 | 1 Jan 14au |

| Parameter                          | Description                                                                       | Format                                                                                                    | Default |
|------------------------------------|-----------------------------------------------------------------------------------|----------------------------------------------------------------------------------------------------|---------|
| T4ab Minimum<br>Quality Level      | Configure the minimum<br>"Effective Clock Quality" (SSM<br>Level) to enable T4ab. | <ul> <li>PullDown Menu</li> <li>SSM_QL_DNU</li> <li>SSM_QL_INV0</li> <li></li> <li>SSM_QL_INV14</li> </ul> |         |
| T3an<br>Configuration              | Interface mode of T3an.                                                           | PullDown Menu <ul> <li>T12</li> </ul>                                                                      | T12     |
| T4ab<br>Configuration              | Interface mode of T4ab.                                                           | PullDown Menu           • E12           • T12                                                              | E12     |
| T3an State                         | Connection State of T3an.                                                         | Display                                                                                                    |         |
| T3an Receive<br>Level <sup>i</sup> | The level of electrical signal<br>power received at the T3an<br>port.             | Display                                                                                                    |         |
| T4ab State                         | Connection State of T4ab.                                                         | Display                                                                                                    |         |

Table 1-71 T3an/T4ab (continued)

i. Only visible, when a signal is detected at T3an.

#### **IEEE1588 PTP Configuration**

The PTP configuration submenu gives access to the PTP settings and the status of PTP engine and all ports, which are enabled for PTP time-stamping.

The PTP engine and the 1PPS-Interface can be enabled or disabled.

When PTP is enabled, the unit is searching for a PTP-Grandmaster (GM), as the reference for its internal clock. When a GM is found and connection to it is established, the Master Clock ID is shown. Also the (calculated) path-delay and the clock-offset between GM and the unit (BC- or OC-mode) is shown.

PTP-master interfaces (normally LAN ports) the interval for sending Sync-messages ("SyncInt") and Announce-messages ("AnnInt") can be configured as a global attribute. All master ports will use the same settings.

| utronix                             |                             | ni×        |              |              |                     | 🛕 E<br>Seria        | NX-F: Demo-Device<br>I: 2012010114 | logged in as: admir<br>logout |
|-------------------------------------|-----------------------------|------------|--------------|--------------|---------------------|---------------------|------------------------------------|-------------------------------|
| • Genera                            | al System Info              | ormation   | PTP Ad       | min Status 8 | Enabled 👻           |                     |                                    |                               |
| E Admini                            | istration                   |            | PTP Mo       | de E         | Boundary Clock 👻    |                     |                                    |                               |
| • Alarm                             | Management                  |            | DTD Tra      | neport F     | Ethornot Multicast  |                     |                                    |                               |
| Ethern                              | et Ports                    |            | r ir ila     |              | _themet wollcast    |                     |                                    |                               |
| • Operat                            | ion and Main                | tenance    | Clock ID     |              | 001E16FFFE001EFD    |                     |                                    |                               |
|                                     | Monitors                    |            | Master (     | Clock ID     | 1.8                 |                     |                                    |                               |
| Clock (                             | Configuration               |            | Muster       |              |                     |                     |                                    |                               |
| T3an                                | /T4ab Config                | uration    | Offset F     | rom Master   | - ns                |                     |                                    |                               |
|                                     | 1588 PTP Cor<br>F1588 PTP I | ogging     | PTP Pat      | h Delay      | - ns                |                     |                                    |                               |
| Log Vi                              | ew                          | ogging     | 1PPS A       | dmin Status  | Enabled 👻           |                     |                                    |                               |
|                                     |                             |            | Master       | Port configu | ration and status   |                     |                                    |                               |
| Port                                | Link Status                 | PTP Status | SyncInt      | AnnInt       | PD MAC              | notPD MAC           | Configuration                      |                               |
| LAN 1                               | Link Down                   | Disabled   | 250ms 🔻      | 1s 🔻         | 01-80-C2-00-00-0E - | 01-1B-19-00-00-00 🔻 | Disabled 👻                         |                               |
| LAN 2                               | Link Down                   | Disabled   | 250ms 👻      | 1s 🔻         | 01-80-C2-00-00-0E - | 01-1B-19-00-00-00 - | Disabled 👻                         |                               |
| LAN 3                               | Link Down                   | Disabled   | 250ms 👻      | 1s 🔻         | 01-80-C2-00-00-0E 👻 | 01-1B-19-00-00-00 - | Disabled 👻                         |                               |
| LAN 4                               | Link Down                   | Disabled   | 250ms 👻      | 1s 🔻         | 01-80-C2-00-00-0E - | 01-1B-19-00-00-00 - | Disabled 👻                         |                               |
| Slave Port configuration and status |                             |            |              |              |                     |                     |                                    |                               |
| Port                                | Link Status                 | PTP Status | Master Clock | Sync Interva | PD MAC              | notPD MAC           | Configuration                      | -                             |
| LINE 1                              | Link Down                   | Disabled   | n.a.         |              | 01-80-C2-00-00-0E - | 01-1B-19-00-00-00   | Disabled -                         | -                             |
|                                     |                             |            |              |              |                     | 04 40 40 00 00 00   |                                    |                               |

## Figure 1-88 PTP Configuration

Table 1-72 provides information about the options.

#### Table 1-72 T3an/T4ab

| Parameter                  | Description                                                                                     | Format                                                           | Default               |
|----------------------------|-------------------------------------------------------------------------------------------------|------------------------------------------------------------------|-----------------------|
| PTP Admin<br>Status        | Admin status of PTP engine.                                                                     | <ul><li>PullDown Menu</li><li>disabled</li><li>enabled</li></ul> | Disabled              |
| PTP Mode <sup>i</sup>      | The mode of the PTP engine.<br>For the time being this is always<br>Boundary Clock (BC).        | Display                                                          | Boundary<br>Clock     |
| PTP Transport <sup>i</sup> | The transport mode of the PTP<br>engine. For the time being this<br>is always Layer2 Multicast. | Display                                                          | Ethernet<br>Multicast |
| Clock ID <sup>i</sup>      | The PTP clock ID of the ENX,<br>which is provided to the PTP<br>Ordinary Clocks (slaves).       | Display                                                          |                       |

| Parameter                          | Description                                                         | Format                                                           | Default  |
|------------------------------------|---------------------------------------------------------------------|------------------------------------------------------------------|----------|
| Master Clock ID                    | The ID of the PTP Grandmaster (GM), which is selected as reference. | Display                                                          |          |
| Offset from<br>Master <sup>i</sup> | Calculated time offset from PTP (Grand-)Master.                     | Display                                                          |          |
| PTP Path Delay<br>i                | Calculated path delay to PTP (Grand-)Master.                        | Display                                                          |          |
| 1PPS Admin<br>Status               | Admin status of 1PPS.                                               | <ul><li>PullDown Menu</li><li>disabled</li><li>enabled</li></ul> | Disabled |

 Table 1-72
 T3an/T4ab (continued)

i. Only visible, when PTP is enabled via PTP Admin Status.

When PTP is enabled, each LINE-port can be configured to be PTP slave-port towards a Grandmaster clock. By default, all LINE-ports are disabled and do not act as PTP boundary-clock slave.

**NOTE:** For the time being the PTP engine can not work with multiple Grandmasters, which are distributed to different MANs.

#### Master Port Configuration and Status

When PTP is enabled, each LAN-port can be configured to be PTP master-port towards subsequent devices. By default, all LAN-ports are disabled and do not act as PTP boundary-clock master. The table "Master Port Configuration and Status" is dedicated to overview and configure to the PTP-master ports.

| Maste | r Port config | uration and | status   |         |                     |                     |               |
|-------|---------------|-------------|----------|---------|---------------------|---------------------|---------------|
| Port  | Link Status   | PTP Status  | SyncInt  | AnnInt  | PD MAC              | notPD MAC           | Configuration |
| LAN 1 | Link Down     | Passive     | 62.5ms 🔻 | 250ms - | 01-80-C2-00-00-0E - | 01-1B-19-00-00-00 🔻 | BC_master 👻   |
| LAN 2 | Link Down     | Passive     | 250ms -  | 1s 👻    | 01-80-C2-00-00-0E - | 01-1B-19-00-00-00 - | BC_master 👻   |
| LAN 3 | Link Down     | Passive     | 1s 🔹     | 4s 👻    | 01-80-C2-00-00-0E - | 01-1B-19-00-00-00 🔻 | BC_master 👻   |
| LAN 4 | Link Down     | Passive     | 4s 👻     | 16s 👻   | 01-80-C2-00-00-0E 🔻 | 01-1B-19-00-00-00 💌 | BC_master 👻   |

Figure 1-89 Master Port Configuration and Status

Table 1-73 provides information about the options.

 Table 1-73
 Master Port Configuration and Status

| Parameter     | Description                                                                                                    | Format                                                                                 | Default                   |
|---------------|----------------------------------------------------------------------------------------------------|----------------------------------------------------------------------------------------|---------------------------|
| Port          | Name indicator of the possible PTP master ports.                                                                                                    | Display                                                                                |                           |
|               | LAN1 LAN4                                                                                                    |                                                                                        |                           |
| Link Status   | Indicates, whether the port is up, down or disabled.                                                                                                    | Display                                                                                |                           |
| PTP Status    | The status of the PTP engine, running on this port.                                                                                                    | Display                                                                                |                           |
| SyncInt       | Time between PTP Sync messages.                                                                                                    | <ul><li>PullDown Menu</li><li>62.5ms</li></ul>                                         | 250ms                     |
|               | For each PTP master interface<br>the interval for sending Sync<br>messages can be freely<br>configured between 62.5msec<br>and 4sec.                            |                                                                                        |                           |
|               | Each Sync packet is followed by<br>a Follow_up packet, containing<br>the time when the Sync packet<br>was send (two-step clock).                                | • 4s                                                                                   |                           |
| AnnInt        | Time between PTP Annotation messages.                                                                                                    | PullDown Menu <ul> <li>250ms</li> </ul>                                                | 1s                        |
|               | The announceInterval specifies<br>the mean time interval between<br>successive Announce<br>messages, which are send on<br>the depending port in Master<br>mode. | <ul> <li>500ms</li> <li>1s</li> <li>2s</li> <li>4s</li> <li>8s</li> <li>16s</li> </ul> |                           |
| PD MAC        | MAC-address of Peer delay (PD) mechanism messages.                                                                                                    | •         01-18-19-00-00-00           •         01-80-C2-00-00-0E                      | 01-80-C2<br>-00-00-0<br>E |
| notPD MAC     | MAC-address of all other messages (not Peer Delay).                                                                                                    | PullDown Menu           • 01-1B-19-00-00-00           • 01-80-C2-00-00-0E              | 01-1B-19<br>-00-00-0<br>0 |
| Configuration | Set the PTP port operation mode.                                                                                                    | PullDown Menu  Disabled BC_master                                                      | Disabled                  |

#### **Slave Port Configuration and Status**

When PTP is enabled, one(!) LINE-port can be configured to be the PTP slave-port towards the PTP GrandMaster. By default, all LINE-ports are disabled and do not act as PTP boundary-clock slave. The table "Slave Port Configuration and Status" is dedicated to overview and configure to the PTP-slave ports.

Slave Port configuration and status

| Port   | Link Status | PTP Status | Master Clock Sync Interval | PD MAC              | notPD MAC           | Configuration |
|--------|-------------|------------|----------------------------|---------------------|---------------------|---------------|
| LINE 1 | Link Down   | Listening  | n.a.                       | 01-80-C2-00-00-0E - | 01-1B-19-00-00-00 - | Slave_only 🔻  |
| LINE 2 | Link Down   | Disabled   | n.a.                       | 01-80-C2-00-00-0E - | 01-1B-19-00-00-00 - | Disabled 👻    |

Figure 1-90 Slave Port Configuration and Status

Table 1-74 provides information about the options.

| Table 1-74 | Slave | Port | Configuration | and | Status |
|------------|-------|------|---------------|-----|--------|
|------------|-------|------|---------------|-----|--------|

| Parameter               | Description                                                                                                    | Format                                                                    | Default                   |
|-------------------------|----------------------------------------------------------------------------------------------------|---------------------------------------------------------------------------|---------------------------|
| Port                    | Name indicator of the possible PTP master ports.                                                                                     | Display                                                                   |                           |
|                         | LINE1 LINE2                                                                                                    |                                                                           |                           |
| Link Status             | Indicates, whether the port is up, down or disabled.                                                                                 | Display                                                                   |                           |
| PTP Status              | The status of the PTP engine, running on this port.                                                                                  | Display                                                                   |                           |
| Master Clock<br>SyncInt | The (measured) time interval of<br>the GrandMasters PTP Sync<br>messages. This is just an<br>indicator for the master's<br>settings. | Display                                                                   |                           |
| PD MAC                  | MAC-address of Peer delay (PD) mechanism messages.                                                                                   | PullDown Menu           • 01-1B-19-00-00-00           • 01-80-C2-00-00-0E | 01-80-C2<br>-00-00-0<br>E |
| notPD MAC               | MAC-address of all other messages (not Peer Delay).                                                                                  | PullDown Menu           • 01-1B-19-00-00-00           • 01-80-C2-00-00-0E | 01-1B-19<br>-00-00-0<br>0 |
| Configuration           | Set the PTP port operation mode.                                                                                                    | <ul><li>PullDown Menu</li><li>Disabled</li><li>Slave_only</li></ul>       | Disabled                  |

#### Peer Delay Messages and notPeer Delay Messages

The communication with the other PTP clock in the network uses several different types of packets.

- Peer delay (PD) mechanism messages
- All except peer delay (nonPD) mechanism messages

IEEE and ITU-T do recommend slightly different usage of MAC addresses. For this reason, ENX can be widely configured. The default is the IEEE recommendation.

| Name                                             | Abbr. | MAC Header        |                   |
|--------------------------------------------------|-------|-------------------|-------------------|
|                                                  |       | IEEE              | ITU-T             |
| Peer delay (PD) mechanism<br>messages            | PD    | 01-80-C2-00-00-0E | 01-80-C2-00-00-0E |
| All except peer delay (notPD) mechanism messages | notPD | 01-1B-19-00-00-00 | 01-80-C2-00-00-0E |

Table 1-75 PTP Multicast MAC Addresses

#### PTP Logging

The PTP Logging is a tool to file the most important results of the PTP engine like Path-Delay and Clock-Offset compared to the PTP Grandmaster clock. The results are stored at certain moments. The interval between this points in time can be configured in this submenu. The longer the interval is, the longer is the possible maximum observed time-frame (Maximum Log Time), as the memory allocated for the PTP logging is limited. To see, the remaining log-time, refer to the value of "Estimated Remaining Log Time".

The start of the logging plus the actual time of the device is displayed for completeness and better reading of the entries.

ENX Web-GUI Web-Menus of ENX

|                                                                                                    |                                                                                                    |     | logged in as: admin<br>logout |
|----------------------------------------------------------------------------------------------------|----------------------------------------------------------------------------------------------------|-----|-------------------------------|
| General System Information Administration Alarm Management Ethernet Ports Operation and Maintenance RMON Monitors Clock Configuration T3an/T4ab Configuration | PTP Log Interval<br>Maximum Log Time<br>Estimated Remaining Log Time<br>Log Start Time<br>Date and Time<br>Clear PTP Logs | 12h |                               |
| BIEEE1588 PTP Logging<br>Save Logfiles<br>Log View                                                                                                    |                                                                                                    |     |                               |

Figure 1-91 PTP Logging

**NOTE:** When the PTP Log Interval is changed to a new value, the PTP-logging is restarted. Old loggings are deleted, when a new PTP-logging is started. Please store your logging in the submenu "Save Logfiles".

To download or upload the PTP Logging select the Save Logfiles submenu.

#### Save Logfiles

The Save Logfiles menu offers the possibility to download the archive(s) via HTTP or upload them via (S/T)FTP. The HTTP option is only visible, when HTTP file transfer is enabled in the "User and Access Administration" menu (see page 1-14).

The SFTP or TFTP storage onto a server requires the proper setting of the "Logfile Server" (see "File Servers" on page 1-17).

|                                                                        |                                      |                                  | logged in as: admin<br>logout |
|------------------------------------------------------------------------|--------------------------------------|----------------------------------|-------------------------------|
| <ul> <li>General System Information</li> <li>Administration</li> </ul> | Download the PTP performance logfile | Download ptp_performance_log.csv |                               |
| Alarm Management  Ethernet Ports  Occurrent of Maintenance             | Server URI                           | tftp://192.168.0.7/tftpboot      |                               |
| Operation and maintenance     RMON Monitors     Clock Configuration    | File Transfer State                  |                                  |                               |
| T3an/T4ab Configuration                                                | Upload to 'Logfile Store'            | Upload to 'Logfile Store'        |                               |
| □ IEEE1588 PTP Logging<br>Save Logfiles                                |                                      |                                  |                               |
| <sup>th</sup> Log View                                                 |                                      |                                  |                               |

Figure 1-92 PTP Logging

The usage and handling of storage to the Logfile Server is depicted in "Safe Log-Files" on page 1-152.

## Log View

The Log View shows all events. There are many predefined events as link-up and link-down, but one can define more events, if required. The definition of additional events is done in the submenu "RMON Events" on page 1-136.

The number of entries in the Log View is 999 entries.

|                                                                                                    |                                                                                                    | logged in as: admin<br>logout                                                                                                    |
|----------------------------------------------------------------------------------------------------|----------------------------------------------------------------------------------------------------|----------------------------------------------------------------------------------------------------|
| <ul> <li>General System Information</li> <li>Administration         <ul> <li>Alarm Management</li> <li>Ethernet Ports             <ul>                       Operation and Maintenance</ul></li>                          RMON Monitors                      Clock Configuration</ul></li>                       Log View                      Save Logfiles</ul> | 2012-04-13 17:13:46 <info> Web login via LOCAL authentication from 192.1<br/>(admin)<br/>2012-04-13 16:38:15 <info> Inactivity auto logout admin via Web from 192<br/>(logged in 15min)<br/>2012-04-13 16:23:02 <info> Web login via LOCAL authentication from 192.1<br/>(admin)<br/>2012-04-13 16:22:05 <info> Inactivity auto logout admin via Web from 192<br/>(logged in 27min)<br/>2012-04-13 15:55:33 <info> Web login via LOCAL authentication from 192.1<br/>(admin)<br/>2012-04-13 15:45:18 <info> Web login via LOCAL authentication from 192.1<br/>(admin)<br/>2012-04-13 15:45:18 <info> Inactivity auto logout admin via Web from 192<br/>(logged in 44min)<br/>2012-04-13 15:01:12 <info> Web login via LOCAL authentication from 192.1<br/>(admin)<br/>2012-04-13 15:01:12 <info> Inactivity auto logout admin via Web from 192<br/>(logged in 1h 10min)</info></info></info></info></info></info></info></info></info> | 168.1.1: admin A<br>2.168.1.1: admin<br>2.168.1.1: admin<br>2.168.1.1: admin<br>2.168.1.1: admin<br>2.168.1.1: admin<br>2.168.1.1: admin |
| (                                                                                                    | 2012-04-13 13:99:53 <alarm> Firmware Update State: Firmware Download Act<br/>2012-04-13 13:99:66 <alarm> Firmware Update State: Update Error Occured<br/>2012-04-13 13:96:37 <alarm> Firmware Update State: Firmware Download Act<br/>2012-04-13 13:91:32 <alarm> Firmware Update State: Update Error Occured<br/>2012-04-13 13:21:33 <alarm> Firmware Update State: Update Error Occured<br/>2012-04-13 13:22:35 <alarm> Firmware Update State: Update Error Occured<br/>2012-04-13 13:22:35 <alarm> Firmware Update State: Firmware Download Act<br/>2012-04-13 13:22:25 <alarm> Firmware Update State: Firmware Download Act<br/>2012-04-13 13:22:25 <alarm> Firmware Update State: Firmware Download Act<br/>2012-04-13 13:19:26 <info> Web login via LOCAL authentication from 192.1<br/>Save Logfile Download devlog.ax</info></alarm></alarm></alarm></alarm></alarm></alarm></alarm></alarm></alarm>                           | :ive<br>:ive<br>:ive<br>:68.1.1: admin <del>-</del>                                                                                      |

Figure 1-93 Log View Example

The log-files can be stored either via FTP (SFTP or TFTP) or HTTP. HTTP is only available during a web-session and when "http-file-transfer" is enabled (see "User and Access Administration" on page 1-14).

A SFTP- or TFTP-file upload is done onto the "Logfile Store". This server is dedicated to store log-files only and the access to it can be configured in the File Server's menu (see "File Servers" on page 1-17). To do upload via SFTP or TFTP, the submenu "Save Log-files" must be opened.

## Safe Log-Files

The file transfer to upload log-files to the "Logfile Server" needs two steps:

- 1. Proper configuration of "Logfile Server"
- Filename on the server. The (root-) path on the server is stored in the settings for Configuration Server.
   Format: \* (the device will store log-files always as \*.log on the server!)

|                                                                                                    |                                                                                     |               | logged in as: admin<br>logout |
|----------------------------------------------------------------------------------------------------|-------------------------------------------------------------------------------------|---------------|-------------------------------|
| <ul> <li>General System Information</li> <li>Administration<br/>Alarm Management</li> <li>Ethernet Ports<br/>Operation and Maintenance</li> <li>RMON Monitors<br/>Clock Configuration</li> <li>Log View<br/>Save Logfiles</li> </ul> | Server Type<br>Server URI<br>File Transfer Status<br>Logfile Name<br>Upload Logfile | Logfile Store |                               |

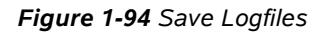

Table 1-35 provides information about the options.

Table 1-76 Configuration of Log-Files

| Parameter              | Description                                                                                                    | Format  |
|------------------------|----------------------------------------------------------------------------------------------------|---------|
| Server Type            | Indicate the server, which is used for S/TFTP file transfer.                                                            | Display |
|                        | Always "Logfile Store"                                                                                                  |         |
| Server URI             | The configuration of Configuration Store.<br>Here one can see, whether SFTP or TFTP is<br>selected, the IP-address etc. | Display |
|                        | URI = Uniform Resource Identifier                                                                                       |         |
| File Transfer<br>State | Shows information about a file transfer to/from the configuration server.                                               | Display |
| Logfile Name           | (Path) and file-name on the server.                                                                                     | Input   |
|                        | Keep in mind, the path is calculated from the user's root-directory. <sup>i</sup>                                       |         |
| Upload to Server       | Upload the named log-file from the device to the "Logfile server".                                                      | Action  |

i. The update-file's path has to be specified with slash ('/'), when used on a Windows based FTP-server. Otherwise the FTP-server can not locate the correct file. Format:  $/../enx^*.cfgx$ 

# Headquarter

arcutronix GmbH Garbsener Landstrasse 10 30419 Hannover Germany

 Phone:
 +49 (511) 277 2700

 Fax:
 +49 (511) 277 2709

 Email:
 info@arcutronix.com

 Web:
 www.arcutronix.com